#### No. 1-95/4/2020-1TD-CGA (E 2554)/88-91 Government of India Ministry of Finance Department of Expenditure Controller General of Accounts PFMS Division (GIFMIS)

Mahalekha Niyantrak Bhawan GPO Complex, INA, New Delhi Dated: 06.06.2023

#### OFFICE MEMORANDUM

# Subject: Important instructions with regard to new development in Pension Module for PAOs in PFMS Portal.

The undersigned is directed to refer to the subject cited above and to state that Pension Module under PFMS is being continuously upgraded with new developments and enhancements in the existing functionalities in view of Office Memorandum/Office Order/Gazette Notification etc. issued by Government of India from time to time. The instructions are communicated from time to time and reference is invited to this office OM of even numbers dated 14.01.2020 and 08.12.2021 (copies enclosed) may please be referred to and the same are also available on CGA's website. Copy of circular dated 21.04.2022 for change in grant, recovery head in gratuity recovery head at all login IDs of PAO users in Pension Module is also attached.

2. To overcome routine issues in Pension Module, following new functionalities have been developed and being deployed live with effect from 06.06.2023: -

- I. New menu of Pension Module
- II. JAVA Based DSC (Existing system of PPO allotment and DSC of ePPO)
- III. Browser Neutral DSC in Pension Module
  - (a) Allotment of PPO number, Generate and regenerate PDF of ePPO(b) ePPO DSC (Browser Neutral)
- IV. ePPO verification and submission to CPAO
- V. ePPO DSC revert at PAO login
- VI. ePPO re-upload at PAO login
- VII. Shifting of DDO code within PAO Code in Pension Module initiation at DH level
- VIII. Capturing of two bank accounts details in Nepal Pension case for Nepal citizens where pension is opted from Embassy of India, Nepal (incorporation at Bhavishya level)

3. Presently, pension cases are being forwarded by Head of Office (HOO) through Bhavishya to PFMS Pension Module which lands at DH level for checking in "Pension >> Manage Pensioner" menu. After passing the pension cases at all levels i.e. DH, AAO and PAO, PAO has to allot PPO number. This office has now provided facilities for allotment of PPO number in two sub menu options in Pension Module i.e. JAVA based DSC or Browser neutral DSC either of both may be used by PAO in their Login. After implementation of new developments, PAO has to verify and submit the digitally signs ePPO and the same will be available in new sub menu option. It may please be noted that authorities and sanctions will only be available at PAO login after ePPO is verified and submitted to CPAO. DSC reversion at PAO login prior to submission to CPAO has also been provided in PAO login, if PAO finds any error in ePPO at the time of verification of ePPO. 4. In addition to above, a new sub menu "ePPO reupload" under menu of ePPO has also been provided at PAO login, wherein ePPO may be reuploaded to CPAO website by PAO wherein request has been received from CPAO. Further, a new sub menu for shifting of pending sanction of any individual from inactive DDO code to active DDO code within PAO Code has also been provided in all levels i.e. DH, AAO and PAO where initiation is required to be done at DH level and verification at AAO level and approval at PAO Login. After approval at PAO login, PAO has to submit or re-push the pending sanction to new DDO Code.

5. Bhavishya has provided facility for providing two bank accounts wherein employee/pensioner has opted to draw his/her pension from Embassy of India at Nepal and gratuity and commutation payments are required to be paid in Indian bank account. The same is also available in Pension Module and PAO users have to verify both the bank details available in Bank Details page in Pension. PAO has to submit sanctions for gratuity and commutation to DDO for preparation of bills.

6. It may please be noted that following types of pension cases may not be processed through Pension Module: -

- a) Arrears of pension required to be paid by PAO/paid by PAO
- b) Provisional Pension/provisional gratuity paid by PAO
- c) Category II pension cases
- d) Dual family pension cases
- e) Family pension cases where spouse in not alive and have eligible son/daughter
- f) NPS superannuation/VRS/compulsory pension cases where pension is required to be paid by fund manager i.e. NSDL
- g) Family pension cases where co-authorization for disabled child is required
- h) EOP/EoFP cases

7. User Manuals for aforementioned developments are attached for information and strict adherence please.

6/2023

(Hemant Gupta) Asstt. Controller of Accounts (GIFMIS)

To,

- 1. All Pr.CCAs/CCAs/CAs (with independent charge) with a request to kindly circulate these instructions to Pension processing PAOs under their control.
- 2. Principal PAO, AG, Audit with a request to circulate these instructions to all the pension processing PAOs under your control.
- 3. Principal PAO, Department of Space with a request to circulate these instructions to all the pension processing PAOs under your control.

Copy to:

1. Sr.AO (GIFMIS) for uploading on website.

No. I-95/4/2020-ITD-CGA (E 2554) 2 59 Government of India Ministry of Finance Department of Expenditure Controller General of Accounts PFMS Division (GIFMIS)

> Mahalekha Niyantrak Bhawan GPO Complex, INA, New Delhi Dated: 07.12.2021

> > 8

#### OFFICE MEMORANDUM

Subject: Important instructions with regard to issues in Pension Module as well as DSC of ePPOs for PAOs.

The undersigned is directed to refer to the subject above and state that all pension processing PAOs under your control must verify all the contents of e-PPO prior to DSC. It is also intimated that no DSC will be reverted through back end operation by NIC PFMS after 30<sup>th</sup> December, 2021. It is important to mention that DSC reversion requires back end operations and is being exercised as an extraordinary measure and for interim period till the functionality of return flow of CPAO to PFMS is rolled out. As of now, DSC reversion can be avoided if the ePPOs are verified prior to DSC at any level in the PAO office. The appropriate action to be taken by PAO in such cases is mentioned in Annexure I.

2. In continuation to this office OM No. MF.CGA/ITD-IMS/Pension/Misc./ 2019/107-146 dated 14.01.2020 (copy enclosed) on the subject cited above, the following instructions are hereby communicated:

- a. There is no provision to EDIT any data in the Pension Module except entry of PRAN Number at DH level. Every rectification is to be done at source level i.e. at Bhavishya.
- b. After allotment of PPO Number, PAO must press generate e-PPO button so that ePPO is visible to all three levels i.e. DH, AAO and PAO for verification. Images of photo and signature of pensioner and family pensioner are visible only to PAO.
- c. DH, AAO and PAO must verify all the contents of e-PPO only after taking print out at PAO level before digitally signing. PAO must ensure that full e-PPO is visible i.e. with Photograph and signature of pensioner prior to DSC.
- d. Payment of CVP through DDO/Bank is pre-filled field prior to allotment of PPO number and as such, there is no requirement for selection now.
- e. Payment of Gratuity, CVP, Withheld Gratuity and Service Gratuity, if any, must be made on the sanctions which have been submitted and automatically forwarded to DDO through Pension Module by PAO. However, sanctions for Gratuity, CVP, Withheld Gratuity and Service Gratuity, if any, will not be automatically forwarded to DDO in case of

Pensioners who have opted to draw pension from Nepal. PAO users may take a print out of the same from Pension Module, ink-sign, stamp and forward the same to the DDO for preparation of bills through Sanction Module for payment.

- f. There is a field available for change in the date of start of 'Reduced Pension Date' prior to allotment of PPO number in Pension Module at PAO Login. PAO may change the start of Reduced Pension Date if superannuation pension is a case processed after date of superannuation has already passed and pensioner has opted for commutation. Further, as DSC has been reverted on the request for change in start of reduced pension date, the PAO may change the date of start of reduced pension date prior to allotment of PPO number and thereafter, generate ePPO for verification at all three levels prior to DSC again.
- g. Reference is also invited to Point number 7 of aforesaid OM wherein it was directed to "verify all the contents of ePPO after taking print at any level with manual case before digitally signing by PAO" and as per Point number 8 of above OM, it was also desired that "If there is any problem due to technical issues, the same may be forwarded to pension helpdesk for rectification prior to DSC". Despite these above instructions, it has been observed that PAOs are not following the same scrupulously, resulting in return of cases by CPAO to PAO for rectification of errors causing undue delay in finalization of pension cases. Reasons for DSC reversion are also attached herewith (Annexure I) for ready reference.

5. All Pr.CCAs/CCAs/CAs (with independent charge), O/o Pr.PAO, AG Audit and O/o Pr.PAO, D/o Space are requested to please arrange to circulate above instructions/suggestions to all concerned immediately.

6 This issue with the approval of competent authority.

(V. Muthu Kumar) ACGA (GIFMIS)

То

- All Pr.CCAs/CCAs/CAs (with independent charge) with a request to kindly circulate these instructions to Pension processing PAOs under their control.
- Principal PAO, AG, Audit with a request to circulate these instructions to all the pension processing PAOs under your control.
- Principal PAO, Department of Space with a request to circulate these instructions to all the pension processing PAOs under your control.

Copy to:

- 1. The Chief Controller (Pensions), CPAO for information please.
- 2. The Sr.AO (GIFMIS Shri KV Hamza) for uploading on website

## Examples of reasons for DSC reversion

| SI.<br>No | Reasons                                                                                                    | Action to be taken by PAO users                                                                                          |
|-----------|----------------------------------------------------------------------------------------------------|----------------------------------------------------------------------------------------------------|
| 1         | Non-verification of full details of<br>Pensioner/family pensioner and spouse,<br>nominee etc. i.e. name of pensioner/family<br>pensioner mismatch with bank account,<br>incorrect date of birth of employee/spouse,<br>incorrect name of the family pensioner,<br>incorrect date of joining in service of<br>employee, non-availability of Nominee's<br>separate bank details, non-availability of<br>vigilance clearance of employee, wrong date of<br>retirement, Pensioner is not the primary<br>account holder of the bank account, Incorrect<br>bank account number, Error in uploading of the<br>single/joint photograph and signature of the<br>pensioner or joint photo with family or son or<br>daughter uploaded, Due to wrong fixation of<br>pay, Due to the wrong booking of license fee,<br>Non-withholding of DCRG in Bhavishya<br>portal by HOO, Pension case passed without<br>checking for penalty, non-availability of FMA | ePPO must be verified prior to DSC at all<br>three levels                                                                |
| 2         | Non-availability of paid amount of arrears in e-<br>PPO                                                                                                    | Facility not available in Pension Module at present, so please process this case manually                                |
| 3         | Non-availability of provisional pension/ family pension paid in ePPO                                                                                                    |                                                                                                    |
| 4         | Non-availability of date of enhance and normal rate of family pension in e-PPO                                                                                                    | System error, ePPO must be verified prior to<br>DSC and any issue may be intimated to<br>pension helpdesk for resolution |
| 5         | For correction in date of CVP and start of reduced pension in ePPO                                                                                                    | ePPO must be verified prior to DSC and<br>option to change the same is available prior<br>to PPO allotment at PAO Login  |
| 6         | Non-availability of photograph and signature of pensioner in ePPO                                                                                                    | DSC done prior to loading of photographs<br>and signature. Please wait for uploading of<br>photograph and signature.     |
| 7         | For change in the pension case as Old Pension<br>Scheme from NPS                                                                                                    | Data to be verified prior to processing pension case in Pension Module                                                   |
| 8         | Processing of family pension case where<br>child/children are eligible for family pension<br>and enhanced family pension is to be granted<br>for 10 years whereas child/children age reaches<br>25 years prior to completion of 10 years of<br>enhanced family pension rates                                                                                                    | Facility not available in Pension Module at present, so please process this case manually                                |
| 9         | Non-availability of child/children of first wife<br>and only second wife name available in family<br>pension case in ePPO                                                                                                    |                                                                                                    |
| 10        | Non-availability of co-authorization for disabled child in ePPO                                                                                                    |                                                                                                    |

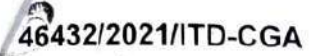

# 46432/2021/ITD-CGA MF.CGA/ITD-IMS/Pension/Misc./2019/ 107 - 46

#### Government of India **Ministry of Finance** Department of Expenditure **Controller General of Accounts** IT Division

Mahalekha Niyantrak Bhawan, GPO Complex, INA, New Delhi-110023 Dated: 14th January, 2020

#### Office Memorandum

#### Subject: Important instructions with regard to issues in Pension Module as well as DSC of PPOs for PAOs

Regarding the Pension Module functional on PFMS Portal, it has been observed that most of problems are arising due to non-verification of ePPOs prior to DSC. CGA office has arranged training programmes for all PAOs. Some PAOs however are still facing different types of issues.

In this regard, PAOs must follow instructions as under while handling cases in Pension Module: -

- Prior to forwarding a request to CGA office for non-availability of 1) Pension case in PAO, status of the case may be verified from the MIS Dashboard or Pension Search Cases both options i.e. PFMS as well as Bhavishya available at the all the levels i.e. DH, AAO and PAO in Pension module on PFMS.
- Pension cases originally processed through Pension Module will 2) only be available for revision.
- Revision of pension cases done through COMPACT has to be 3) processed through COMPACT till further instructions.
- There is no provision to Edit any information in Pension Module and 4) every rectification is to be done ... source level i.e. at Bhavishva.
- Calculation sheet in PFMS must be tallied with Bhavishya figures 5) including DA rates at DH level first. If the DA rate of Bhavishva is different than PFMS rates, DH has option to opt for DA rates as per Bhavishya rates. If DH has opted for the same, the DA rate of PFMS will also be the same and calculation of the DA rates must be

78

#### 432/2021/ITD-CGA

0

checked. If there is an error, the same may be reported to <u>pension</u>-<u>prins@gov.in</u> along with screenshot of error. If there is any mismatch between PFMS and Bhavishya Calculation sheet, the same should not be passed at any level. . 79

- 6) After allotment of PPO Number, PAO must press generate ePPO button, so that, ePPO with photograph and signature is visible to all three levels i.e. DH, AAO and PAO for verification.
- Verify all the contents of ePPO after taking print at any level i.e. DH, AAO or PAO with manual case before digitally signing by PAO.
- If there is any problem due to technical issues, the same may be forwarded to pension-pfms@gov.in for rectification prior to DSC.
- 9) If there is an error in ePPO prior to DSC and which has to be rectified, PAO may return the case to PAO Login from Pension Utilities and return the case to HoO through 'Manage Pension' option for rectification.
- 10) Payment of CVP through DDO/Bank is an optional field and it must be opted case to case basis at the time of allotment of PPO Number.
- After DSC of ePPO, PAO must press Submit button for forwarding of Sanction of Gratuity, Service Gratuity, Withheld Gratuity and CVP (if any), so that, the same may be visible to DDO for preparation of bill.
- 12) After DSC, PDF of ePPO must be forwarded to CPAO with PPO booklet and other documents.
- 13) Payment of Gratuity, CVP, Withheld Gratuity and Service Gratuity must be made on the sanction which has been submitted and automatically forwarded to DDO through Pension Module by PAO.
- 14) If the payment of Gratuity, CVP, Withheld Gratuity and Service Gratuity has been paid through Sanction Module of PFMS instead of Pension Module then existing sanction pending at PFMS must be cancelled after due verification of payment from DDO. In these cases, reports related to payment in Pension Module will remain incomplete forever.
- 15) If DSC has been reverted on the request of PAO for change of payment option of CVP, the PAO may check the case in Utilities Commutation details and change the payment option. Thereafter, they may generate ePPO for verification at all three levels prior to DSC of pension case again.

432/2028 IT AIC Se revision payments are at present payable by Bank. The PAO nas to ink sign and forward the same to CPAU. Authority for the same is available in CAM Reports - Pension - Pension Authority Details - Revision - View Report.

- 17) CPAO has stopped allotment of PPO Number through their website for fresh Pension cases where Pension Module has been activated on PFMS portal. For other type of pension cases, PAOs may approach CPAO.
- 18) Provision to process NPS family pension/invalid pension is now available in Pension Module.

(Anupam Raj) Asstt. Controller General of Accounts

To

All Pr. CCAs/CCAs/CAs (with independent charge) with a request to kindly circulate these instructions to Pension processing PAOs under their control

Copy to:

- 1. The Chief Controller (Pensions), CPAO, New Delhi for information.
- 2. PPS to CGA
- 3. PPS to Additional CGA (SG)-
- 4. PPS to Additional CGA (HR&O)\_ 15112000
- 5. PPS to Additional CGA (ARPR) 11200 -(
- 6. All Joint CGAs 151/2020
- 7. The Sr. AO (ITD-Shri KV Hamza) for uploading on website.

R. 8,12020

80

Government of India Ministry of Finance, Department of Expenditure Controller General of Accounts PFMS Division

Mahalekha Niyantrak Bhawan, GPO Complex, 'E' Block, INA, New Delhi-110023 Dated 18th April 2022

Subject: Important instructions for PFMS Pension Module – functionality to change Gratuity Recovery Head and Grant Head by PAO user for applicable cases.

In continuation to this office OM No. No. I-95/4/2020-ITD-CGA(E 2554)/259 dated 07/08.12.2021 on the subject cited above, it is to inform that the provision for change of Gratuity Recovery Head Details as well as Grant Head has been provided for PAO users in their respective Login ID.

2. This functionality to change Gratuity Recovery Head as well as Grant Head has been provided to accommodate for the following scenarios being faced by PAO users in the pension module, *after they have Digitally Signed the PPO*, where the gratuity recovery head and/or granthead stand changed in the next Financial Year.

#### Scenario A: Returned

Case is returned by the sanction module due to error '*Landing failure*' due to "*Recovery Head not found*" or "*Financial Year Closing*".

#### Scenario B: Rejected

Sanction has been pushed for Gratuity payment, however, with inactive Financial head(s)/Financial year mapped. In such cases, it is mandated that the sanction generated is rejected in the PFMS sanction module itself( only for pending payment cases).

#### Scenario C: Yet to be received

PPO has been digitally signed but is yet to be pushed to the Sanction module for Gratuity payment. Recovery head is available in the sanction.

3. A user manual for this functionality is attached. It is requested that the PAOs refer to the same for ensuring appropriate action required at each level for such scenarios.

This issues with the approval of competent authority.

Mutter

(V. Muthu Kumar) Asstt. Controller General of Accounts (GIFMIS) To,

- 1. All Pr.CCAs/CCAs/CAs (with independent charge) with a request to kindly circulate these instructions to Pension processing PAOs under their control.
- 2. Principal PAO, AG, Audit with a request to circulate these instructions to all the pension processing PAOs under your control.
- 3. Principal PAO, Department of Space with a request to circulate these instructions to all the pension processing PAOs under your control.

Copy to:

- 1. The Chief Controller (Pensions), CPAO for information please.
- 2. The Sr.AO (GIFMIS Shri KV Hamza) for uploading on website

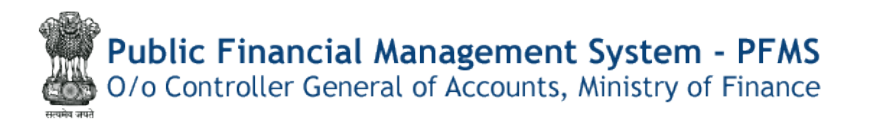

# **Pension Module**

# User Manual

# for

# "<u>DSC through Java / browser</u>

# <u>neutral DSC</u>"

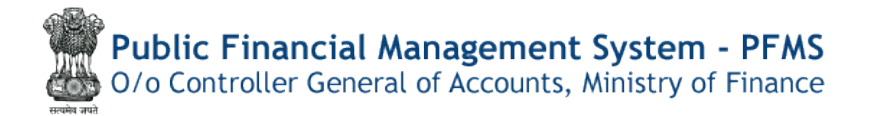

## Contents

| Quick Action Menu          | 2  |
|----------------------------|----|
| Introduction               | 3  |
| PPO Number Allotment       | 3  |
| E-PPO Generation           | 9  |
| e-PPO Approval / Rejection | 11 |
| e-PPO Digital Sign         | 19 |
|                            |    |

## **Quick Action Menu**

| Sr No. | Name of Screen        | Menu                                                                  | Login | Action                                                                                        |
|--------|-----------------------|-----------------------------------------------------------------------|-------|-----------------------------------------------------------------------------------------------|
| 1      | PPO Allotment         | Menu >><br>Pension>>ePPO>>Browser<br>Neutral>>Alloc& Gen. of<br>e-PPO | ΡΑΟ   | Allotment of PPO<br>Number (Get PPO<br>Number from CPAO<br>button)                            |
| 2      | <u>Generate e-PPO</u> | Menu >><br>Pension>>ePPO>>Browser<br>Neutral>>Alloc& Gen. of<br>e-PPO | ΡΑΟ   | e-PPO generation for<br>allotted PPO Number<br>(Show PDF button)                              |
| 3      | e-PPO Approval        | Menu >><br>Pension>>ePPO>>Browser<br>Neutral>>ePPO Approval           | DH    | Verify and Action by DH(Approve/ Reject)                                                      |
| 4      | e-PPO Approval        | Menu >><br>Pension>>ePPO>>Browser<br>Neutral>>ePPO Approval           | AAO   | Verify and Action by AAO<br>(Approve/ Reject – Dh<br>status and remarks will<br>be displayed) |
| 5      | e-PPO Digital Sign    | Menu >><br>Pension>>ePPO>>Browser<br>Neutral>>ePPO(DSC) Win           | ΡΑΟ   | Verification and Action<br>taken (DH & AAO Status<br>and Remarks will be<br>displayed)        |

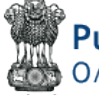

**Public Financial Management System - PFMS** 0/o Controller General of Accounts, Ministry of Finance

### Introduction

Presently, pension case forwarded by Head of Office (HOO) through Bhavishya lands in PFMS Pension Module at DH level for checking in "**Pension >> Manage Pensioner**" menu. All the details are required to be checked by DH, DH passes/reject the case with remarks and forwards the case to next level i.e.,AAO.AAO also verifies the details of the case and also checks the calculations. Thereafter, AAO passes/rejects the case with remarks and forwards the same to next level i.e., PAO. PAO also verifies the details of the case and checks the calculation and if intends to reject the case, the same is returned to HOO with remarks for rectification the case. If PAO find the case correct and passes the case:

The case available for PPO allotment at PAO Login in both options.

- i) Through JAVA (existing module)
- Through Browser neutral DSC (Win)

PPO Number Allotment-There is no changes in allotment of PPO number in pension module of PFMS either through JAVA Base DSC or Browser neutral DSC

1) JAVA Based (existing Module)

#### At PAO login

In present scenario, PAO user needs to select ePPO>>JAVA Based>> PPO allotment

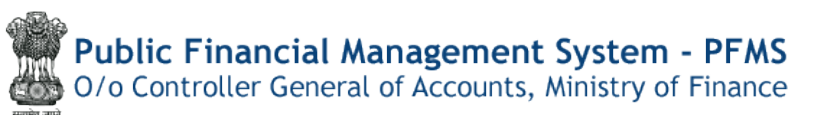

| 57.4                        |   |                    |                              |                   |
|-----------------------------|---|--------------------|------------------------------|-------------------|
| Pension                     | Þ | Manage Pensioner   |                              |                   |
| Jsers                       | D | EOP Manage Pension |                              |                   |
| Failed Transaction          | D | Sanction D         |                              |                   |
| Sanctions                   | Þ | e-PPO              | Browser Neutral DSC          |                   |
| Admin Master                | D | Utilities D        | JAVA Based D                 | Old PPO Allotment |
| NER Corrections             | D |                    | DSC ePPO List                |                   |
| Transfer Entry              | D |                    | ePPO Verify & Submit to CPAO |                   |
| Review Sanctions            | D |                    | ePPO DSC Revert              |                   |
| Bank Reconciliation         | Þ |                    | ePPO Reupload To CPAO        |                   |
| Monthly Accounts Processing | D |                    | ePPO returned by CPAO        |                   |
| Employee Info. System       |   |                    |                              |                   |

#### STEP-1 PPO Number generation

Click on Get PPO Number from CPAO after filling in the DDO code, file no,

#### **Pensioner** Name

|                                                                                                    | (7 34300024328e                                                                                                    | max #                                                                                                    |                                                                                                    |           | a/1_151 a     |
|----------------------------------------------------------------------------------------------------|----------------------------------------------------------------------------------------------------|----------------------------------------------------------------------------------------------------|----------------------------------------------------------------------------------------------------|-----------|---------------|
|                                                                                                    | € C @ 164                                                                                                    | SQ125-20/PeramonPEOAl-mover ages                                                                                                    |                                                                                                    |           | B & 1         |
| And     Bit Sector     Bit Sector | Public Distance                                                                                                    | Financial Management System-PFMS<br>to Soviet Channet, Water of Dates                                                                                                    | NAMES AND ADDRESS OF THE OWNER OF THE OWNER OWNER OWNER OWNE | TT.       |               |
|                                                                                                    | Death laws                                                                                                    | PD0 Albama                                                                                                    | në t                                                                                                    |           | A second lawy |
|                                                                                                    |                                                                                                    | 800 Televiel 6                                                                                                    |                                                                                                    |           |               |
|                                                                                                    | The default                                                                                                    | PULLING ST                                                                                                    | 3                                                                                                    |           |               |
|                                                                                                    | Bonged .                                                                                                    | annimeter annate entry wet, Y                                                                                                    |                                                                                                    |           |               |
|                                                                                                    | Child Departs                                                                                                    | TRUNC as T                                                                                                    |                                                                                                    |           |               |
|                                                                                                    | 17979                                                                                                    | The second second secon |                                                                                                    |           |               |
|                                                                                                    | The set of the set of the set of  | weak distantiation of the                                                                                                    | THE R AND PARTY AND TAXA                                                                                                    |           |               |
|                                                                                                    | A CONTRACTOR OF A CONTRACTOR OFTA CONTRACTOR OFTA CONTRACTOR OFTA CONTRACTOR O | and the later of the later of t |                                                                                                    |           |               |
|                                                                                                    | Rectange and                                                                                                    | Concert Ba                                                                                                    | 3                                                                                                    |           |               |
|                                                                                                    | Charles and the second                                                                                                    | Prins, -dream + Com                                                                                                    | and Direct Co.                                                                                                    |           |               |
|                                                                                                    | and the second states                                                                                                    | Name Private and American (1) articles \$2 from chart for departs (25).                                                                                                    | 1. 1. 1. 1. 1. 1. 1. 1. 1. 1. 1. 1. 1. 1                                                                                                    |           |               |
|                                                                                                    | and the second second se                                                                                                    |                                                                                                    |                                                                                                    |           |               |
|                                                                                                    | Transmitting in such                                                                                                    |                                                                                                    |                                                                                                    |           |               |
|                                                                                                    | and the second second                                                                                                    |                                                                                                    |                                                                                                    |           |               |
|                                                                                                    | Table 1                                                                                                    |                                                                                                    |                                                                                                    |           |               |
|                                                                                                    | Real I                                                                                                    |                                                                                                    |                                                                                                    |           |               |
|                                                                                                    | Tagential Frank Internet                                                                                                    |                                                                                                    |                                                                                                    |           |               |
|                                                                                                    |                                                                                                    |                                                                                                    |                                                                                                    |           |               |
|                                                                                                    |                                                                                                    |                                                                                                    |                                                                                                    |           |               |
|                                                                                                    |                                                                                                    |                                                                                                    |                                                                                                    |           |               |
|                                                                                                    |                                                                                                    |                                                                                                    |                                                                                                    |           |               |
|                                                                                                    |                                                                                                    |                                                                                                    |                                                                                                    |           |               |
|                                                                                                    |                                                                                                    |                                                                                                    |                                                                                                    |           |               |
| 😋 🤣 🙄 🙆 🛣                                                                                                    |                                                                                                    | and a total over a state of the state of the | et hanne inte and one of                                                                                                    |           |               |
|                                                                                                    | (a)                                                                                                    | 🔅 🙆 🖆                                                                                                    |                                                                                                    | 88. s 🖬 🛛 | -             |

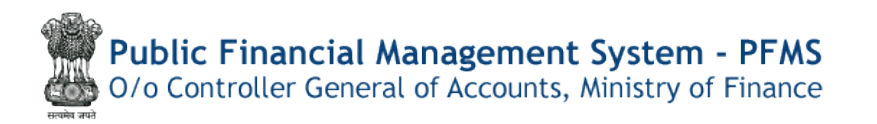

#### **STEP-2e-PPO generation**

#### Click on generate e-PPO Button

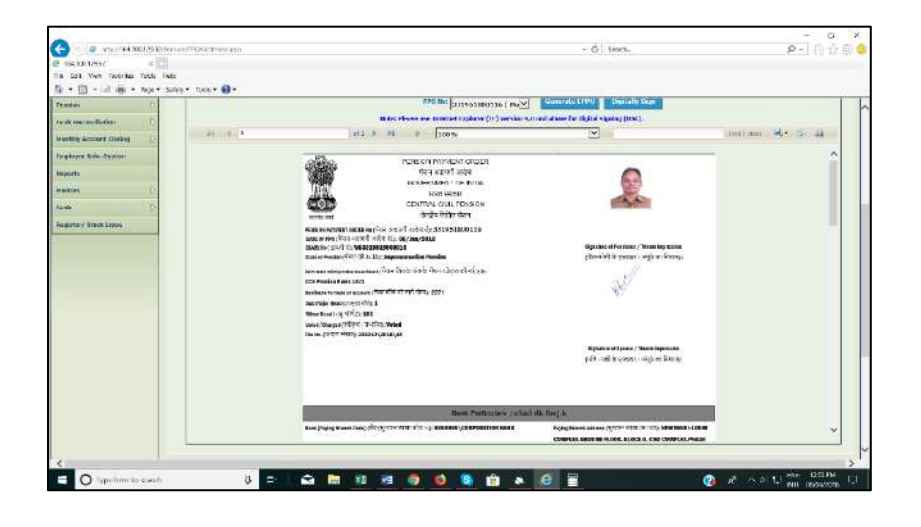

STEP-3 DSC process on IE 11

(1) On clicking Digitally Sign Button, processing for Digital sign through JAVA is initiated for digital signature in ePPO.

| • 🖸 • 🖃 👘 • Hope • Sales                                                                                                    | r Koler 🔒 r     |                                                                                                    |                                                                                                    |            |                   |          |
|----------------------------------------------------------------------------------------------------|-----------------|----------------------------------------------------------------------------------------------------|----------------------------------------------------------------------------------------------------|------------|-------------------|----------|
| Ale Brans Marine<br>Rear Ada, Reama<br>Marine<br>Marine<br>Mari | in a            | Last to off the second second                                                                                                    | Lance<br>where an a process state of the second state of the second | ×          | in w R 2 4        | 5.a.     |
| (a) (8 HEARD (FERSTOR)                                                                                                    | (*) W Manazimpa | Bank Bank - P                                                                                                    | or concerns dialtrickon Ne                                                                                                    | - C 6      | én:               | P + 0.51 |
| 600012377 # 23                                                                                                    |                 |                                                                                                    |                                                                                                    |            |                   |          |
| • 📴 • 🖃 👼 • Pox • Srien•                                                                                                    | - base 🔮 -      | Sec. e. a                                                                                                    | line                                                                                                    | <u>[v]</u> | merene adar at 14 |          |
| 9<br>4<br>ng Theol Stars                                                                                                    |                 | India Transmissiony na Social Holly,<br>and Transmission (Conference on All<br>Marcan Charles and Conference<br>Marcan Charles and Conference<br>Marcan Charles and Conf | Sensitive CHI THE ACTIVATION OF THE SERVICE                                                                                                    |            |                   |          |
|                                                                                                    |                 | and Mill Signer                                                                                                    | WATE CAUSE<br>WATE CAUSE<br>CAUSE CAUSE<br>CAUSE CAUSE THERE I<br>CAUSE CAUSE THE I<br>STATES                                                                                                    |            |                   |          |
|                                                                                                    |                 |                                                                                                    |                                                                                                    |            | ]                 | *        |
|                                                                                                    |                 |                                                                                                    |                                                                                                    |            |                   |          |
|                                                                                                    |                 |                                                                                                    |                                                                                                    |            |                   |          |

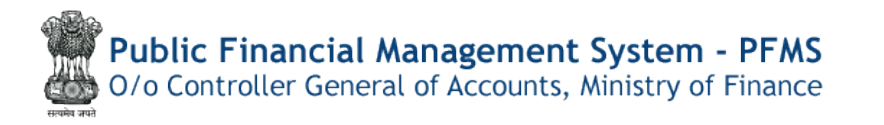

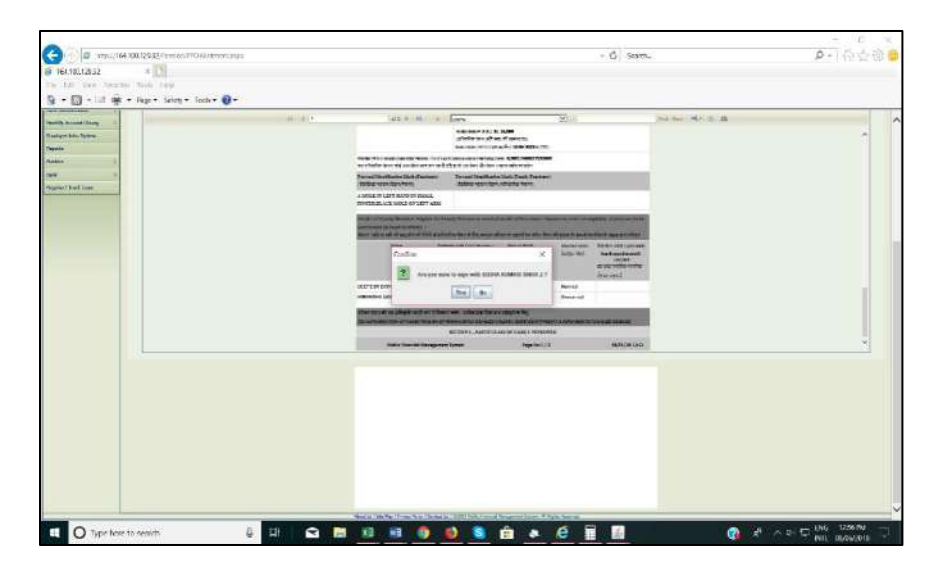

(3) Confirm dialog box appear, click on "yes" to sign in

(4)Enter the User PIN and click on Login

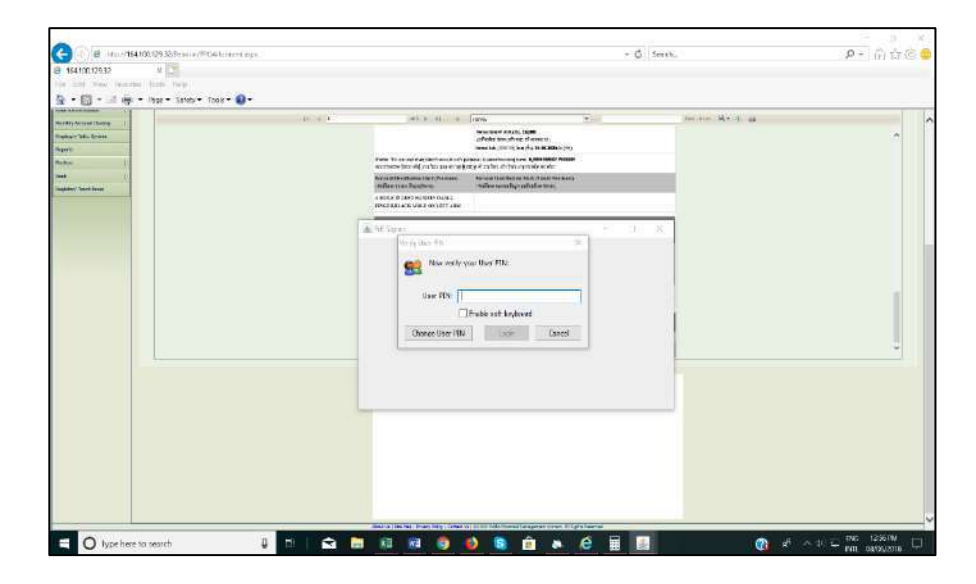

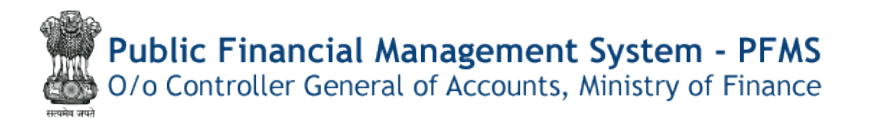

(5) Digital signing is successful and its confirmation appears in a dialog box.

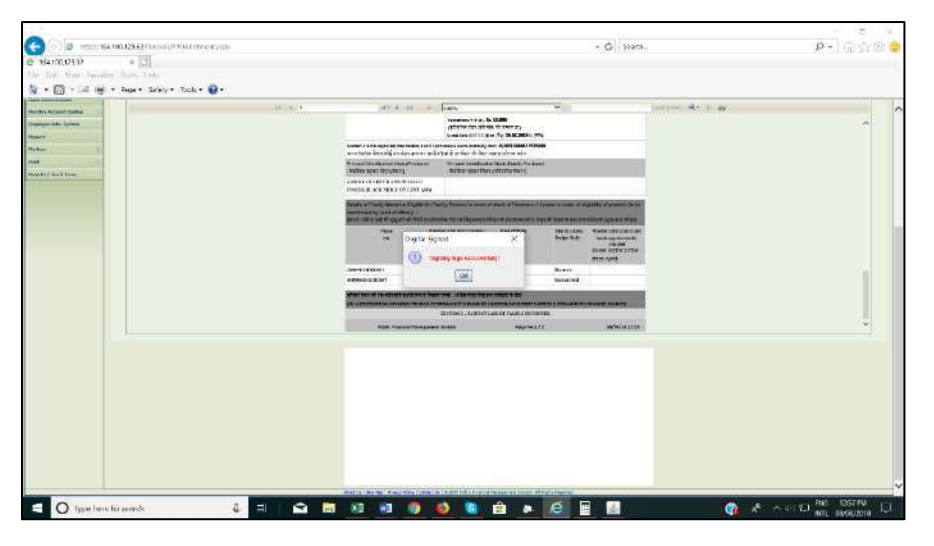

# (II) The introduction of browser neutral DSC, which allows DSC in ePPO to be performed using any browser, such as Google Chrome, Firefox, or Microsoft Edge.

Install and run "Download DSC Window Application (version:1.0.1.2)" to digitally sign ePPO pdfs using Window DSC through Pension>>ePPO>>Browser neutral DSC>> DSC ePPO (win). Window should be Window 10 or above

(Those users who have already created e bills or monthly accounts are exempt from installing the DSC window application.)

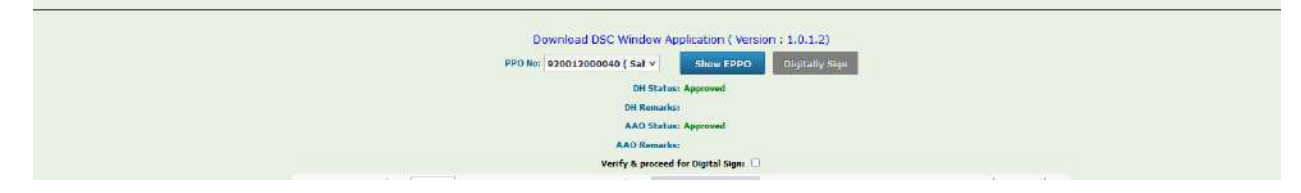

#### At PAO login

PAO need to login and go to the page using menu mentioned below:

Menu >> Pension>>Alloc& Gen. of ePPO (Win)

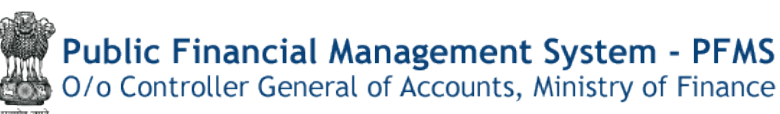

| ()( 4/4                     | 4 4140 |                    |                                  |                                    |
|-----------------------------|--------|--------------------|----------------------------------|------------------------------------|
| Pension                     | Þ      | Manage Pensioner   | c explorer (1c) version and abov | e for orginal signing (DSC).       |
| Users                       | Þ      | EOP Manage Pension |                                  |                                    |
| Failed Transaction          | D      | Sanction D         |                                  |                                    |
| Sanctions                   | D      | e-PPO              | Browser Neutral DSC              | Revised ePPO DSC                   |
| Admin Master                | D      | Utilities D        | JAVA Based D                     | Alloc & Gen. Of ePPO (Win)         |
| NER Corrections             | D      |                    | DSC ePPO List                    | ePPO CAllotment & Generation of PP |
| Transfer Entry              | Þ      |                    | ePPO Verify & Submit to CPAO     |                                    |
| Review Sanctions            | D      |                    | ePPO DSC Revert                  |                                    |
| Bank Reconciliation         | D      |                    | ePPO Reupload To CPAO            |                                    |
| Monthly Accounts Processing | D      |                    | ePPO returned by CPAO            |                                    |
| Employee Info. System       |        |                    |                                  | •                                  |

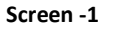

This will open the page shown in Screen -2, here User need to select DDO Code, File No, from the drop-down list (Screen-3), Pensioner Namewill be auto displayed then click on **"Get PPO Number from CPAO"** button.

|                                                                                                    | PPO Allotment                                  |
|----------------------------------------------------------------------------------------------------|------------------------------------------------|
|                                                                                                    | 000 illebuosi                                  |
|                                                                                                    | PPD Aukunen.                                   |
| DD0 Code:*                                                                                                    | le* -Seled v                                   |
| File Not                                                                                                    | let" v                                         |
| Pensioner Name*                                                                                               | NE <sup>8</sup> V                              |
| PPD No:                                                                                                    | No: Get PPO Number from CPA0                   |
| PPO Date:                                                                                                    | alle: 13/02/2023                               |
| Note: PAO may please check the date of reduced pension for correctness before digitally signature as the same | ine will be printed on EPPO.                   |
|                                                                                                    | Generate EPP0                                  |
|                                                                                                    |                                                |
| PPO No                                                                                                    | Illo: -Select V Show PDF Reset ReGenerate oPP0 |
| Note: After viewing, please proceed to DSC of eppo in Pession module. (Pension-> Eppo DigitalSign).           |                                                |

Screen -2

This will generate a PPO number which will get displayed in the PPO No. box in non-editable format and a message will be displayed on top – **"PPO Allotment successfully"**.

Pension Case type will be displayed in front of Pensioner Name.

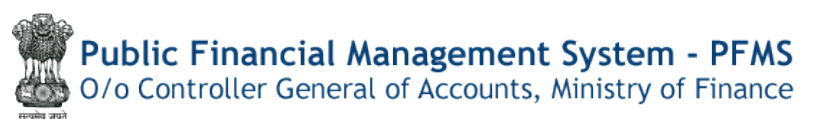

|                                                                           | PPO Allotmen                  |                                         |  |  |  |  |  |  |  |  |  |
|---------------------------------------------------------------------------|-------------------------------|-----------------------------------------|--|--|--|--|--|--|--|--|--|
|                                                                           | PPO Allotment Su              | Iccessfully                             |  |  |  |  |  |  |  |  |  |
|                                                                           | PPO Allotment                 |                                         |  |  |  |  |  |  |  |  |  |
| DDO Code:*                                                                | 233212-DD0, NIC,( ¥           |                                         |  |  |  |  |  |  |  |  |  |
| File No:*                                                                 | 581 ~                         |                                         |  |  |  |  |  |  |  |  |  |
| Pensioner Namer*                                                          | SANTOSH SINGH                 | Superannuation Pension (Superannuation) |  |  |  |  |  |  |  |  |  |
| Commutation Amount paid through*                                          | 000 ~                         |                                         |  |  |  |  |  |  |  |  |  |
| Reduced Pension Date:*                                                    | 01/01/2023                    |                                         |  |  |  |  |  |  |  |  |  |
| PPO No:                                                                   | 331092939445                  | Get PPO Number from CPAO                |  |  |  |  |  |  |  |  |  |
| PPO Date:                                                                 | 08/06/2022                    |                                         |  |  |  |  |  |  |  |  |  |
| Note: PAO may please check the date of reduced pension for correctness t  | before digitally signature as | the same will be printed on EPPO.       |  |  |  |  |  |  |  |  |  |
|                                                                           | Cenerate EPP                  | 0                                       |  |  |  |  |  |  |  |  |  |
|                                                                           | ocherote err                  |                                         |  |  |  |  |  |  |  |  |  |
| PPO Na:                                                                   | ×                             | Reset ReGenerate ePPO                   |  |  |  |  |  |  |  |  |  |
| Note: After viewing, please proceed to DSC of eppo in Pension module. (Pe | nsion-> Eppo DigitalSign).    |                                         |  |  |  |  |  |  |  |  |  |
|                                                                           |                               |                                         |  |  |  |  |  |  |  |  |  |

Screen -3

### E-PPO Generation At PAO login

#### Menu >> Pension>> Alloc& Gen. of EPPO

Once PPO Number is allotted, User needs to go to **Generate e-PPO** section of this page as shown in Screen-4. Select the PPO No. from the dropdown list (Screen-5) and click **"Show PDF"** button.

|                                                                            | PPO Allotment                   |                                 |
|----------------------------------------------------------------------------|---------------------------------|---------------------------------|
|                                                                            | PPO Allotment                   | l                               |
| DDO Code:*                                                                 | Select 🗸                        |                                 |
| File No:"                                                                  | ~                               |                                 |
| Pensioner Name:*                                                           | •                               |                                 |
| PPO No:                                                                    |                                 | Get PPO Number from CPAO        |
| PPO Date:                                                                  | 09/06/2022                      |                                 |
| Note: PAO may please check the date of reduced pension for correctness b   | efore digitally signature as th | e same will be printed on EPPO. |
|                                                                            | Generate EPPO                   | L                               |
|                                                                            |                                 |                                 |
| PPO No:                                                                    | Select V                        | Show PDF Reset                  |
| Note: After viewing, please proceed to DSC of eppo in Pension module. (Per | nsion-> Eppo DigitalSign).      | I                               |

Public Financial Management System - PFMS O/o Controller General of Accounts, Ministry of Finance

Screen -4

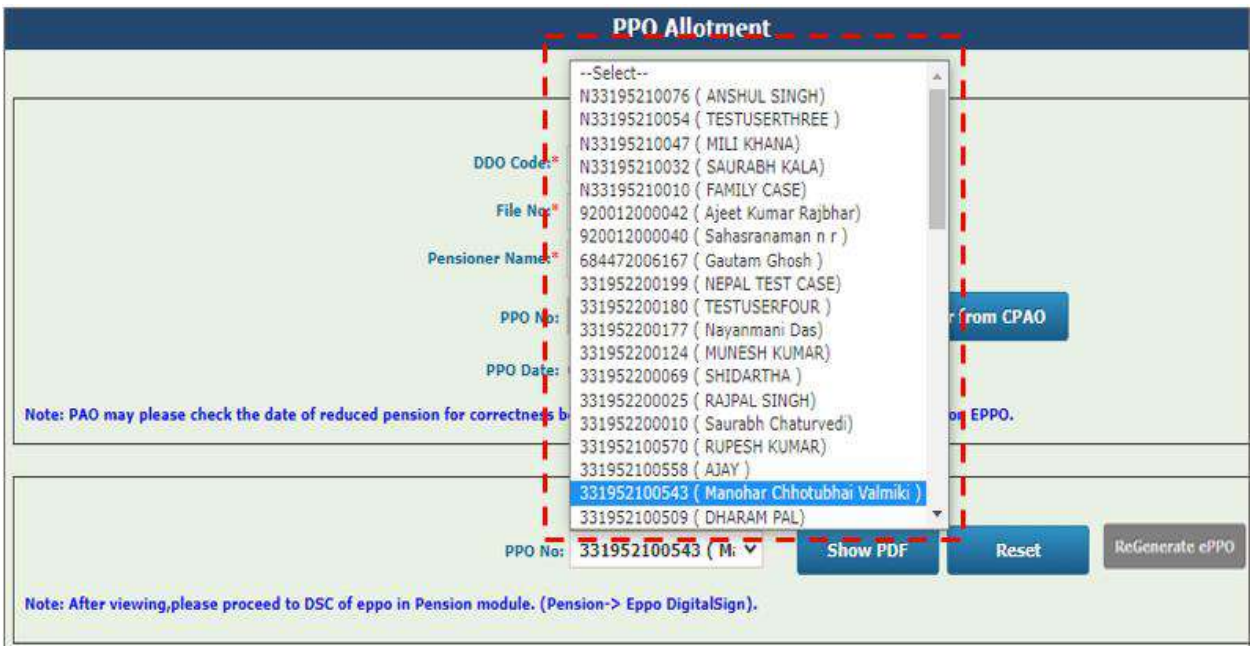

Screen -5

Once PPO Number is selected, User needs to click the"Show PDF" button, the e-PPO will be generated and displayed. User needs to check all the details, download option is provided for User to Download the pdf (Screen -6).

Using Regenerate e-PPO button e-PPO can be regenerated if found incorrect.

The e-PPO generated or regenerated needs to be Vetted / Approved at DH and AAO level before passed to PAO level for DSC.

# **Public Financial Management System - PFMS** O/o Controller General of Accounts, Ministry of Finance

|                                                                                   |                               |                     | Generate                  | EPPO      |                                                                                                    |     |
|-----------------------------------------------------------------------------------|-------------------------------|---------------------|---------------------------|-----------|----------------------------------------------------------------------------------------------------|-----|
| on place proceed t                                                                | n DSC of enno in Penci        | PPO No: 3           | 31952100543 ( M           | 4. ~      | Show PDF Reset                                                                                                    |     |
| 331952100543                                                                      | o osc or eppo in Pensi        | 1 / 5               | - 100%                    | +         | :                                                                                                    | t a |
|                                                                                   | ,<br>Pi                       |                     | ORDER<br>INDIA<br>NSION   |           | Photo                                                                                                    |     |
| PENSION PAYME                                                                     | NT ORDER No (IIIII IIIII III  | 331952100543        |                           |           | Signature / Thumb Impression of Pensioner                                                                                                    |     |
| Head of Account (                                                                 | EED 10000 00 0000 00000):     |                     | 2071<br>01<br>101         |           | /Family Pensioner                                                                                                    |     |
| Sub-major Head(II                                                                 | mon amp):                     |                     |                           |           | Community of Section 1 and a section of a section of a section of the section of the section of |     |
| Minor Head(IIII IIIIII                                                            | Z):                           |                     |                           |           |                                                                                                    |     |
| Voted /Charged(III                                                                | IIII / IIIIIIII):             |                     | Voted                     |           | 1                                                                                                    |     |
| Class of Pension(I                                                                | III II Js. <mark>k</mark> h)  |                     | Superannuation Pena       | lon       |                                                                                                    |     |
|                                                                                   | _                             | Pension Dis         | sbursing Authority        | (Bank)    |                                                                                                    |     |
| Saving Account                                                                    | 39648915711                   | IFSC Code           | SBI                       | N0006140  |                                                                                                    |     |
| Paying Branch STATE BANK OF INDIA Bank Address<br>Name AHMEDABAD-<br>MEGHANINAGAR |                               | Bank Address        | 90/91,ASHISI<br>HSG.SOC,M |           | INAGAR CO-OP<br>GHANINAGAR,AHMEDABAD                                                                                                    |     |
|                                                                                   | Part I- Partic                | ulars of service of | the pensioner/dec         | eased G   | aovernment servant                                                                                                    |     |
| 1 Name of the Go                                                                  | vernment Servant (IIIII II II | II)::               | Mai                       | nohar Chh | otubhei Vaimiki                                                                                                    |     |
| 2. Post /Grade/Rat                                                                | nk last held (IIIII):         |                     | Mul                       | t Tasking | Staff                                                                                                    |     |
|                                                                                   | Altern a reveal and           |                     |                           |           | 1                                                                                                    |     |

Screen -6

Now this e-PPO will be available at respective DH level for Approval/Rejection action.

### e-PPO Approval / Rejection DH Level Login

User need to login and go to the page using menu mentioned below:

#### Menu >> Pension >> Pension e-PPO Approval

| Pension               | D | Create Pensioner   |                |                 |               |
|-----------------------|---|--------------------|----------------|-----------------|---------------|
| Users                 | D | Manage Pensioner   |                |                 |               |
| Failed Transaction    | D | EOP Manage Pension |                |                 |               |
| Sanctions             | D | Sanction           |                |                 |               |
| Transfer Entry        | D | e-PPO D            | Browser Neutra | I DSC D         | ePPO Approval |
| Bank Reconciliation   | D | Revision Cases     | JAVA Based     | Browser Neutral | IDSC          |
| Employee Info. System |   | Utilities D        | DSC ePPO List  |                 |               |
| Reports               |   |                    | ePPO returned  | ьу срао         |               |
| Masters               | D |                    |                |                 |               |
|                       |   |                    | creen -7       |                 |               |

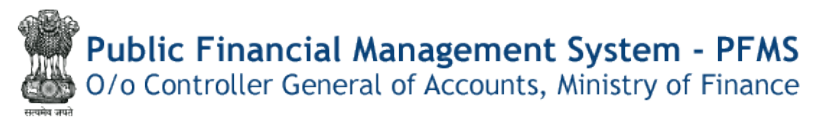

User needs to Select the PPO number for the drop-down list (Screen-8). Only PPO Number pending for Approval will be available in the drop-downlist to respective login Id.**"Show EPPO"** button will be activated once the PPO no. is selected from the list (Screen-9).

|         | E-PPC          | Approval    |                                         |       |
|---------|----------------|-------------|-----------------------------------------|-------|
|         |                |             |                                         | -     |
| PPO No: | Select         | *           | Show EPPO                               | 1.0   |
|         | N33195210047   | MILI KHANA  | )                                       |       |
|         | N33195210010   | FAMILY CAS  | É)                                      | 1     |
|         | 920012000042 ( | Ajeet Kumar | Rajbhar)                                |       |
|         | 331952200199 ( | NEPAL TEST  | CASE)                                   | 1     |
|         | 331952200010 ( | Saurabh Cha | iturvedi)                               |       |
|         | 331952100473 ( | RAGHUNATH   | SINGH)                                  |       |
|         | 331952100462 ( | KOHAN PAL   | -                                       |       |
|         | 331952100431   | KUMAR V     | ×)                                      |       |
|         | 331952100394 ( | RAJIV K     | 050100400 / ///                         |       |
|         | 331952100363 ( | VIKAAS      | 1952100428 ( KUN                        | AARV) |
|         | 331952100316 ( | INVALIDTES  | T)                                      | 1     |
|         | 331952100286 ( | SHIV KUMAP  | l)                                      | 1     |
|         | 331952100264 ( | SUMAN VERI  | MA)                                     |       |
|         | 331952100242 ( | DEEPAK RAV  | (A1) I                                  | - 6   |
|         | 331952100220 ( | DAM VDISHN  |                                         |       |
|         | 331952100196 ( | VISHESH CH  | AUHAN)                                  |       |
|         | 331952100183 ( | VIPUL )     | (), (), (), (), (), (), (), (), (), (), | 1     |
|         | 331952100161 ( | SUMAN )     |                                         | - 1   |

Screen -8

| e-PPO Approval              |           |  |
|-----------------------------|-----------|--|
| E-PPO Approval              |           |  |
| PPO No: 331952100428 ( KL ♥ | Show EPPO |  |
|                             |           |  |
|                             |           |  |

Screen -9

Click **"Show EPPO"** button, the pdf will be displayed, for User to verify, with **Download** and **Print** option (Screen – 10).

# **Public Financial Management System - PFMS** O/o Controller General of Accounts, Ministry of Finance

|                                                                                                    | PPO No: 331952100220 ( NI V                                                                                                    | Show EPPO                                                                                                    |       |
|----------------------------------------------------------------------------------------------------|----------------------------------------------------------------------------------------------------|----------------------------------------------------------------------------------------------------|-------|
| 331952100220                                                                                                    | 1 / 3   - 100% +                                                                                                    | I 0                                                                                                    | (± +) |
| AADHAAR NO. (III):<br>PAN NO: BCKPD0089Y<br>Email:<br>Mobile No: 9911410005                                                                                                    | Gree Ad                                                                                                    | up/Designation Last Held (IIII / IIIII III): Group A /<br>ditional Cga                                                                                                    | 20    |
| Permanent Address (IIIIII III): NEW COLO<br>SOUTH, DELHI, 110043                                                                                                    | NY. Nationality (IIIIIIIIII): INDIA<br>Gender (IIII): M<br>Date of Birth (IIII IIIIII): 01-Feb-1980<br>Date of Joining (IIIIIII IIIII): 01-Feb-2003<br>Date of Retirement (IIIIIIII IIIII): NA<br>Date of Death(IIIII IIIIII): 17-Sep-2020                                                                                 | Qualifying Service :         17 (Yr) 07 (Mn)         17 (Dy)           (IIII: / IIII: IIII IIIII IIII)         Non Qualifying Service :         17 (Yr) 07 (Mn)         17 (Dy)           (IIIIIIIIIIIIIIIIIIIIIIIIIIIIIIIIIIII |       |
| Last Pay Drawn (IIII: IIII) IIII): Rs. 53,8<br>Pay Scale' Garde Pay (IIII II IIII): 44900<br>Avg Emol for 10 Month (IIII 10 III II II IIIIIII)<br>Emol for Family Pension (IIII III II IIIIIIII)<br>Emol for Family Pension (IIII III III IIIIIIIIII<br>Emol for FAG/DG (IIIIIII III IIIIIIIIIIIIIIIIIIIIIIII | 000         NPA (m mmmm mm): Rs. 0  <br>Pay Matrix (m mmm): Level-7           142400  <br>pay Matrix (m mmm): Level-7         Pay Matrix (m mmm): Level-7           53,600<br>m; 62,712         Pay Matrix (m mmm): Level-7           m;): N/A         N/A           n mmmm mm): Rs. 0.00 ( 1 will be residing in a CGHS a | Any other Pay(III IIII III): Rs. N/A<br>ndex(IIII): 7                                                                                                    |       |
| Amount of RG/DG allowed but NOT TO BE<br>(and and an able of 1 at the lost an analy and / and a                                                                                                    | PAID BY BANK: 376,272                                                                                                    |                                                                                                    |       |
| Is Generated PD                                                                                                    | Fokay?: Yes No                                                                                                    |                                                                                                    |       |
| R                                                                                                    | emarks:                                                                                                    |                                                                                                    |       |

Screen -10

After Verifying the e-PPO PDF details, User needs to verifywhether generated pdf is correct or incorrect. User shall scroll down the pages using scroll bar at the right side and validate all the details.

→ If generated PDF is correct then User need to select 'Yes' check box, write Remarks and click on ApproveButton(Screen-11). Approve button will become activated as soon as User checks the 'Yes' checkbox.

# **Public Financial Management System - PFMS** O/o Controller General of Accounts, Ministry of Finance

|                                                                                                    | PPO Nor 331952100208 ( RJ               | Show EPPO                                                                          |             |
|----------------------------------------------------------------------------------------------------|-----------------------------------------|------------------------------------------------------------------------------------|-------------|
| 331952100208                                                                                                    | 1 / 3   - 100%                          | +   🗉 🕹                                                                            | ± ē         |
| PENSION PAYMENT ORDER No (IIII IIII III<br>DATE OF PPO (IIII IIII IIII IIII III)<br>DIARY No (IIII II), 01/Jun/2021<br>DIARY No (IIII II), W03319521060360<br>Class of Pension (IIII II), 5kh; Family Pensi<br>Rules under which pension is sectioned (IIII IIII)<br>CCC Remains Pulse.                                                                                                    | m; 331952100208<br>on<br>1972 9 18 185: | Signature of Pensioner / Thumb impressi<br>(mmm in timme / mm in com) :            | on          |
| Debitable To Head of Account (Tuited In the International Sub Major Head (International International Internationa | 2071                                    | Signature of Spouse / Thumb Impressio<br>(111 / 11111 / 1111111 / 1111111 / 111111 | n:          |
|                                                                                                    |                                         | 8                                                                                  | _           |
|                                                                                                    | Bank Particulars / cSad d               | lk fooj.k                                                                          |             |
| Bank (Paying IFSC Code) (IIII(IIIIII IIII III 15 1/2):                                                                                                    | SBIN0001086\STATE BANK OF INDIA         | Paying Branch Address (IIIIII IIII II III): ANANDPL                                | JR,372,24,, |
| Is Generated PDF ok                                                                                                    | ay?: 🛛 Yes 🗆 No                         |                                                                                    |             |
| Rema                                                                                                    | arks: ok                                |                                                                                    |             |
|                                                                                                    | Approve                                 |                                                                                    |             |

Screen -11

Success message will be displayed (Screen-12).

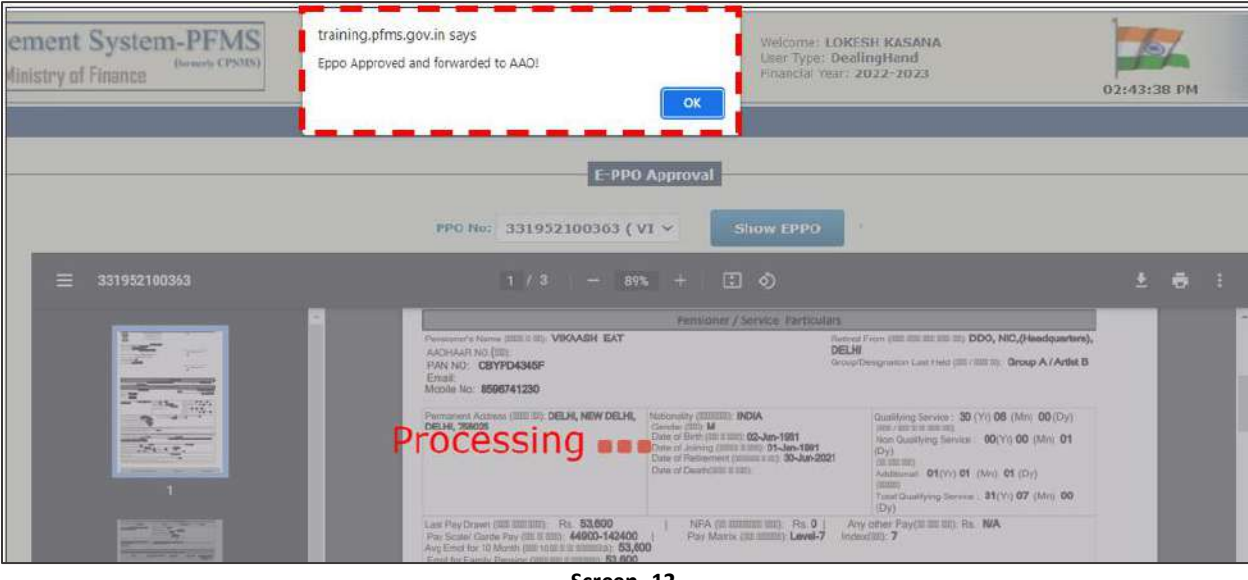

Screen -12

→ If generated PDF is incorrect then User need to select 'No' check box, write Remarks and click on Reject Button Screen -13. Rejectbutton will become activated as soon as User checks the 'No' checkbox.

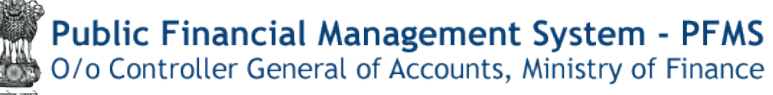

|                 |                                                                         | e-P                                              | PO Approv                                        | val                                            |             |                                                                 |          |
|-----------------|-------------------------------------------------------------------------|--------------------------------------------------|--------------------------------------------------|------------------------------------------------|-------------|-----------------------------------------------------------------|----------|
|                 |                                                                         |                                                  | Е-РРО Аррго                                      | val                                            |             |                                                                 |          |
|                 | PD                                                                      | 0 No: 331052100                                  | 183 ( 1/1 ~                                      | Show EP                                        | PO          |                                                                 |          |
|                 |                                                                         | and annual a                                     | 105(11-1                                         |                                                |             |                                                                 |          |
| ≡ 331952100183  |                                                                         | 1 / 4                                            | - 107% +                                         | া 🖸 🔊                                          |             |                                                                 | ± 🖶 :    |
|                 |                                                                         | s P                                              | ENSION PAYMEN<br>GOVERNMENT (<br>CENTRAL CIVIL F | IT ORDER<br>III<br>DF INDIA<br>PENSION<br>IIII |             | Photo                                                           |          |
|                 | PENSION PAYM                                                            | ENT ORDER No (IIII IIIII II                      | II (D):                                          | 331952100183                                   |             | Signature / Thumb Impression of Pensioner                       |          |
|                 | Head of Account                                                         | 0001 00000 00 0001 10000).                       |                                                  | 2071                                           |             | (Balling Densioner<br>(Balling D Balling) / Balling D Ballin) : |          |
| 1               | Sub-major Head(                                                         | OUNTI DUE):                                      |                                                  | 01                                             |             |                                                                 |          |
|                 | Minor Head(III III                                                      | llZ):                                            |                                                  | 101                                            |             | _                                                               |          |
|                 | Voted /Charged(II                                                       | meriekhy                                         |                                                  | Superconuction Pen                             | noion       | -                                                               |          |
|                 | Class of P on store                                                     | and a cost of.                                   |                                                  |                                                |             |                                                                 | <u>k</u> |
|                 |                                                                         |                                                  | Pension I                                        | Disbursing Authorit                            | ty(Bank)    |                                                                 | 4        |
|                 | Saving Account                                                          | 30025896415                                      | IFSC Code                                        | SE                                             | BIN000118   | 8                                                               |          |
|                 | Paying Branch<br>Name                                                   | STATE BANK OF INDIA<br>RIND RD., LAJPAT<br>NAGAR | Bank Address                                     | Ri                                             | ING RD., L  | AJPATNAGAR, DELHI, PIN: 110024                                  |          |
|                 |                                                                         | Part I- Partic                                   | ulars of service                                 | of the pensioner/de                            | eceased     | Government servant                                              |          |
| 2               | 1. Name of the Gr                                                       | overnment Servant (0000 100                      | II):                                             | VI                                             | PUL         |                                                                 | 1        |
| B-10-02-5-5-000 | 2. Post/Grade/Ra                                                        | ink last held (IIIII):                           |                                                  | A                                              | esistent Ad | Msor                                                            | 1        |
|                 | 2.a Group of Serv                                                       | ice(100 / 1000 0);                               |                                                  | Gr                                             | roup - C    |                                                                 | <b>1</b> |
| Is Gener        | 2. Post/GradeRa<br>2.a Group of Serv<br>rated PDF okay?:<br>Remarks: Te | nk last held (IIIII):<br>ice(IIII / IIIII II):   |                                                  | As<br>Gr                                       | ssistent Ad | Maor                                                            | ]        |
|                 |                                                                         |                                                  | Reject                                           |                                                |             |                                                                 |          |
|                 |                                                                         | S                                                | creen -13                                        |                                                |             |                                                                 |          |

Success message will be displayed (Screen-14).

| gement System-PFMS<br>Ministry of Finance | training.pfms.gov.in say<br>Eppo Rejected and forward | rs<br>led to AAOI                                | Ск                                                                                       | Welcome<br>User Typ<br>Financiai | LOKESH KASANA<br>e: DealingHand<br>Year: 2022-2023                                                    | 02:52:02 PM |
|-------------------------------------------|-------------------------------------------------------|--------------------------------------------------|------------------------------------------------------------------------------------------|----------------------------------|----------------------------------------------------------------------------------------------------|-------------|
|                                           | PPO                                                   | No: 331952100                                    | Е-РРО Арргоv<br>9183 ( VI ~                                                              | al<br>Show EPP(                  |                                                                                                    |             |
| ≡ 331952100183                            |                                                       | 174 -                                            | - 107% +                                                                                 | 0                                |                                                                                                    | ± 0 :       |
|                                           |                                                       | Pi                                               | ENSION PAYMENT<br>DITU DITU<br>GOVERNMENT OF<br>DITU<br>CENTRAL CIVIL PE<br>DITUBUI DITU | ORDER<br>INDIA<br>NSION          | Photo                                                                                                 | Í           |
|                                           | PERSPICOC<br>Head of Account (T<br>Sub-major Head T   | essing                                           |                                                                                          | 331952100183<br>2071<br>01       | Signature / Thumb Impression of Pensioner<br>/Family Pensioner<br>/Itemati d Issues / Item II (199) : |             |
|                                           | Voted /Charged(IIIII<br>Class of Persion(IIII         | i muur)<br>M Ja.Kho                              |                                                                                          | Voted<br>Superannuation Penalo   | e.                                                                                                    |             |
|                                           |                                                       |                                                  | Penelon Di                                                                               | burning Authority(               | Bank)                                                                                                 |             |
|                                           | Saving Account 8                                      | 0025896415                                       | IFSC Code                                                                                | SBIN                             | 0001188                                                                                               |             |
|                                           | Paying Branch S<br>Name P                             | STATE BANK OF INDIA<br>RIND RD., LAJPAT<br>NAGAR | Bask Address                                                                             | RING                             | BRD., LAJPATNAGAR, DELHI, PIN: 110024                                                                 |             |
|                                           |                                                       | Part I- Partio                                   | ulars of service of                                                                      | the pensioner/deco               | sased Government servant                                                                              |             |
| 2                                         | 1. Name of the Crove                                  | mment Servant (IIIIII II II                      | ¥:                                                                                       | VIPU                             | L.                                                                                                    |             |
|                                           | 2. Post/Grade/Rask                                    | Lest hold (IIII)                                 |                                                                                          | Aanle                            | lant Advisor                                                                                          |             |

Screen -14

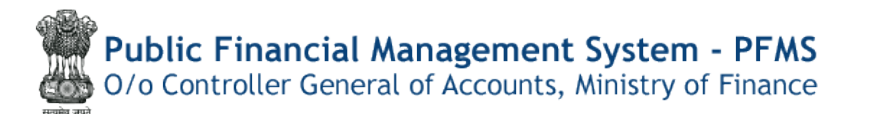

#### AAO Level Login

User needs to login and go to the page using menu mentioned below:

#### Menu >> Pension>> e-PPO Approval

| Pension                     | D | Manage Pensioner   |   |                       |   |                       |
|-----------------------------|---|--------------------|---|-----------------------|---|-----------------------|
| Users                       | Þ | EOP Manage Pension |   |                       |   |                       |
| Failed Transaction          | D | Sanction           |   |                       |   |                       |
| Sanctions                   | D | e-PPO              | D | Browser Neutral DSC   | D | ePPO Approval         |
| Transfer Entry              | Þ | Utilities          | D | JAVA Based            | D | Pension EPPO Approval |
| Bank Reconciliation         | Þ |                    |   | DSC ePPO List         |   |                       |
| Monthly Accounts Processing | D |                    |   | ePPO returned by CPAO |   |                       |
| Employee Info. System       |   |                    |   |                       |   |                       |
| Reports                     |   |                    |   |                       |   |                       |

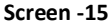

User needs to Select the PPO number from the drop-down list (Screen-16). Only PPO Number pending for AAO Approval will be available in the drop-down list to respective login Id. **"Show EPPO"** button will be activated once the PPO no. is selected from the list (Screen-17).

| e-PPO Approval |              |             |           |     |  |  |  |  |
|----------------|--------------|-------------|-----------|-----|--|--|--|--|
|                | E-PP         | O Approval  |           |     |  |  |  |  |
| PPO No:        |              |             | Show EPPO | 1.1 |  |  |  |  |
| -              | Select       |             |           |     |  |  |  |  |
| +              | N33195210076 | ( ANSHUL SI | NGH)      |     |  |  |  |  |
|                | N33195210032 | ( SAURABH H | (ALA)     |     |  |  |  |  |
| 1              | 331952200180 | ( TESTUSERF | OUR )     |     |  |  |  |  |
| 1              | 331952100358 | ( ROHAN PAL | 1         |     |  |  |  |  |
| 1              | 331952100440 | (AKRAM)     | · .       |     |  |  |  |  |
|                | 331952100329 | ( PENSIONER | RAM )     |     |  |  |  |  |
|                | 331952100307 | ( DEV DUTT) |           |     |  |  |  |  |
| 1              | 331952100208 | ( RAM KRISH | INA LAL)  |     |  |  |  |  |

Screen -16

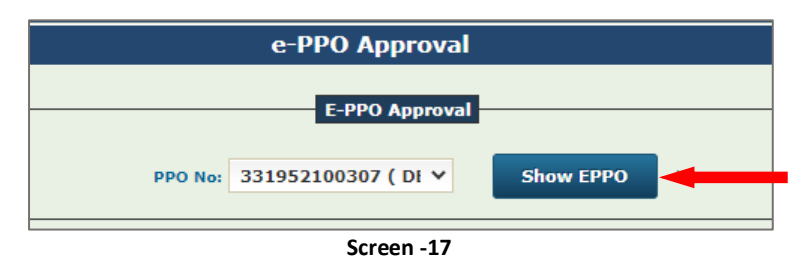

Click **"Show EPPO"** button, the pdf will be displayed, for User to verify, with **Download** and **Print** option (Screen – 18).

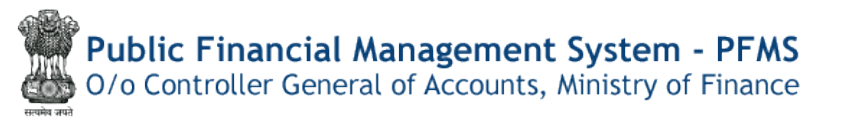

→ DH Remarks and e-PPO Status will be displayed to AAO for reference. AAO User needsto take action -Approve or Reject by selecting the 'Yes' or 'No' checkbox(Screen-18).

|                       |                                                   |                    | E-PP                         | Approval     |                                                         |       |
|-----------------------|---------------------------------------------------|--------------------|------------------------------|--------------|---------------------------------------------------------|-------|
|                       |                                                   |                    |                              |              | et enno                                                 |       |
|                       |                                                   | PPO Not            | 55195210050                  | (01*         | Show EPPO                                               |       |
| 331952100307          |                                                   | 1 / 4              | - 10                         | 0% +         | <b>こ</b>                                                | _ ± € |
|                       | р<br>,                                            | GOVERNMENT O       | T ORDER<br>F INDIA<br>ENSION |              | Photo                                                   |       |
| PENSION PAYM          | ENT ORDER No (IIIII IIIII II                      | E 0):              | 331952100307                 |              | Signature / Thumb Impression of Pensioner               |       |
| Head of Account       | cum muu ar cum muut).                             | 124.000            | 2071                         |              | /Family Pensioner<br>/stores a second / store a store - |       |
| Sub-major Head(       | ninia mary:                                       |                    | 01                           |              |                                                         |       |
| Minor Head(III IIII   | IZ):                                              |                    | 101                          |              |                                                         |       |
| Voted /Charged(I      | ama / dominity:                                   |                    | Voted                        |              |                                                         |       |
| Class of Pension      | IIIII II Js.kh):                                  |                    | Retiring Pension             |              |                                                         |       |
|                       |                                                   | Pension D          | isbursing Auth               | ority(Bank)  |                                                         |       |
| Saving Account        | 65897856489                                       | IFSC Code          |                              | SBIN0020432  |                                                         |       |
| Paying Branch<br>Name | STATE BANK OF INDIA<br>M C TANK BUND<br>HYDERABAD | Bank Address       |                              | GHMC, HEAD   | OFFICE COMPLEX                                          |       |
|                       | Part I- Partic                                    | ulars of service o | f the pensioner              | /decessed Gr | overment servant                                        |       |
|                       |                                                   |                    |                              |              |                                                         |       |

Screen -18

After Verifying the PDF details, User needs to verify whether generated pdf is correct or incorrect.

→ If generated PDF is correct then User needs to select 'Yes' check box, write Remarks and click on Approve Button (Screen -19).

| S31952100307 ( DI *)       Show EPPO         S31952100307       1 / 4 - 0 00% + 0 0 0 0 0 0 0 0 0 0 0 0 0 0 0 0                                                                                                    |                     |                                                                                                    |                                                                                                    | E-PPO Approval  |                                                 |     |
|----------------------------------------------------------------------------------------------------|---------------------|----------------------------------------------------------------------------------------------------|----------------------------------------------------------------------------------------------------|-----------------|-------------------------------------------------|-----|
| 331952100307       1 / 4 - 1001 + I I III       IIIIIIIIIIIIIIIIIIIIIIIIIIIIIIIIIIII                                                                                                    |                     |                                                                                                    | PPO No: 3319521                                                                                                | 00307 ( DI 🛩    | Show EPPO                                       |     |
| PENSION PAYMENT ORDER       Photo         GOVERNMENT OF INDIA       EXEMPTION         DEVERNMENT OF INDIA       EXEMPTION         DEVERNMENT OF INDIA       EXEMPTION         DEVERNMENT OF INDIA       EXEMPTION         DEVERNMENT OF INDIA       EXEMPTION         DEVERNMENT OF INDIA       EXEMPTION         DEVERNMENT OF INDIA       EXEMPTION         DEVERNMENT OF INDIA       EXEMPTION         Minor Head/IEEE EXEMPTION       2071         Sub-major Head/IEEE EXEMPTION       2071         Minor Head/IEEE EXEMPTION       01         Minor Head/IEEE EXEMPTION       01         Minor Head/IEEE EXEMPTION       01         Minor Head/IEEE EXEMPTION       01         Minor Head/IEEE EXEMPTION       01         Minor Head/IEEE EXEMPTION       01         Minor Head/IEEE EXEMPTION       Brink Address         Obstansing Authority(Bank)       Brink Address         Minor Head/IEEE EXEMPTION       Brink Address         Minor Head/IEEE EXEMPTION       Brink Address         Minor Head/IEEE EXEMPTION       Brink Address         Data I – Particulars of services of the Densioner/decessed Government servant         Is Generated PDF oksy?       Vision         Remarks:       Ik | 33195210030         | 7                                                                                                    | 1 / 4   -                                                                                                    | 100% +          | <b>□</b>                                        | ± 0 |
| werefare and       Signature / Thumb Impression of Penaloner         Penalor Account (BE BEE & BE BEB)       2071         Sub-major Head (BE BEE & BEB)       01         Minor Head (BE BEE & BEB)       01         Void (Charged(BEB)       701         Void (Charged(BEB)       101         Void (Charged(BEB)       101         Void (Charged(BEB)       101         Void (Charged(BEB)       101         Void (Charged(BEB)       101         Void (Charged(BEB)       101         Void (Charged(BEB)       101         Saving Account       05897850489         IFSC Code       Selen0020432         Paying Branch       Statte EANLOF INDA         Mot Tank Shinb       IFSC Code         Saving Account       05897850489         IFSC Code       Selen0020432         Paying Branch       Statte EANLOF INDA         Mot Tank Shinb       IFSC Code         Paying Branch       Statte Address         Mot Tank Shinb       IFSC Code         Selence of DF okay??       Vas         Part L - Particulars of service of the peneloner/deceased Government servant         Is Generated PDF okay??       Vas         Remarks:       ok         Eppo                                                   |                     |                                                                                                    | ENSION PAYMENT ORDER<br>DIE DIE DIE<br>GOVERNMENT OF INDIA<br>ET DIE<br>CENTRAL CIVIL PENSION<br>DIEDE DIE DIE |                 | Photo                                           |     |
| Head of Account (Bill EIRE 2)     01       Sub-major Head (SEE EIRE 2)     01       Minor Head (SEE EIRE 2)     01       Vote of Charged (SEE EIRE)     01       None Head (SEE EIRE)     01       None Head (SEE EIRE)     01       None Head (SEE EIRE)     01       None Head (SEE EIRE)     01       None Head (SEE EIRE)     01       None Head (SEE EIRE)     01       None Head (SEE EIRE)     01       None Head (SEE EIRE)     01       Saving Account     SS897856489       IFSC Code     SBN0020432       Paying Branch     STATE BANK OF INDA<br>MYDERABAD       Part I— Particulars of service of the pensioner/decessed Government servant       Is Generated PDF okay?:     No       Remarks:     0k       Remarks:     0k       Eppo Status Of DH: Rejected     Eppo Remarks Of DH:                                                                                                    | PENSION D           | RATING AND ADDRESS AND ADDRESS ADDRESS |                                                                                                    |                 | Circuit up 1 Through Increasing of Operating of |     |
| Sub-major Head(ill IIIII)     OT       Minor Head(ill IIIII2)     101       Voted /Charged(IIIII / IIIIII)     Voted       Class of Pension(IIII II Js.kh):     Petrision Disburning Authority(Bank).       Saving Account     55897850489       FSC Code     SaNu020432       Paying Branch     IFSC Code       Paying Branch     IFSC Code       Paying Branch     IFSC Code       Paying Branch     IFSC Code       Paying Branch     IFSC Code       Paying Branch     IFSC Code       Saving Account     56897850489       Is Generated PDF okay?:     Vas       Vas     No       Remarks:     ok       Eppo Status Of DH: Rejected     Eppo Remarks Of DH:                                                                                                    | PENSION PS          | A DESCRIPTION OF A DESCRIPTION OF A DESC |                                                                                                    |                 | Family Pensioner                                |     |
| Wind Head (III IIII/2):     101       Voted /Charged (IIIII/2):     Voted       Class of Pension (IIII II JS kh):     Pension Disburging Authority(Benik)       Saving Account     65897856489       Paying Branch     STATE BANK OF INDIA       More The Part IIII III IIIIIIIIIIIIIIIIIIIIIIIIIII                                                                                                    | Sub-malor M         | And the set of the start.                                                                                                    | 20/1                                                                                                    |                 | Commune or commune ( occum or sure) :           |     |
| Voted (Chargeditier (IIIIIII)):     Voted       Class of Pension(IIII E Js.kh):     Retiring Pension       Saving Account     05897856489     (FSC Code       Saving Account     05897856489     (FSC Code       Paying Branch     STATE BANK OF INDA     Bank Address       M C TANK BUND     Hot C TANK BUND     Bank Address       Paying Branch     STATE BANK OF INDA     Bank Address       M C TANK BUND     Hot C TANK BUND       Part I— Particulars of service of the pensioner/decessed Government servant                                                                                                    | Minor Head          | E USEZY                                                                                                    | 501                                                                                                    |                 |                                                 |     |
| Class of Pension/IIIII II J& kH):       Penting Penakon         Saving Account       55897850489       IFSC Code       SBIN0020432         Paying Branch       STATE BANK OF INDAL<br>MC TANK BUNDO<br>HYDERABAD       Bank Address       GHMC, HEAD OFFICE COMPLEX         Part I — Particulars of service of the pensioner/decessed Government servant       Is Generated PDF okay?:       Vas       No         Remarks:       ok       Approve       Eppo Status Of DH: Rejected       Eppo Remarks Of DH:                                                                                                    | Voted /Chan         | edition ( minute)                                                                                                    | Violand                                                                                                    |                 | -                                               |     |
| Pension Disburning Authority(Bank)         Saving Account       65897856489       IFSC Code       SBIN0020432         Paying Branch       STATE BANK OF INDA<br>M C TANK BUND       Bank Address       GHMC, HEAD OFFICE COMPLEX         Part I— Particulars of service of the pensioner/deceased Government servant       Is Generated PDF okay?:       Viss       No         Remarks: ok         Eppo Status Of DH: Rejected                                                                                                    | Class of Per        | sion/IIII II Js kh)                                                                                                    | Retiring P                                                                                                    | enakon          | -                                               |     |
| Saving Account     65897856489     IFSC Code     SBIN02020432       Paying Branch     STATE BANK OF INDIA<br>M C TANK BUND     Bank Address     GHMC, HEAD OFFICE COMPLEX       Part I— Particulars of service of the pensioner/decessed Government servant     Is Generated PDF okay?:     Ves       Remarks:     ok       Remarks:     ok       Eppo Status Of DH: Rejected     Eppo Remarks Of DH:                                                                                                    |                     |                                                                                                    | Decelon Dishuming                                                                                              | Authority/Renk) |                                                 |     |
| Saving Records     Contraction       Part I     Part I       Part I     Part I       Part I     Part I       Remarks:     ok       Remarks:     ok       Eppo Status Of DH: Rejected     Eppo Remarks Of DH:                                                                                                    | Caulos Anos         |                                                                                                    | UESC Code                                                                                                    | SBIN002043      | 1                                               |     |
| Part I— Particulars of service of the pensioner/decessed Government servant Is Generated PDF okay?: Ves 110 Remarks: ok Approve Eppo Status Of DH: Rejected Eppo Remarks Of DH:                                                                                                    | Paying Bran<br>Name | A STATE BANK OF INDIA<br>M C TANK BUND                                                                                                    | Bank Address                                                                                                   | GHMC, HEA       | OFFICE COMPLEX                                  |     |
| Is Generated PDF okay?: Ves no<br>Remarks: ok<br>Approve<br>Eppo Status Of DH: Rejected Eppo Remarks Of DH:                                                                                                    |                     | Part I- Partic                                                                                                    | ulars of service of the pen                                                                                    | sioner/deceased | Sovernment servant                              |     |
| Eppo Status Of DH: Rejected Eppo Remarks Of DH:                                                                                                    |                     | Is Generated PDF ok                                                                                                    | ny?: ⊠Yes ⊡‰o                                                                                                  | Approve         |                                                 |     |
|                                                                                                    |                     | Eppo Status Of                                                                                                    | DH: Rejected                                                                                                   | -               | Eppo Remarks Of DH:                             |     |
| Samaan 10                                                                                                    |                     |                                                                                                    |                                                                                                    |                 |                                                 |     |
| Screen -19                                                                                                    |                     |                                                                                                    | S                                                                                                    | creen -19       |                                                 |     |
|                                                                                                    |                     |                                                                                                    |                                                                                                    |                 |                                                 |     |

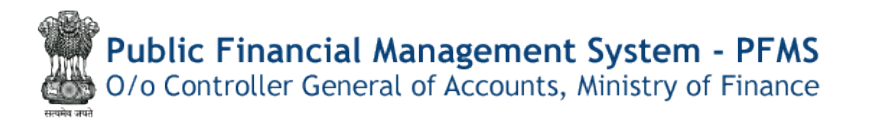

**Approve** button will become activated as soon as User checks the '**Yes'**checkbox.Success message will be displayed (Screen-20).

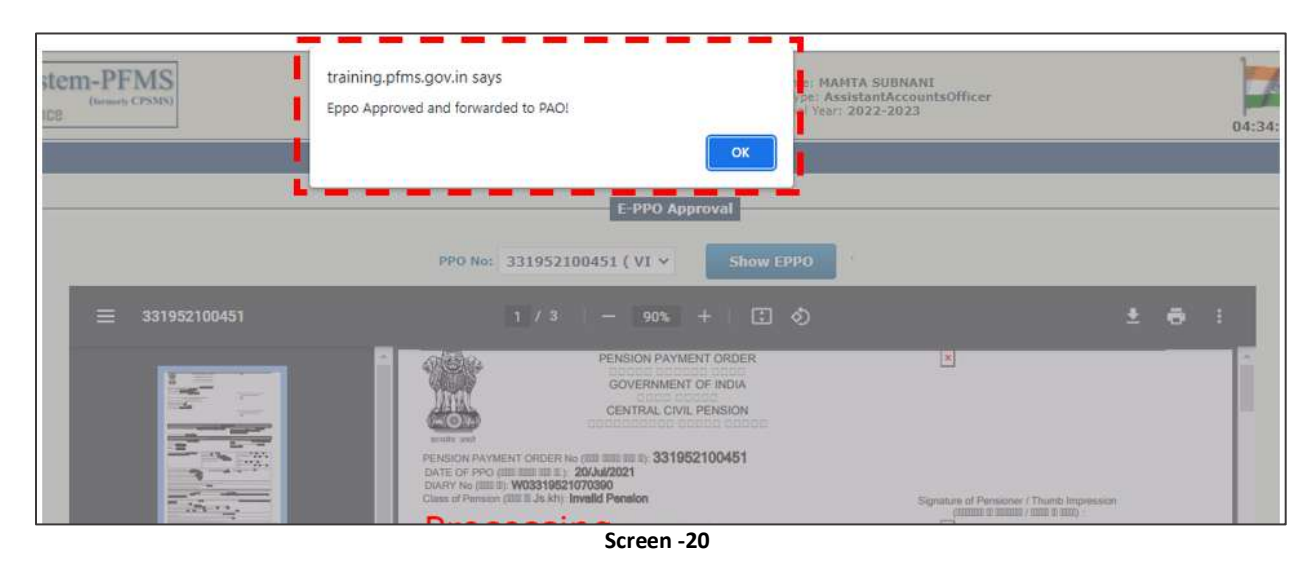

➔ If generated PDF is incorrect then User need to select No check box, write Remarks and click on Reject Button Screen -21. Reject button will become activated as soon as User checks the 'No'checkbox.

|                       |                                                   | E-P                                                                                                | PO Approval                                                                                                    |                                      |     |
|-----------------------|---------------------------------------------------|----------------------------------------------------------------------------------------------------|----------------------------------------------------------------------------------------------------|--------------------------------------|-----|
|                       |                                                   | PPO Not 3319521003                                                                                 | 07 ( DI 👻 🗾 S                                                                                                    | how EPPO                             |     |
| 331952100307          |                                                   | 1 / 4   - 1                                                                                        | 00% + 🗉                                                                                                    | । হ                                  | ± 0 |
|                       | P                                                 | ENSION PAYMENT ORDER<br>IIII IIII III<br>GOVERNMENT OF INDIA<br>IIII IIII<br>CENTRAL CIVIL PENSION |                                                                                                    | Photo                                |     |
| PENSION PAYME         | NT ORDER No (IIIII IIIIII II                      | 331952100307                                                                                       | Signa                                                                                                    | ture / Thumb Impression of Pensioner |     |
| Head of Account (     | 200 0000 8 000 0000):                             | 2071                                                                                               | /Fam                                                                                                    | By Pensioner                         |     |
| Sub-major Head        | AND MARY:                                         | 01                                                                                                 | France                                                                                                    |                                      |     |
| Minor Head(III IIII   | Z):                                               | 101                                                                                                |                                                                                                    |                                      |     |
| Voted /Charged(II     | ALLE / ALLENDED:                                  | Voted                                                                                              |                                                                                                    |                                      |     |
| Class of Pension(     | IIII II Js.kh):                                   | Retiring Pensk                                                                                     | 0                                                                                                    |                                      |     |
|                       |                                                   | Pension Disbursing Au                                                                              | hority(Bank)                                                                                                    |                                      |     |
| Saving Account        | 65897856489                                       | IFSC Code                                                                                          | SBIN0020432                                                                                                    |                                      |     |
| Paying Branch<br>Name | STATE BANK OF INDIA<br>M C TANK BUND<br>HYDERABAD | Bank Address                                                                                       | GHMC, HEAD OFFIC                                                                                                    | E COMPLEX                            |     |
|                       | Part I- Partic                                    | uters of service of the pension                                                                    | or/deceased Govern                                                                                                    | nment servant                        |     |
| 10                    | Is Generated PDF ok                               | ay71 🗆 Yes 🗹 No                                                                                    |                                                                                                    |                                      |     |
| 1                     | Rema                                              | rks: notok                                                                                         |                                                                                                    |                                      |     |
|                       |                                                   | 1                                                                                                  | and the state of the state of the state of the state of the state of the state of the state of the state of the                                                                                                    |                                      |     |
| 1                     |                                                   |                                                                                                    |                                                                                                    |                                      |     |
| 1.4                   | Eppo Status Of                                    | DH: Rejected                                                                                       | and the second second sec | Eppo Remarks Of DH:                  |     |
|                       |                                                   |                                                                                                    |                                                                                                    |                                      |     |

Success message will be displayed (Screen-22).

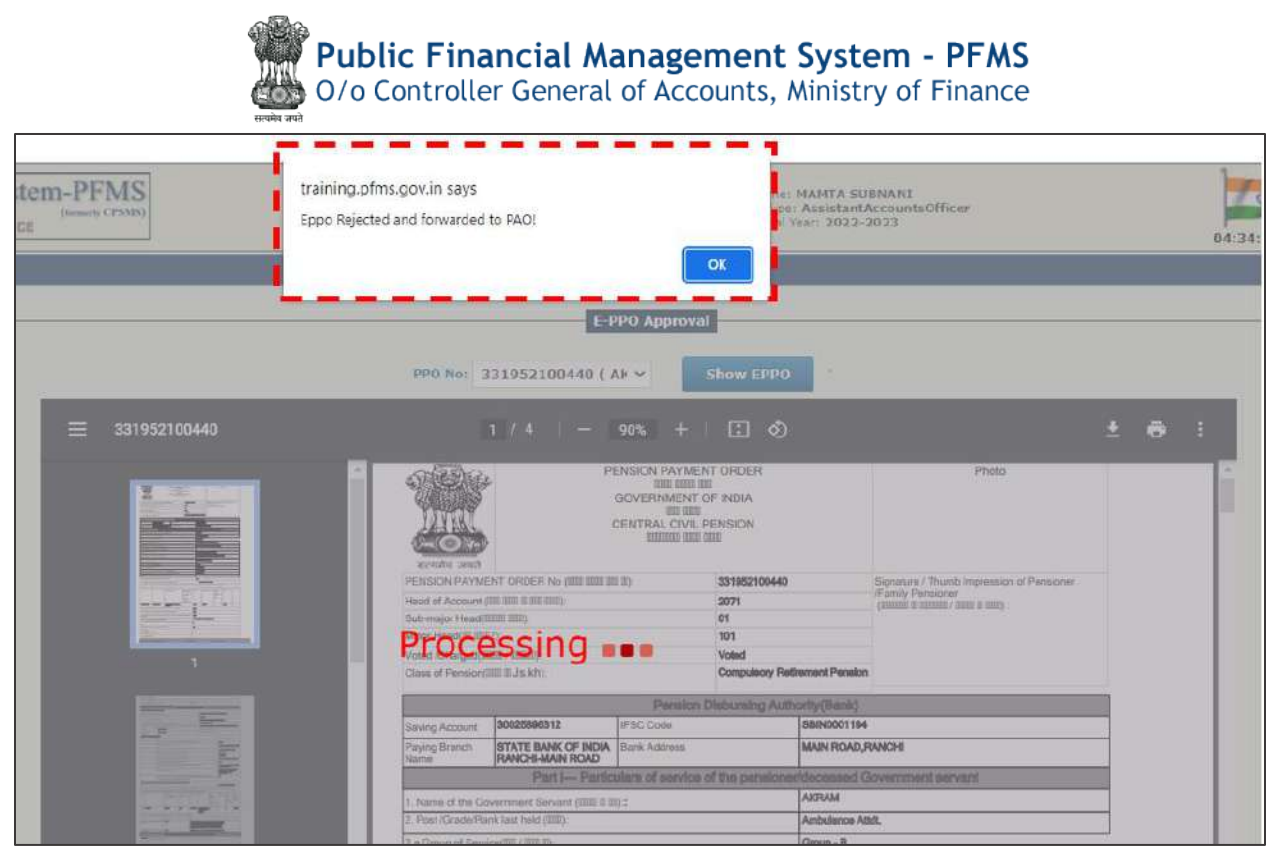

Screen -22

### e-PPO Digital Sign

#### **PAO Level Login**

Menu>> Pension>> EPPO Digital Sign

| Pension                     | D | Manage Pensioner   |                              |                            |
|-----------------------------|---|--------------------|------------------------------|----------------------------|
| Users                       | D | EOP Manage Pension |                              |                            |
| Failed Transaction          | D | Sanction D         |                              |                            |
| Sanctions                   | D | e-PPO              | Browser Neutral DSC          | Revised ePPO DSC           |
| Admin Master                | D | Utilities D        | JAVA Based                   | Alloc & Gen. Of ePPO (Win) |
| NER Corrections             | D |                    | DSC ePPO List                | ePPO DSC (Win)             |
| Transfer Entry              | D |                    | ePPO Verify & Submit to CPAO | EPPO Win DSC               |
| Review Sanctions            | D |                    | ePPO DSC Revert              |                            |
| Bank Reconciliation         | D |                    | ePPO Reupload To CPAO        |                            |
| Monthly Accounts Processing | D |                    | ePPO returned by CPAO        |                            |
| Employee Tofe System        |   |                    |                              | 1                          |

Screen -23

User needs to select the PPO number from the dropdown list (screen-24), meanwhile the **"Show PDF"** button will remain inactive until the PPO No is selected.

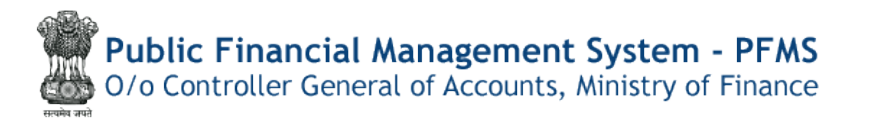

| EPPO Digital Sign                                   |
|-----------------------------------------------------|
| EPPO                                                |
|                                                     |
| Download DSC Window Application (Version : 1.0.1.2) |
| PPO No:Select V Show EPPO Digitally Sign            |
|                                                     |

Screen -24

Now click **"Show PDF"** button (only those PDF of ePPO are available which have been approved/ rejected by DH and AAO) (Screen 25).

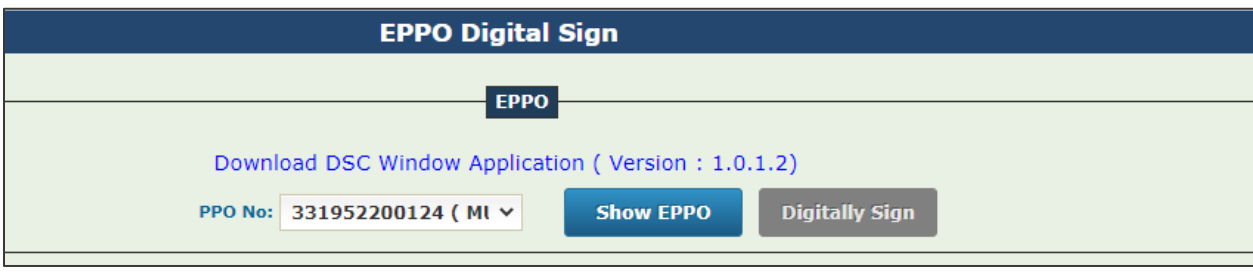

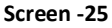

→ PAO User will be able to view the Status and Remarks of DH and AAO, for reference (Screen – 26).

→ User needs to verify the details of generated PDF (Screen -25).Meanwhile the **Digitally Sign** button will remain Inactivated.

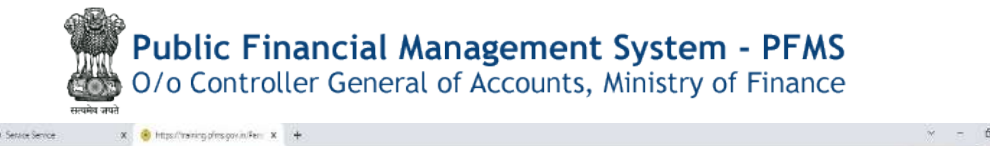

| 🖉 0/a Controller Several of Accounts, Niv | Intern Systematic a track international international intern<br>International international international international international international international international international international international international international international international international internation | Units Finder<br>01:57:13 PM English V |
|-------------------------------------------|----------------------------------------------------------------------------------------------------|---------------------------------------|
| AccEsports                                | EPPO Digital Sign                                                                                                    |                                       |
| enetteak Neports                          | 070                                                                                                    |                                       |
| ter .                                     | Townhad DSC Wedaw analistics ( Lensing 110, 13)                                                                                                    |                                       |
| andRock D                                 | 100 Nor 331052100500 ( 0 V                                                                                                    |                                       |
| dgiet) ()                                 | D12 Nine Assessed                                                                                                    |                                       |
| M Raports                                 | Diff Researche:                                                                                                    |                                       |
| er uniter D                               | ARCI Status: Reported                                                                                                    |                                       |
| tional Penatur System D                   | Add Denarths:<br>Varify & proceed for Digital Tige                                                                                                    |                                       |
| or Manuals                                |                                                                                                    |                                       |
| e .D                                      |                                                                                                    |                                       |
| metiana ()                                | PENSION PAYMENT ORDER                                                                                                    |                                       |
| atara D                                   |                                                                                                    |                                       |
| nakom D                                   |                                                                                                    |                                       |
| ee D                                      | FERSION AFMENT OF DEFINING UNIT 31952100609<br>DATE OF DEPARTURE 1: 155-04022                                                                                                    |                                       |
| fed Transaction D                         | Diver Vice mit my W0301952022039<br>Date of Persiden (1111 Dir. Kr. Family Pension) Signature of Persident / Transit Impression                                                                                                    |                                       |
| etions D                                  | Total under which senders is and cased [2011] [2011] [2011    |                                       |
| nin Matter D                              | CCS Persone Roves 19/2<br>Desnate To Haad Account (IIII IIII IIII IIII) 2071<br>Set Marcine Annu Alfred IIII III IIII IIII IIII) 2071                                                                                                    |                                       |
| Convertinue                               | Micor Head (III IIIII) 105<br>Voted Charged (IIII IIIII) Voted                                                                                                    |                                       |
| nafer Euley D                             | File No. (III TIII); 202578-002285<br>Siyumun di Spouer / Thumb Impression                                                                                                    |                                       |
| ilew Sanctions D                          |                                                                                                    |                                       |
| ik Recencificition D                      | 9U22                                                                                                    |                                       |
| why Accounts Processing                   | 1.17                                                                                                    |                                       |
| ployee Info. System                       | Barn Particulary / CSad dk fooj.k<br>Inni Particulary / CSad dk fooj.k<br>Inni Particulary / SENCORO/ISTATE BANK OF INDIA                                                                                                    |                                       |
| arts.                                     | INDIA, PUSH-PV VIHAR, NEW DELHI, CBV 74USHPA<br>BHAWAAYNEW DE, Dist. NEW DELHI, Stata: CDELHI                                                                                                    |                                       |
| afters D                                  | ,11062,0,6,DEL4,                                                                                                    |                                       |

- → Once the details are verified, User needs to select the checkbox for generated pdf whether it's correct or not.
- → If the generated pdf found Okay, User needs to select "Yes" check box as shown in Screen 27. This will activate the "Digitally Sign" button.

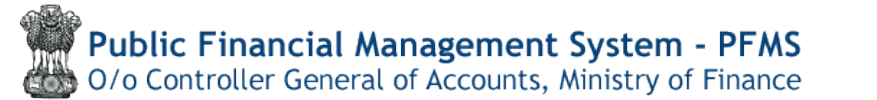

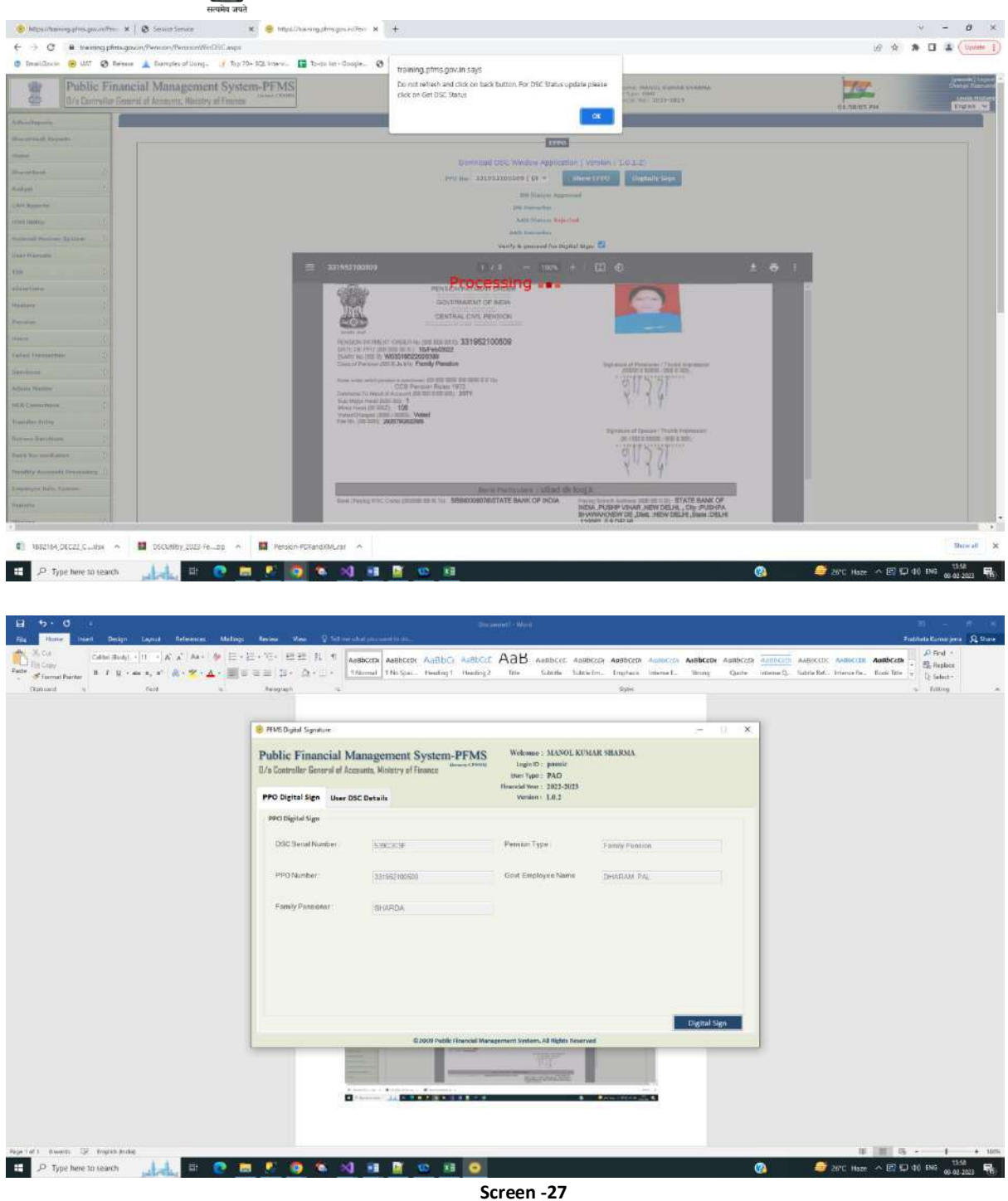

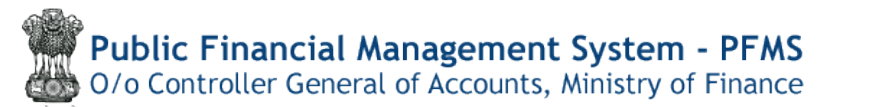

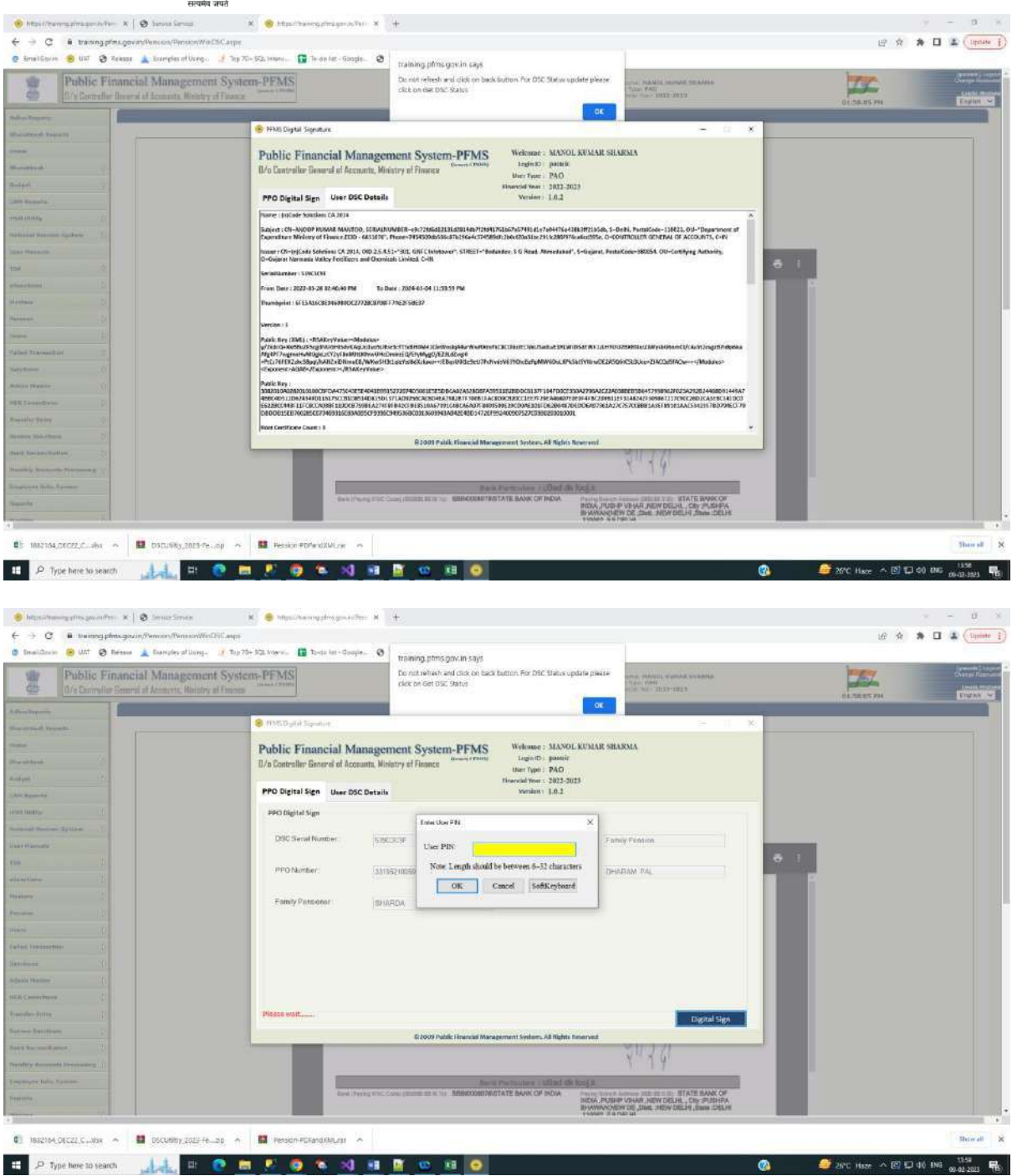

| 5 0 .<br>Hone intel Des                         | gn Lagnut References Mailing                                | s Recieve Minus Q Suit                             | and which part should be place.                                                                                                    | Second - West                                    |                                    |                              | ≠adotata Kamar jena - S                                                                                                    |
|-------------------------------------------------|-------------------------------------------------------------|----------------------------------------------------|----------------------------------------------------------------------------------------------------|--------------------------------------------------|------------------------------------|------------------------------|----------------------------------------------------------------------------------------------------|
| K. Cui<br>In Copy<br>Firemal Parter<br>B. J. L. | -Ξ-<br>-Ξ-<br>-Ξ-<br>-Ξ-<br>-Ξ-<br>-Ξ-<br>-Ξ-<br>-Ξ-<br>-Ξ- | <ul> <li>2・10・四三 月 *</li> <li>三三 日・五・二・</li> </ul> | AddbCcDr AddbCcDr AddbCcDr AddbCcDr AddbCcDr ThisSpec. Heading 1                                                                                                    | AsBbCr AaB Aanbeer an<br>Heating2 The Schrift La | Bitcon Addition Autocon Addition / | Gathe Inferency, Subtle Ref. | Addiscon Addiscon - Addiscon - Ad |
| lphowid is .                                    | .608 (6)                                                    | Rengtach is                                        |                                                                                                    |                                                  | Spin.                              |                              | - fatteg                                                                                                    |
|                                                 |                                                             | · PIMS District Security                           |                                                                                                    |                                                  |                                    | ×                            |                                                                                                    |
|                                                 |                                                             | PPO Digital Sign Unit                              | er DSC Details                                                                                                    | Financial Year - 2022-2023<br>Venian - 1.0,2     |                                    |                              |                                                                                                    |
|                                                 |                                                             | PPO Digital Sign Use                               | er DSC Details                                                                                                    | Venien: 1.0.2                                    |                                    |                              |                                                                                                    |
|                                                 |                                                             | DSC Serial Number                                  | KOREACIE<br>Internation                                                                                                    | Pennin Type<br>Gost Explorer Name                | Family Fension                     |                              |                                                                                                    |
|                                                 |                                                             | Family Dansonar                                    | Shiring theory                                                                                                    | Ceptos X                                         | STRAND FR.                         |                              |                                                                                                    |
|                                                 |                                                             |                                                    | The part of the                                                                                                    | Pret Digitary sector Day                         |                                    |                              |                                                                                                    |
|                                                 |                                                             |                                                    |                                                                                                    |                                                  |                                    |                              |                                                                                                    |
|                                                 |                                                             | Filos Digitally signed Su                          | cectfully                                                                                                    |                                                  | and the second second              |                              |                                                                                                    |
|                                                 |                                                             | -                                                  | E 2003 Public                                                                                                    | inencial Management System. All Hights New       | rved                               |                              |                                                                                                    |
|                                                 |                                                             |                                                    | and the second second se |                                                  |                                    |                              |                                                                                                    |

When User clicks on "Digitally Sign" button, confirmation and success message will be displayed.

User can Digitally Sign the e-PPO from here, and after that this digitally signed e-PPO will be available at PAO login for **Digitally signed e-PPOVerification and Submission to CPAO** for further processing.

-----\*\*\*\* End of Document\*\*\*\*------

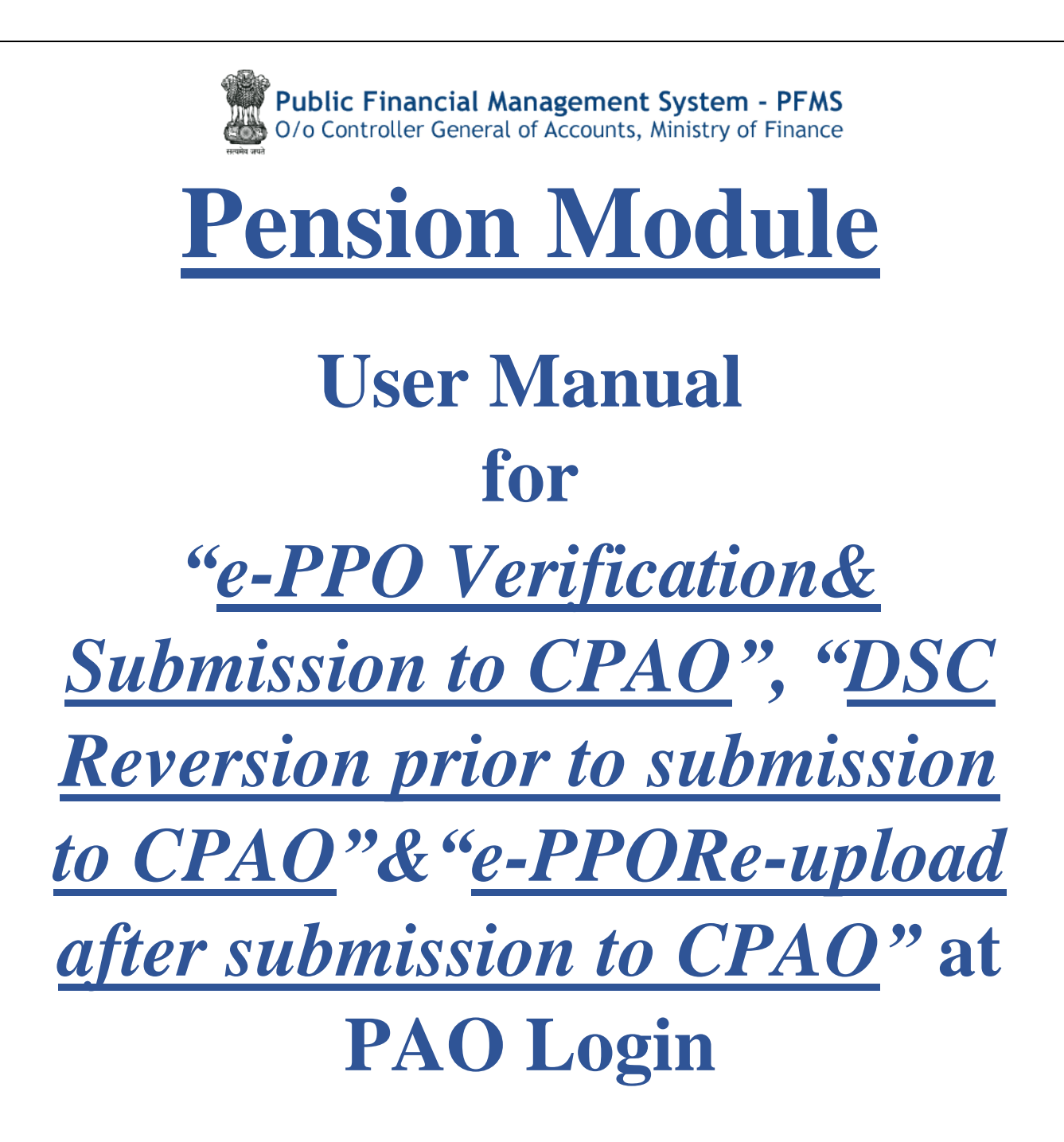

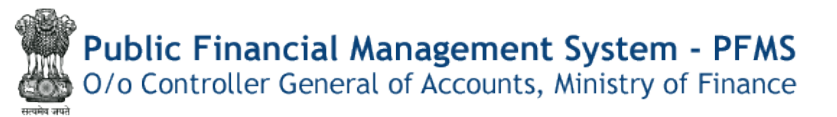

# Contents

| Quick Action Menu                                     | 27 |
|-------------------------------------------------------|----|
| Introduction                                          | 28 |
| e-PPO Verification and Submission to CPAO             | 30 |
| DSC Reversion prior to submission to CPAO             | 33 |
| e-PPO Re-Upload after submission to CPAO at PAO login | 38 |
| Reports                                               | 18 |

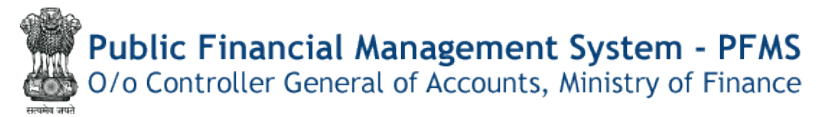

# **Quick Action Menu**

| Name of<br>Screen                                                              | Menu                                                             | Login | Action                                                    |
|--------------------------------------------------------------------------------|------------------------------------------------------------------|-------|-----------------------------------------------------------|
| e-PPO Verify<br>& Submit to<br>CPAO                                            | Menu>>Pension>> e-<br>PPO Verification and<br>Submission to CPAO | PAO   | Verification and e-<br>PPO Submission to<br>CPAO          |
| DSC Revert<br>prior to<br>submission to<br>CPAO                                | Menu>>Pension>>PAO<br>DSC Revert                                 | ΡΑΟ   | DSC Reversion of e-<br>PPO prior to<br>submission to CPAO |
| <u>e-PPO Re-</u><br><u>upload after</u><br><u>submission to</u><br><u>CPAO</u> | Menu>>Pension>>e-<br>PPO Re-upload to<br>CPAO                    | PAO   | Re-upload ofePPOat<br>CPAO website                        |

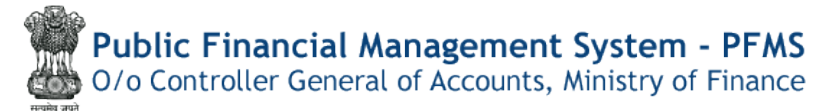

# Introduction

This Manual will help the User to understand the process for

- a) Verification of ePPOby PAO and Submission to CPAO
- b) DSC Revert of ePPO prior to submission to CPAO
- c) ePPO Re-upload on CPAO website after submission of case to CPAO

Presently, pension case forwarded by Head of Office (HOO) through Bhavishyalands in PFMS Pension Module at DH level for checking in "**Pension**>>**Manage Pensioner**" menu. All the details are required to be checked by DH, DH passes/reject the case with remarks and forwards the case to next level i.e. AAO.AAO also verifies the details of the case and also checks the calculations. Thereafter, AAO passes/rejects the case with remarks and forwards the same to next level i.e. PAO. PAO also verifies the details of the case and checks the calculation and if intends to reject the case, the same is returned to HOO with remarks for rectification the case. If PAO find the case correct and passes the case, the case lands for PPO allotment at PAO Login. Once PAO generates the e-PPO and digitally signs, the ePPO lands at CPAO website.

However, in the new scenario as and when PAO digitally signs ePPO, the same case will be available at**new Menu i.e. Verification and Submission to CPAO** for final verification. In this menu, PAO will be able to view digitally signed PDF of ePPO and after final verification, may submit the same to CPAO. If the ePPO is not correct, PAO will be able to revert DSC prior to submission of ePPO to CPAO. After submission of ePPO to CPAO, authorities will be available in Pension module under CAM reports. PAO will be able to submit sanctions to DDO for preparation of bills for payment.

For this purpose, new menu at each Login has also been provided as under: - **DH level** 

| Pension               | Þ     | Create Pensioner   |
|-----------------------|-------|--------------------|
| Users                 | D     | Manage Pensioner   |
| Failed Transaction    | D     | EOP Manage Pension |
| Sanctions             | D     | Sanction           |
| Transfer Entry        | D     | e-PPO              |
| Bank Reconciliation   | D     | Revision Cases     |
| Employee Info. System | - Xti | Utilities          |

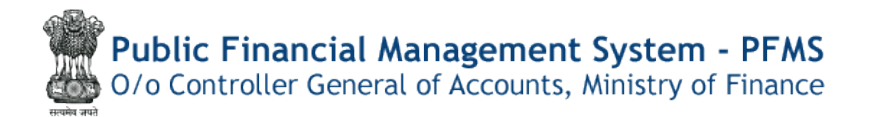

## AAO level

| Pension                     | D | Manage Pensioner   |                             |               |
|-----------------------------|---|--------------------|-----------------------------|---------------|
| Users                       | D | EOP Manage Pension |                             |               |
| Failed Transaction          | D | Sanction           |                             |               |
| Sanctions                   | D | e-PPO D            | Browser Neutral DSC         | ePPO Approval |
| Transfer Entry              | D | Utilities D        | JAVA Ba Browser Neutral DSC |               |
| Bank Reconciliation         | D |                    | DSC ePPO List               |               |
| Monthly Accounts Processing | D |                    | ePPO returned by CPAO       |               |
| Employee Info. System       |   |                    |                             |               |
| Reports                     |   |                    |                             |               |

# **PAO level**

|                         | 8      |                    |                              |                            |
|-------------------------|--------|--------------------|------------------------------|----------------------------|
| Pension                 | D      | Manage Pensioner   |                              |                            |
| Users                   | D      | EOP Manage Pension |                              |                            |
| Failed Transaction      | D      | Sanction D         |                              |                            |
| Sanctions               | D      | e-PPO              | Browser Neutral DSC          | Revised ePPO DSC           |
| Admin Master            | D      | Utilities D        | JAVA Based                   | Alloc & Gen. Of ePPO (Win) |
| NER Corrections         | D      |                    | DSC ePPO List                | ePPO DSC (Win)             |
| Transfer Entry          | D      |                    | ePPO Verify & Submit to CPAO |                            |
| Review Sanctions        | D      |                    | ePPO DSC Revert              |                            |
| Bank Reconciliation     | D      |                    | ePPO Reupload To CPAO        |                            |
| Monthly Accounts Proces | sing D |                    | ePPO returned by CPAO        |                            |
| Employee Info. System   |        |                    |                              |                            |
| Reports                 |        |                    |                              |                            |

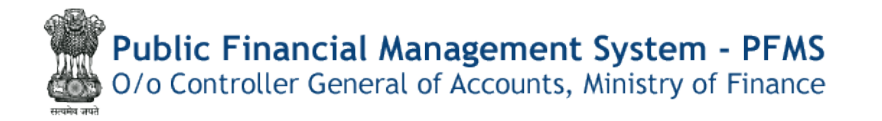

# a)e-PPO Verification and Submission to CPAO

Before Transmission of digitally signed e-PPO to CPAO and its intimation to Bhavishya, PAO User must verify the Digitally Signed document for any discrepancy (like incomplete data, missing photograph, signatures and corrupt document etc.).

After PAO User is satisfied with the details, PAO User may submitDigitally Signed e-PPO to CPAO. After submission of ePPO to CPAO, PAO User will be able to push the Sanctions (Gratuity, commutation etc.) to DDO for further processing.

The detailed steps for the same are given as under:

### **PAO Login Menu**

PAO User needs to login and go to the page using menu mentioned below:

| Masters                     | D |                    |   |                     |           |                  |
|-----------------------------|---|--------------------|---|---------------------|-----------|------------------|
| Pension                     | D | Manage Pensioner   |   |                     |           |                  |
| Users                       | D | EOP Manage Pension |   |                     |           |                  |
| Failed Transaction          | D | Sanction           | D |                     |           |                  |
| Sanctions                   | D | e-PPO              | Þ | Browser Neutral DSC | D         | ]                |
| Admin Master                | D | Utilities          | D | JAVA Based          | D         |                  |
| NER Corrections             | D |                    |   | DSC ePPO List       |           | 1                |
| Transfer Entry              | D |                    |   | ePPO Verify & Submi | t to CPAO |                  |
| Review Sanctions            | D |                    |   | ePPO DSC Revert     | ePPO Ve   | i<br>rify & Subn |
| Bank Reconciliation         | Þ |                    |   | ePPO Reupload To CP | AO        |                  |
| Monthly Accounts Processing | D |                    |   | ePPO returned by CP | AO        |                  |
| Employee Info. System       |   |                    |   |                     |           | 2                |

Menu>> Pension>> e-PPO Verify and Submit to CPAO (Screen-1).

Screen-1

This will open the **e-PPO Verify & Submit to CPAO**page, now PAO User needs to select the required DDO Code and PPO number from the drop-down list to which action needs to be taken.

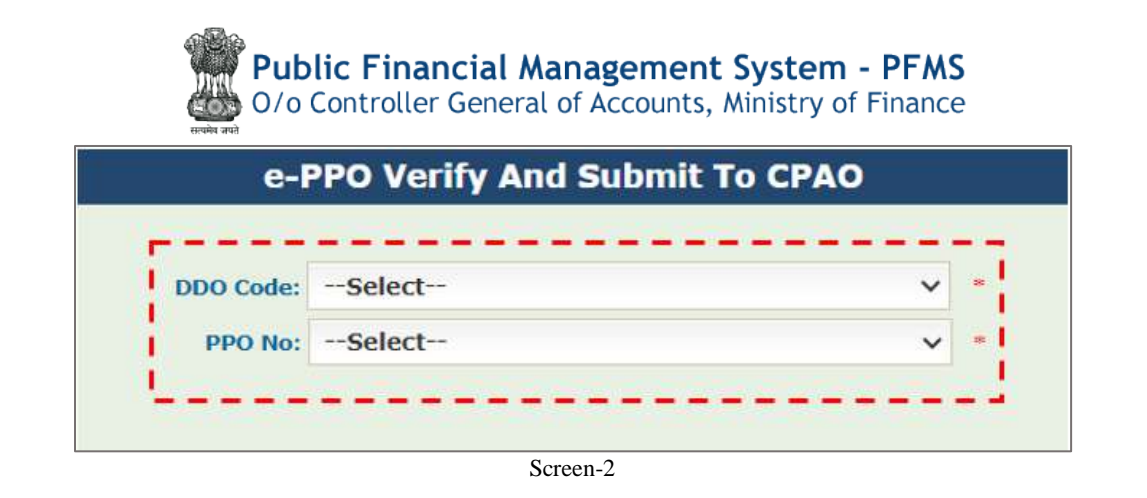

#### **Select Details**

PAO User needs to select the DDO Code and PPO number from dropdown list(Screen-2); as soon as PAO User selects the required details, Pensioner details like – PPO Number, PAN, Pensioner Name, Pension Class and e-PPO will be displayed(Screen-3).e-PPO Download and Print options are also available at the right most corner of the display frame.

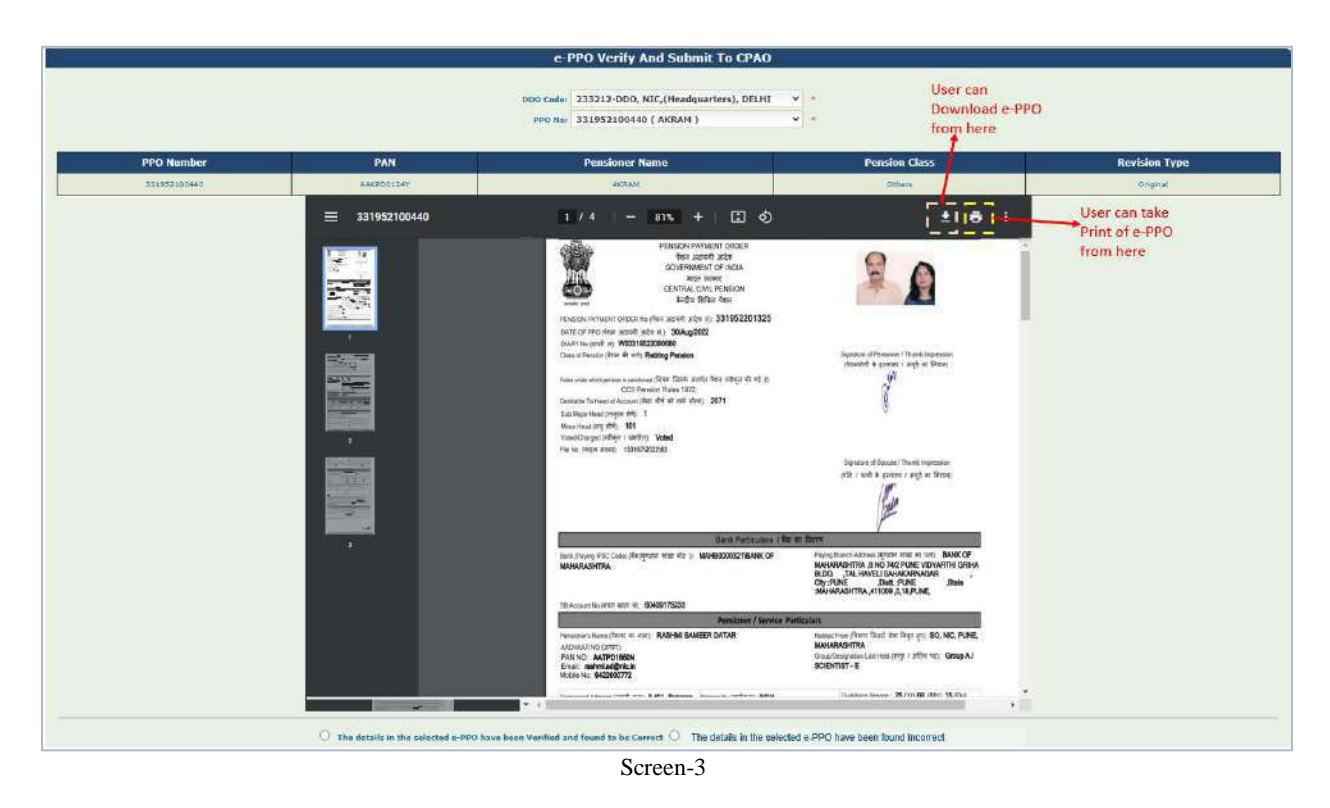

PAO User has to thoroughly check ePPO and Scroll down PDF of ePPO. PAO user will findfollowing two radio buttons for selection in taking necessary action(Screen-4):

&

- > The details in the selected e-PPO have been Verified and found to be Correct,
- > The details in the selected e-PPO have been Verified and found to be Incorrect

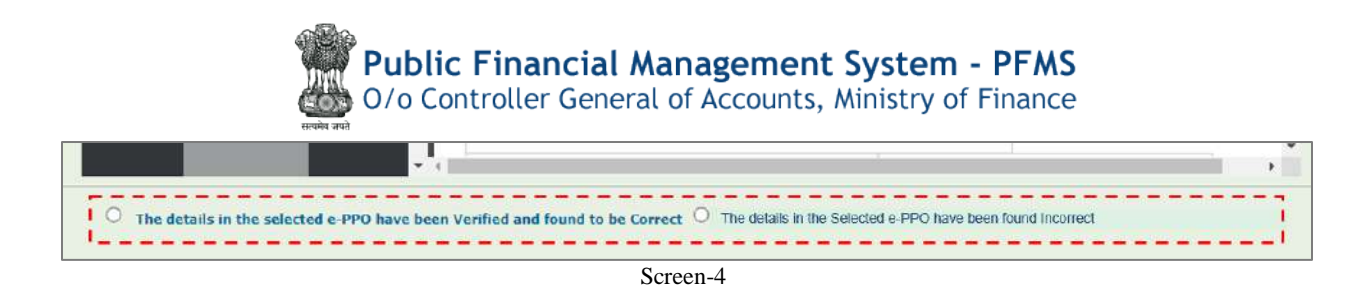

PAO User has to select first radio button when the PDF of ePPO is checked and found correct (Screen-5) thereafter PAO user has to click **"Submit to CPAO"** button. After submission to CPAO, the digitally signed ePPO will land CPAO's website. Otherwise PAO User may click on **"Reset**" button, it will take the User to Screen-2.

Before final submission, PAO User will be asked for the final time to check before final transmission – "Are you sure to transmit the Verified e-PPO to CPAO" (Screen-6).

| training.pfms.gov.in says                       |    |        |
|-------------------------------------------------|----|--------|
| Are you sure to send out verified ePPO to CPAO? |    |        |
|                                                 | ОК | Cancel |
| Screen-6                                        |    |        |

PAO User needs to click "OK", if e-PPO details are found correct and User is satisfied that all the details are correct, it will be forwarded to CPAO, otherwise click "Cancel".

Once the confirmation is clicked OK, success message – "ePPO Verified Successfully" (Screen-7) will be displayed on the screen, and file will be forwarded to CPAO for further processing.

|          |                     | e-PPO Verify And Submit To CPAO |        |
|----------|---------------------|---------------------------------|--------|
| EPPC     | ) Verified And Subr | nitted Successfully To CPAO     |        |
| PPO No:* | Select V            |                                 | Search |

Screen-7

This completes the e-PPO verification and Submission to CPAO process from PFMS Pension.

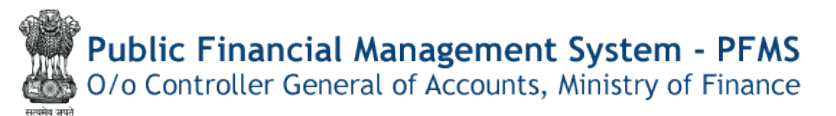

If the e-PPO details are checked and found Incorrect, PAO user may select the radio button for – "The details in the selected e-PPO have been found Incorrect", thereafter click "DSC Revert" button (Screen-8).

|   | Y         Pay a Grade pay         Other teens<br>with Advalue         Total         Pay actalor pay<br>blanne         Other<br>teens         Total | 2 |
|---|----------------------------------------------------------------------------------------------------|---|
|   | O The details in the selected e-PPO have been Verified and found to be Correct  The details in the Selected e-PPO have been found Incorrect        |   |
|   | Dsc Revert Reset                                                                                                    |   |
| _ | Screen-8                                                                                                    |   |

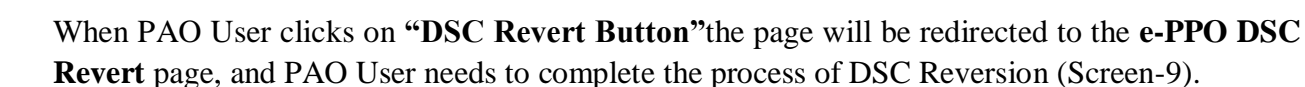

| e-PPO DSC Revert          |  |  |  |  |
|---------------------------|--|--|--|--|
| Search PPO                |  |  |  |  |
| Search By :  PPO No O PAN |  |  |  |  |
|                           |  |  |  |  |
| Search Reset              |  |  |  |  |
| Screen-9                  |  |  |  |  |

Note: If the case is pending with PAO for DSC Revert, then case will not be available for verification and submission page.

#### b) DSC Reversion prior to submission to CPAO

For DSC Reversion, PAO User has to enter the required details i.e. PPO or PAN number (Screen-10) and click search button.

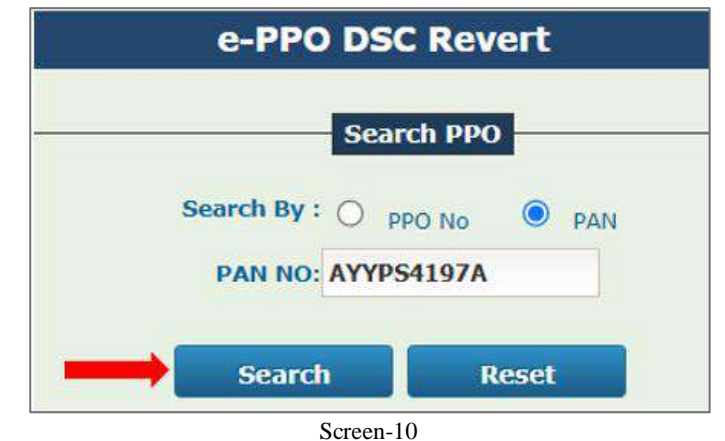

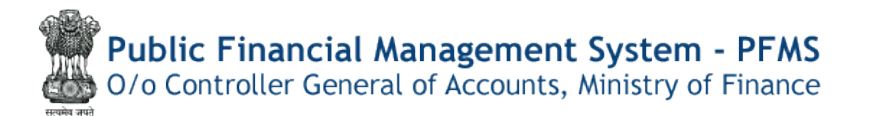

After entering the data, details of case will be displayed such as Pensioner/Family Pensioner Details, Payment Details, Revision Case and DSC Revert History. PAO User has to View PDF of e-PPO and check the entire details properly before acting (Screen-11).Thereafter, PAO user has select to select the check box – "Certified that the Digital Signature on this e-PPO is to be reverted." (Screen-12)

| e-PPO DSC Revert                                                            |                                    |                  |  |  |  |
|-----------------------------------------------------------------------------|------------------------------------|------------------|--|--|--|
| Search PPO                                                                  |                                    |                  |  |  |  |
| Sarch Brr Comerce (B)                                                       |                                    |                  |  |  |  |
|                                                                             | PAN NO: AYYP54197A                 |                  |  |  |  |
|                                                                             |                                    |                  |  |  |  |
|                                                                             | Search Reset                       |                  |  |  |  |
| Controller Code :032                                                        | PAO Code:033195                    | DDO Code :233212 |  |  |  |
|                                                                             | Pensioner/Family Pensioner Details |                  |  |  |  |
| Pensioner Name :Balbin Singh                                                | File No :186                       | PAN :AYYPS4107A  |  |  |  |
| Pension Class :Superannuation Pension                                       | Date of Retirement :31/05/         | /2020            |  |  |  |
|                                                                             |                                    |                  |  |  |  |
|                                                                             | Payment Details                    |                  |  |  |  |
|                                                                             |                                    |                  |  |  |  |
|                                                                             | No Records Available               |                  |  |  |  |
|                                                                             |                                    |                  |  |  |  |
|                                                                             |                                    |                  |  |  |  |
|                                                                             | Revision Case                      |                  |  |  |  |
|                                                                             | No Revision Available              |                  |  |  |  |
|                                                                             | DSC Revert History                 | 1                |  |  |  |
|                                                                             | No Records Available               | ]                |  |  |  |
| 1<br>                                                                       |                                    |                  |  |  |  |
|                                                                             | View cPPO                          |                  |  |  |  |
| Screen-11                                                                   |                                    |                  |  |  |  |
| Hide ePPO                                                                   |                                    |                  |  |  |  |
|                                                                             |                                    |                  |  |  |  |
| Note: Confident that the district elements on this effect is to be reported |                                    |                  |  |  |  |
|                                                                             |                                    |                  |  |  |  |
| Screen-12                                                                   |                                    |                  |  |  |  |

PAO User needs to select the Reason for DSC Revert (Screen-13). Based on the Reason selection, DSC will be Reverted with/without financial change (with or without editing power to Head of Office) (Screen-14). PAO user will be able to revert DSC with one or multiple reasons by selecting appropriate reason(s).

| Select                                | ~                                  |
|---------------------------------------|------------------------------------|
| O Dsc Revert without Financial Change | O Dsc Revert with Financial Change |
| Proceed with DSC Rev                  | vert Cancel DSC Revert             |

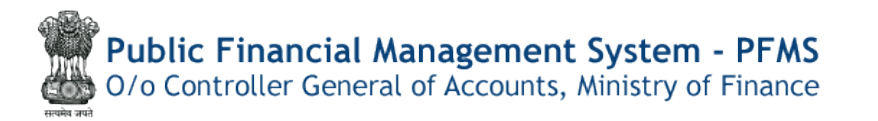

Radio buttons for **DSC Revert with/without Financial Change** will be auto selected as per the Reason selection by User. Thereafter, PAO user has toclick "**Proceed with DSC Revert**".System will ask for the confirmation: "**Do you want to process the DSC Revert**?" and PAO User has to take the action for the same.

PAO User can select multiple options from dropdown (max three options)

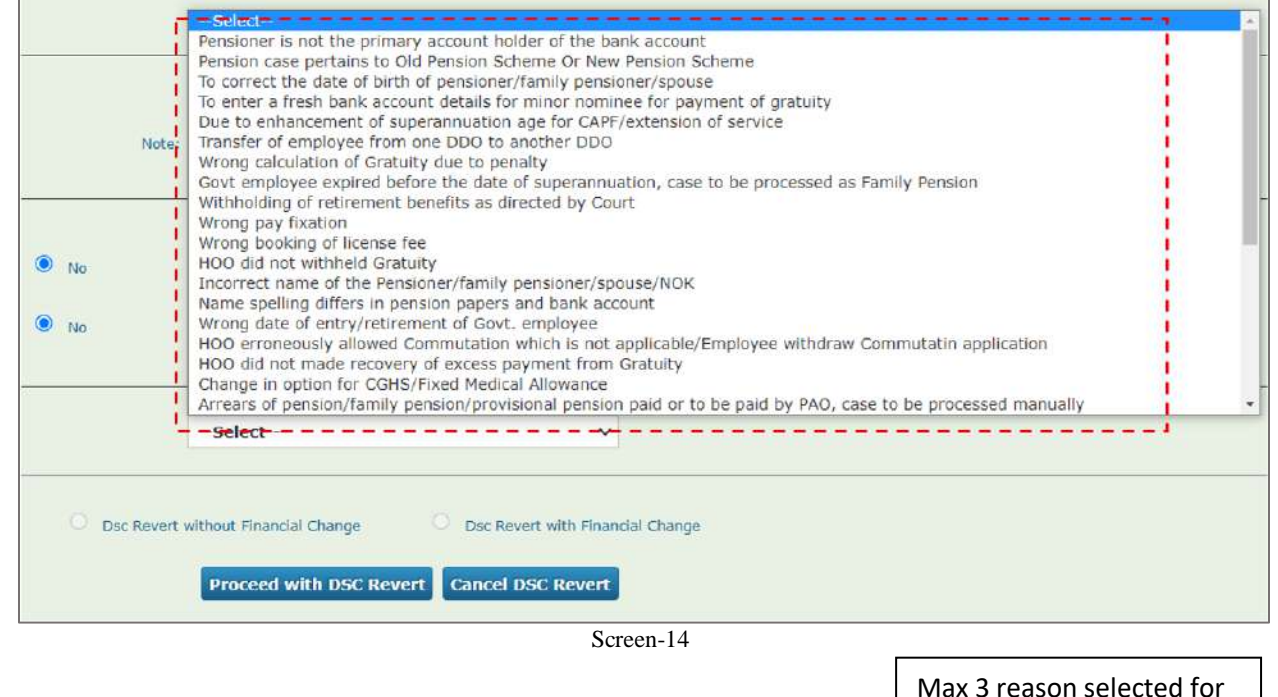

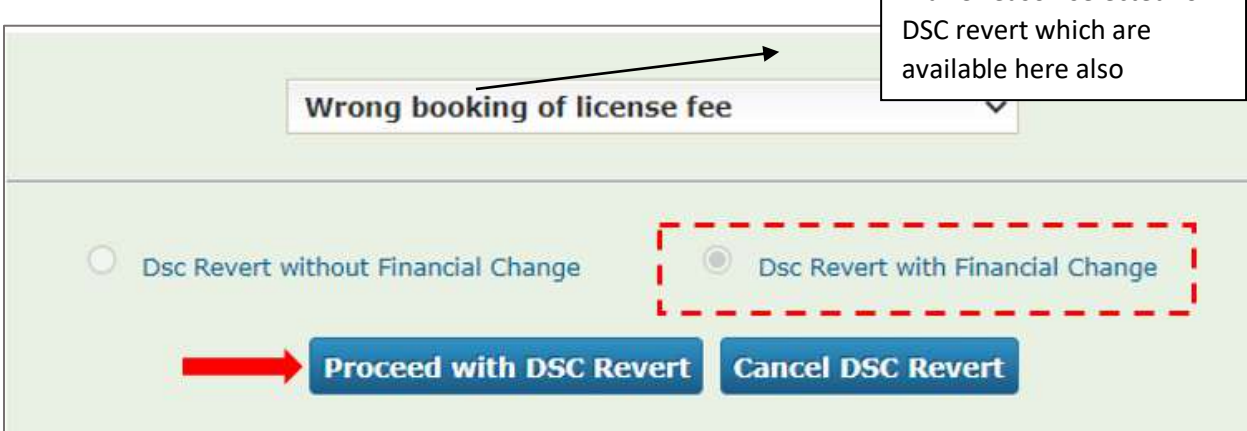

Screen-15

# Public Financial Management System - PFMS O/o Controller General of Accounts, Ministry of Finance training.pfms.gov.in says

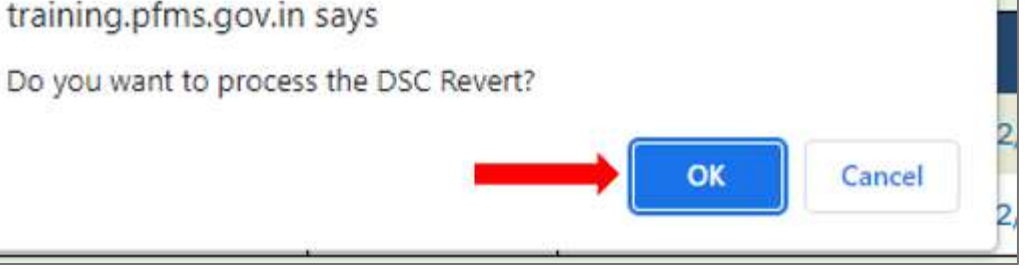

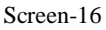

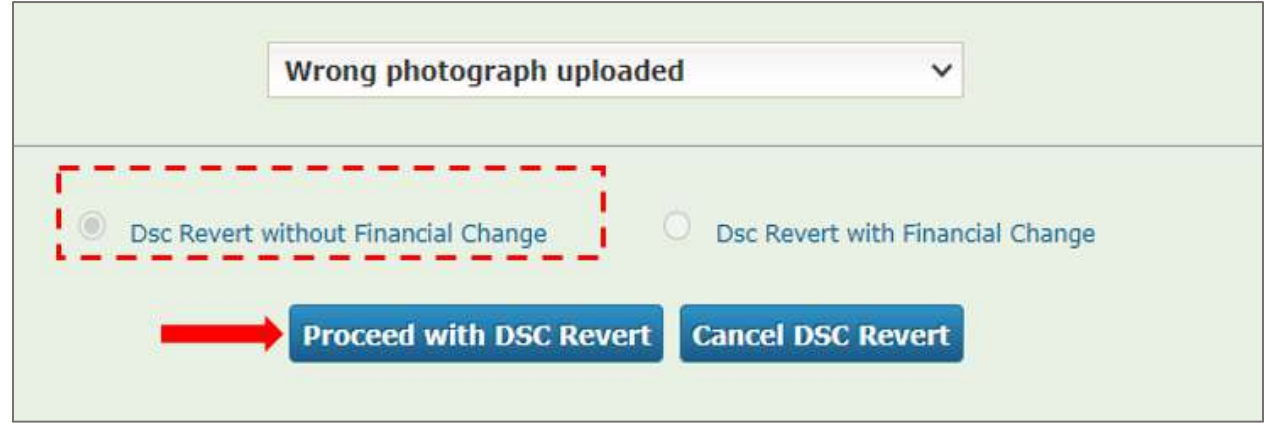

Screen-17

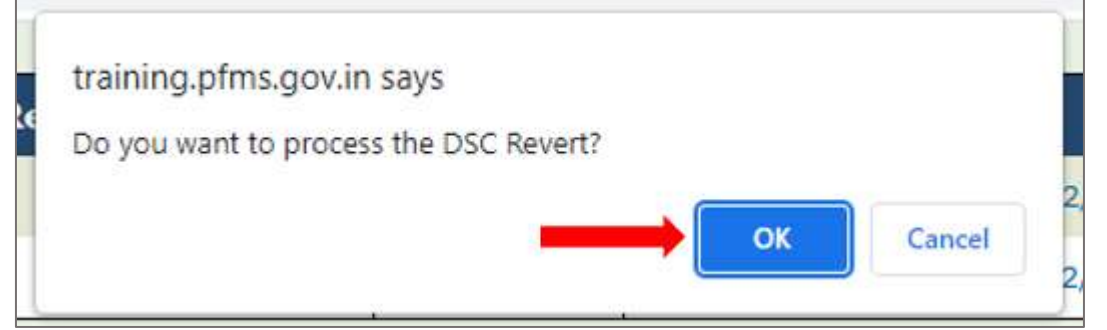

Screen-18

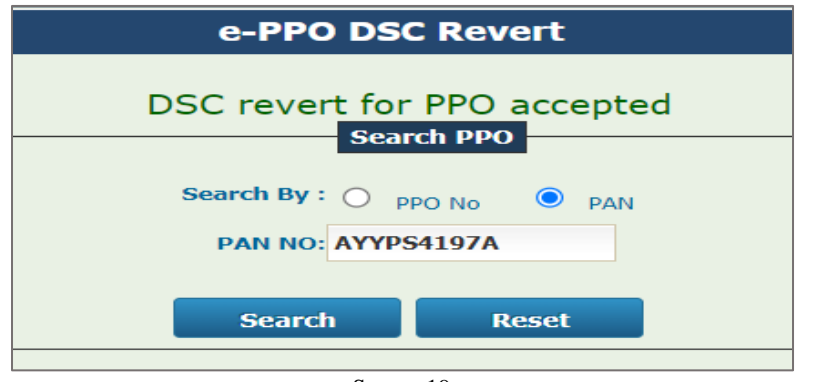

Screen-19

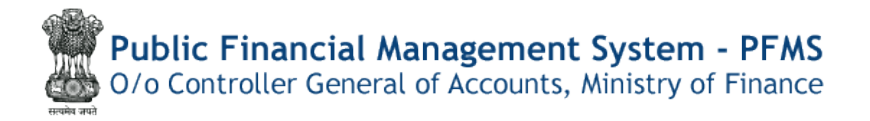

User will get the Success message for DSC Reversion (Screen-19). **Thereafter, same case will be available in utilities at PAO login in Pension Module of PFMS.** 

#### Note:

- (a) DSC revert option at PAO login will only be available for 2 times prior to submission to CPAO.
- (b) After reversion of DSC without financial change, PAO may revert case back toHoO, if required. HoO will not be able to change data where financial impact is available. Only Photograph, signature, undertakings etc. will be available for change at HoO level.
- (c) After reversion of DSC with financial change, PAO has to mandatorily return pension case to HoO for editing/correction. HoO will be able to edit case as usual.
- (d) In any case, HoO has forwarded the case back to PAO without change/editing the data, the case will be converted to without financial change and PAO office will not be able to convert the case back to with financial change.
- (e) Now, PAO has to again pass, digitally sign and then revert DSC revert with financial change. Thereafter, PAO will be able to return the case back to HoO with financial change.

#### DSC Reversion can be done through Direct Menu:

| Pension                     | D | Manage Pensioner   |   |                              |
|-----------------------------|---|--------------------|---|------------------------------|
| Users                       | D | EOP Manage Pension |   |                              |
| Failed Transaction          | D | Sanction           | D |                              |
| Sanctions                   | D | e-PPO              | D | Browser Neutral DSC          |
| Admin Master                | D | Utilities          | D | JAVA Based                   |
| NER Corrections             | D |                    |   | DSC ePPO List                |
| Transfer Entry              | D |                    |   | ePPO Verify & Submit to CPAO |
| Review Sanctions            | D |                    |   | ePPO DSC Revert              |
| Bank Reconciliation         | D |                    |   | ePPO Reupload Admin DSC Reve |
| Monthly Accounts Processing | D |                    |   | ePPO returned by CPAO        |

#### At PAO Login>> Pension Menu>>ePPO DSC Revert (Screen-20)

Screen-20

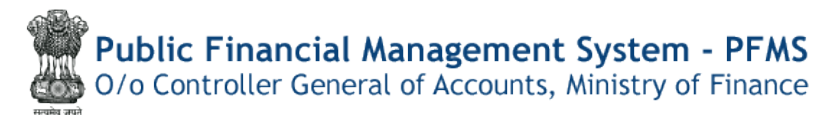

# c)e-PPOre-upload at PAO login after submission to **CPAO**

When the pension case has been processed and submitted to CPAO, digitally signed ePPO is available at CPAO's website. At the time of checking of case in CPAO, some errors are found in physical booklets, PDF of ePPO is not available; CPAO returns the case back to PAO office for rectification and request for re-upload of ePPO. This page provides the feature of re-upload of ePPO at PAO login (Screen-21).

#### Menu:

| Pension                     | D | Manage Pensioner   |   |                                    |
|-----------------------------|---|--------------------|---|------------------------------------|
| Users                       | D | EOP Manage Pension |   |                                    |
| Failed Transaction          | D | Sanction           | D |                                    |
| Sanctions                   | D | e-PPO              | Þ | Browser Neutral DSC                |
| Admin Master                | D | Utilities          | D | JAVA Based                         |
| NER Corrections             | D |                    |   | DSC ePPO List                      |
| Transfer Entry              | D |                    |   | ePPO Verify & Submit to CPAO       |
| Review Sanctions            | Þ |                    |   | ePPO DSC Revert                    |
| Bank Reconciliation         | D |                    |   | ePPO Reupload To CPAQ              |
| Monthly Accounts Processing | D |                    |   | ePPO returned ePPO Reupload To CP/ |
| 1911 014                    |   |                    |   |                                    |

Screen-21

#### PAO User has to enter PPO number and click the Search button (Screen-22).

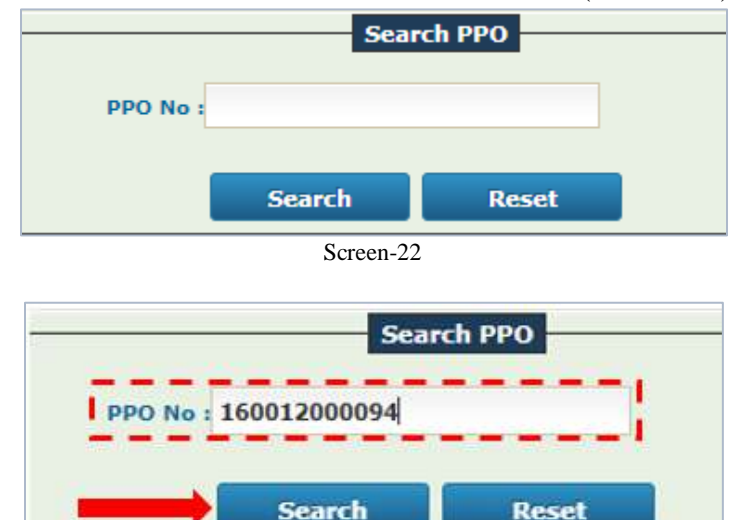

Reset

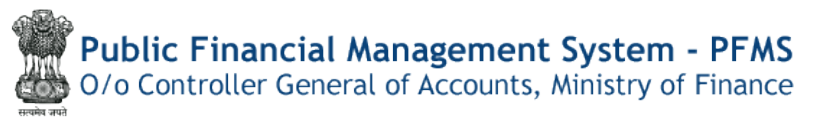

Screen-23

All the details will be displayed including Controller Code, PAO Code, DDO Code, Pensioner/ Family Pensioner Details and ePPO Re-Upload History (if any) (Screen-24).

|                                       | Search PPO                         |                  |  |  |  |
|---------------------------------------|------------------------------------|------------------|--|--|--|
|                                       | PPO No 150012000094                |                  |  |  |  |
|                                       | Search Reset                       |                  |  |  |  |
| Controller Code :032                  | PAO Code :033195                   | DDO Code :233212 |  |  |  |
| 1                                     | Pensioner/Family Pensioner Details |                  |  |  |  |
| Pensioner Name IYOGENDRA              | File No 1246                       | PAN #ABCPR9259M  |  |  |  |
| Pension Class (Superanniation Pension | Date of Retirement +31/01/2021     |                  |  |  |  |
| +<br>+<br>+                           | PPD Rc-Uplaod History              |                  |  |  |  |
| No Records Available                  |                                    |                  |  |  |  |
| View ePPO                             |                                    |                  |  |  |  |
|                                       | Screen-24                          |                  |  |  |  |

User needs to click **View e-PPO** button and check the details. PDF of ePPO will be shown.

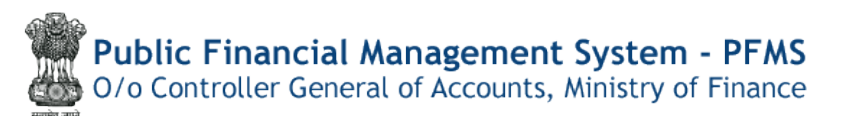

Once e-PPO is checked properly, display can be hide using Hide e-PPO button(Screen-25)

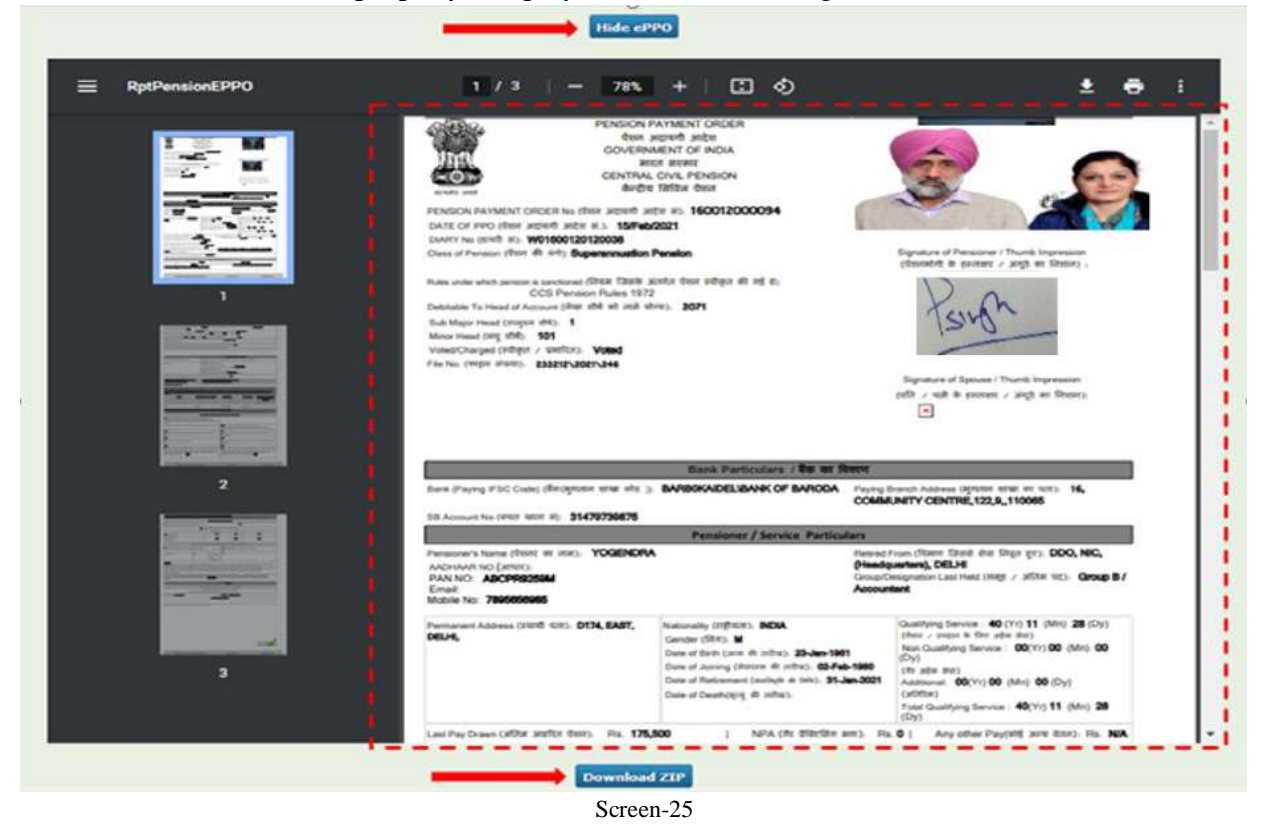

PAO User has to Click on **Download ZIP** button first and check the Zip files (Screen-26).

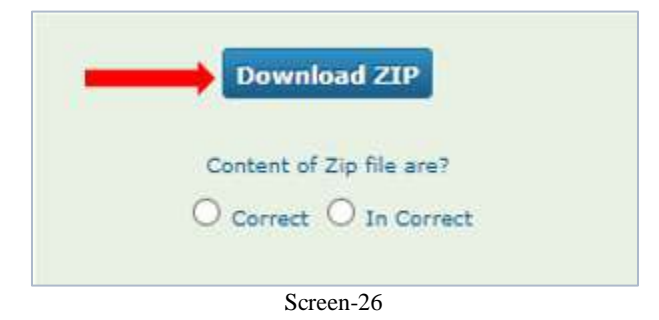

A Zip Folder will be downloaded. PAO User has to extract Zip Folder and there will be three filesnamelyXML signed file, Bank Undertaking PDF and e-PPO PDF (Screen-27). All three files may be opened and checked properly. If all the files are correct, PAO User may select Radio Button correct (Screen-26). Thereafter Repush button will be available at PAO User (Screen-28).

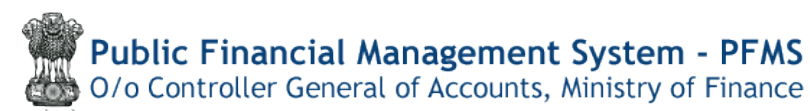

| dd Extract To Test View                         | Delete Find Wizard Info                                                                                                    | VirusScan Comment SFX                                                                                                    |           |
|-------------------------------------------------|----------------------------------------------------------------------------------------------------|----------------------------------------------------------------------------------------------------|-----------|
| 160012000094.zip - ZIP arch                     | ive, unpacked size 1,093,645 bytes                                                                                                    |                                                                                                    | 10000-000 |
| 2                                               | Size Packed                                                                                                    | Type Modified                                                                                                    | CRC32     |
| 0012000004 VML Signad week                      | 6077 2147                                                                                                    | File folder<br>XML Desument 22, 12, 2023, 12,46                                                                                                    | 50E99ACD  |
| 0012000094_XIVIL_SIGNEd.XMI                     | 0,077 5,147 J<br>300 531 360 710 J                                                                                                    | Microsoft Edge PD 23-12-2022 12:40                                                                                                    | DE26D6C2  |
| 0012000094_01.pdf<br>0012000094 EPPO Signed.pdf | 688.037 622.045                                                                                                    | Microsoft Edge PD 23-12-2022 12:40<br>Microsoft Edge PD 23-12-2022 12:40                                                                                                    | D592386D  |
|                                                 |                                                                                                    |                                                                                                    |           |
|                                                 | Screen-27                                                                                                    |                                                                                                    |           |
|                                                 | Hide cPPO                                                                                                    |                                                                                                    |           |
|                                                 |                                                                                                    | المسردة المواد                                                                                                    |           |
| RptPensionEPP0                                  | 1 / 3 − 78% + E &                                                                                                    | ) ± ē                                                                                                    | 1         |
|                                                 | Control Coll, Productive<br>and an analysis of the second and an analysis of the second<br>control of the second second second and second<br>Coll Control of the second second second second second<br>Coll Control Control (Second Second Sec                                                                                                    | Sprote of Pressons ( Thirds Pressons )<br>Reported Pressons ( Thirds Pressons )<br>And Pressons ( Thirds Pressons )<br>And Pressons ( Thirds Presson |           |
|                                                 |                                                                                                    | f Bar an Sterre                                                                                                    |           |
| · ·                                             | Bank Particulars Date Party FLC Cases (Periprine one of a general Particulars) BARDOKADELIDANK OF                                                                                                    | BARODA Playing Diseast Address Opticity BERD of UK2, 16,<br>COMMUNITY CENTRE, 122, 8, 110055                                                                                                    |           |
| 3                                               | Berni Pratriculariti,     Berni Pratriculariti,     Berni Pratriculariti,     Bane Pratriculariti,     Bane Pratricu                                                                                                    | BNIODA these bases down options million of the 16,<br>COMMUNITY CENTRE, 122,4,110068<br>In Particulars<br>Indexed From Officer Draft die Days (m. DOC, NC,<br>Greedgestering, OELH<br>Group Temporanisat Heat (ang. r. affair 16); Group B /<br>Accounter                                                                                                    |           |
| 2                                               | Been Program (FEC Code), (Bird)(Intern erm ethin ): BARBORADEU, BANK OF<br>IR Anomarica (Intern et): 31.479738678     Pressioner / Servic<br>Pressioner / Servic<br>Pressioner / S | BANDOA         Physics Disease Address (Spring Hard H. H. H.)         144           COMMUNITY CENTRE, 122,8, 110005         Community (Spring Hard Hard Hard Hard Hard Hard Hard Hard                                                                                                    |           |
| 2                                               | Bank Particularity     Bank Particularity     Bank Particularit                                                                                                    | BANDON         House Insure Andrease optimits that and the insure insure in                                                                                                    | Ŧ         |

As and when PAO clicks on Repush button, ePPO will be Re-uploaded to CPAO's website successfully (Screen-29)

| <b>Public Financial Management System - PFMS</b><br>0/o Controller General of Accounts, Ministry of Finance |
|----------------------------------------------------------------------------------------------------|
| ePPO 160012000094 Reuploaded Successfully<br>Search PPO                                                     |
| Search Reset                                                                                                |

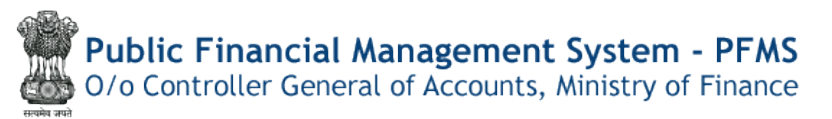

If files are corrupted or incorrect, PAO User may select Incorrect option available. Thereafter, Radio Button "Recreate Zip" will be made available (Screen-30).

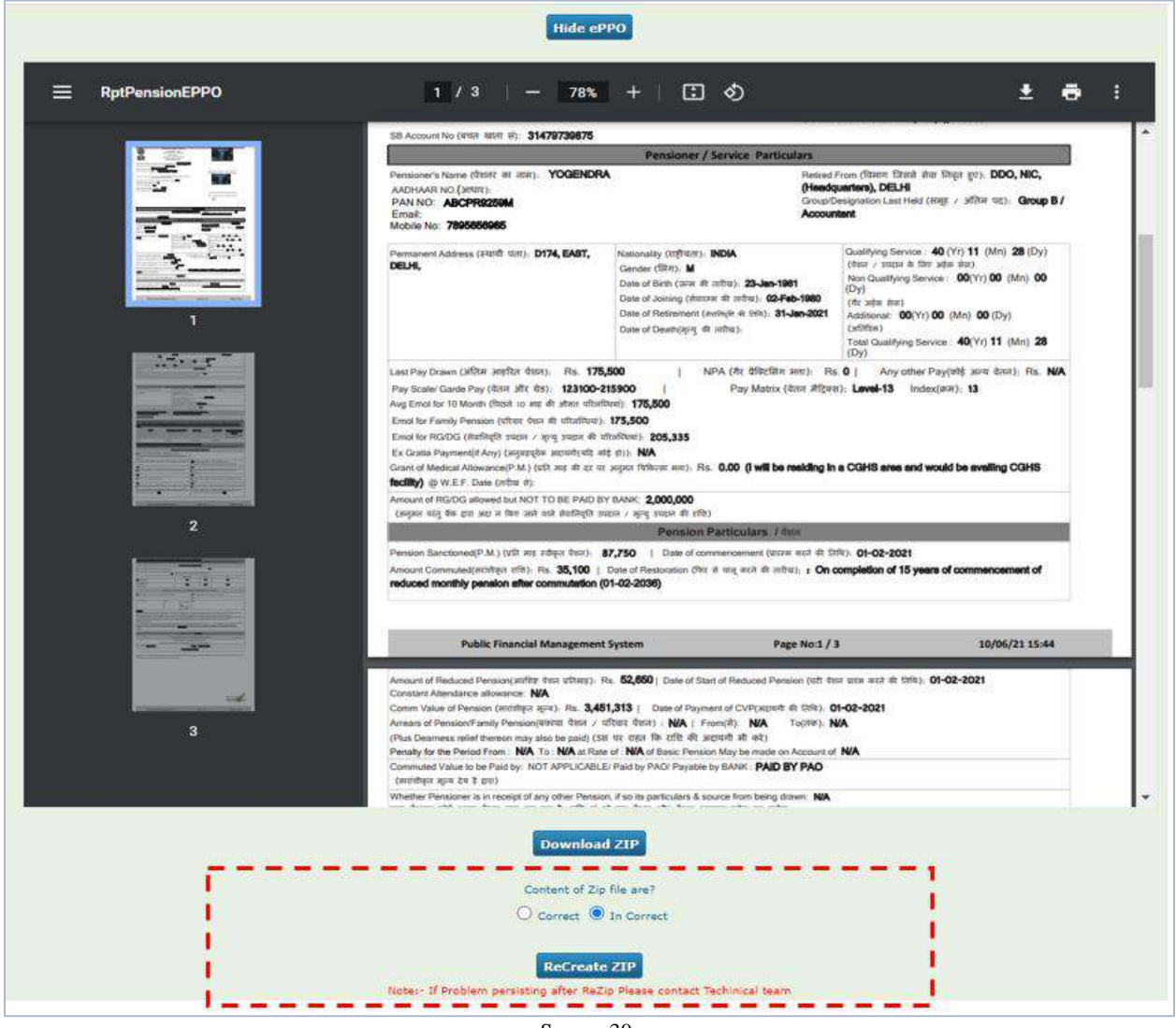

Screen-30

Zip folder will be recreated successfully (Screen-31) and PAO user has to again download zip folder. Rechecking is required before finally re-uploading the files. If the documents are correct, PAO user may re-push the ePPO to CPAO.

Note: After recreation of Zip Folder and the file documents are still incorrect, then there is no need to re-upload of ePPO by PAO User and action for DSC reversion is required for correction of data.

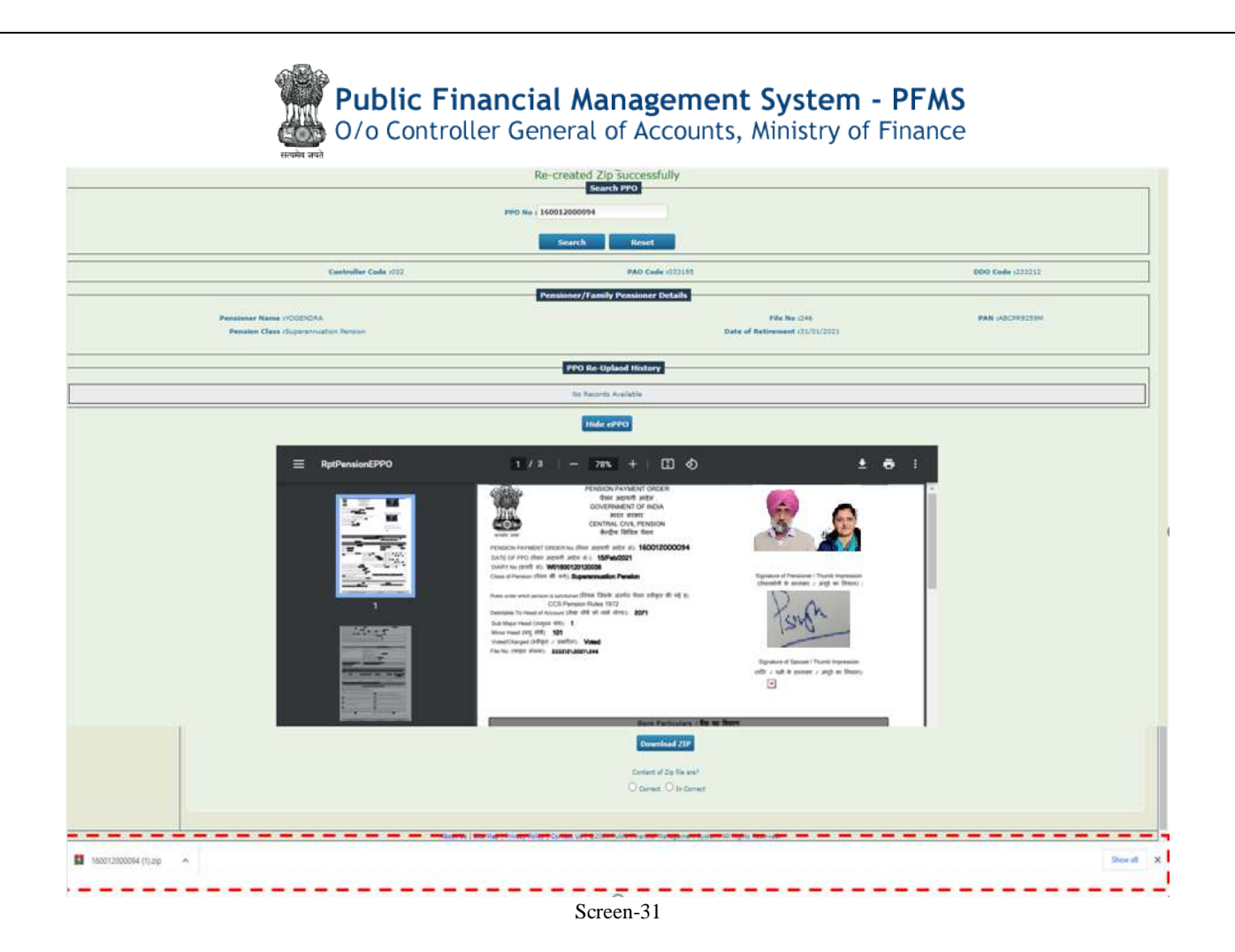

After cross checking the files again, click on "Re-push" button (Screen-32).

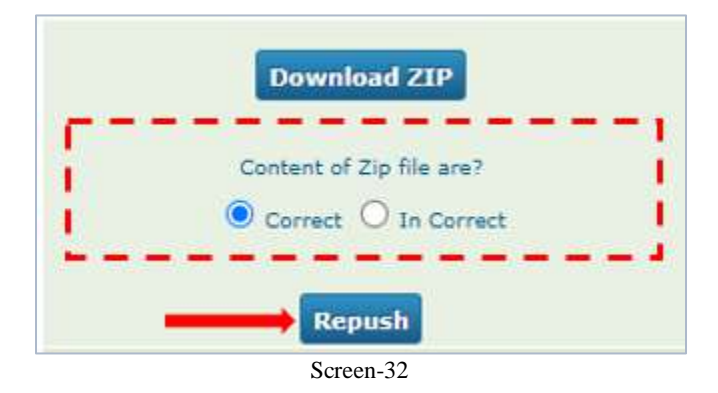

PAO User will get the successful message once the files get re-pushed successfully (Screen-33).

| <b>Public Financial Management System - PFMS</b><br>O/o Controller General of Accounts, Ministry of Finance |  |  |  |  |
|----------------------------------------------------------------------------------------------------|--|--|--|--|
| ePPO 160012000094 Reuploaded Successfully<br>Search PPO                                                     |  |  |  |  |
| PPO No : 160012000094                                                                                       |  |  |  |  |
| Search Reset                                                                                                |  |  |  |  |
| Screen-33                                                                                                   |  |  |  |  |

## **Reports**

For the assistance of PAO office, following two typesof Reports have also been provided in CAM Report under Pension

- CAM Report>> DSC Reversion
  - It will contain following sections
    - S. No.
    - Name
    - PAN No. /PPO No.
    - DSC reversion date
    - Reason
    - With/without financial Change

#### • CAM Report >>ePPO Re-upload Report

- It will contain following sections
  - S. No.
  - Name
  - PPO No.
  - ePPO Re-upload date

-----\*\*\*\* End of Document\*\*\*\*------

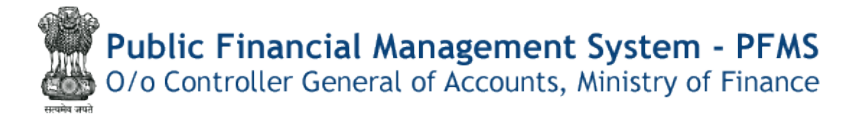

# **Pension Module**

# User Manual For "Shifting of pending sanctions from inactive DDO to active DDO withinPAO"

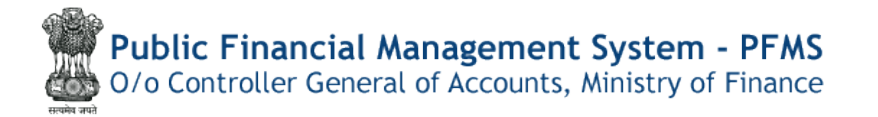

## Contents

| Quick Action Menu                                                 | 48 |
|-------------------------------------------------------------------|----|
| Introduction                                                      | 49 |
| Clearance of pending Sanctions – DH Level                         | 50 |
| Shifting of Inactive to Active DDO – DH Level (without clearance) | 53 |
| Shifting of Inactive to Active DDO (AAO Level)                    | 56 |
| Shifting of Inactive to Active DDO (PAO Level)                    | 58 |

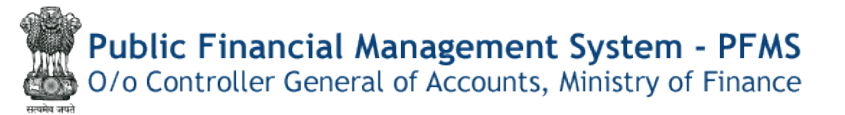

## **Shifting of Inactive to Active DDO – DHLevel (without clearance)**

## **Quick Action Menu**

| Name of Screen                                                                 | Menu                                                                            | Login | Action                                                                                      |
|--------------------------------------------------------------------------------|---------------------------------------------------------------------------------|-------|---------------------------------------------------------------------------------------------|
| <u>Clearanceof</u><br>pending<br>sanction                                      | Menu>><br>Pension>>Utilities>>DDO<br>change by PAO                              | DH    | Clearance of<br>pending sanction<br>from PFMS to<br>Pension Module                          |
| <u>Shiftingof</u><br><u>pending</u><br><u>sanction to</u><br><u>active DDO</u> | Menu>><br>Pension>>Utilities>>DDO<br>change by PAO                              | DH    | Initiatingpending<br>sanctionsin<br>Pension Module<br>from Inactive to<br>Active DDO        |
| Shiftingof<br>pending<br>sanction to<br>active DDO                             | Menu>><br>Pension>>Utilities>>DDO<br>change by PAO                              | AAO   | Verifying of<br>pending sanctions<br>in Pension<br>Module from<br>Inactive to Active<br>DDO |
| Shiftingof<br>pending<br>sanction to<br>active DDO                             | Menu>> Pension>><br>Utilities>>Shifting of<br>pending sanction to active<br>DDO | PAO   | Final Approval for<br>all the cases from<br>inactive DDO to<br>active DDO                   |

# Introduction

Pension case is processed from one DDO Code and forwarded to concerned PAO. All the bills for pensionary benefits are paid by the original DDO Code from where the case has been forwarded to PAO. In some of cases, DDO Codes get inactive and sanctions are pending for payment to the beneficiaries. In that scenario, case needs to be shifted to new DDO Code and PAO has to forward the pending sanctions to new DDO Code. For this purpose, process for shifting of pending sanctions from inactive DDO Code to active DDO Code is required. The following process has been envisaged in Pension Module: -

# d) Shifting of pending sanctions from inactive DDO to active DDO within PAO by 3 Level Passing

At the time of shifting of pending sanctions from inactive DDO to active DDO within PAO, it will be essential to verify which sanctions are pending for payment under the inactive DDOs. There are following three scenarios for which sanctions are pending in inactive DDOs: -

- I) Sanctions are available at any level i.e. DDO, DH, AAO and PAO login in Sanction Module of PFMS in deactivated DDO code.
- II) Sanctions are available in sanction generation form at PAO login in deactivated DDO code in Pension Module of PFMS
- III) Sanctions are available in Re-push failed/returned sanctionmenu available in Utilities in Pension Module of PFMS at PAO login in deactivated DDO code

For Item No. I) above, it will be mandatory to clear the sanction from PFMS Sanction Module first, so that, next step of shifting of sanction from inactive to active DDO may be taken up. Clearance of sanction from PFMS Sanction Module will be taken up by DH user only.

Once the final action to save the shifting decision is taken, the newly assigned DDO will be able to view the sanctions which are re-assigned to them for further processing. The case may be available at active DDO with new file number (i.e. next available number in the DDO).

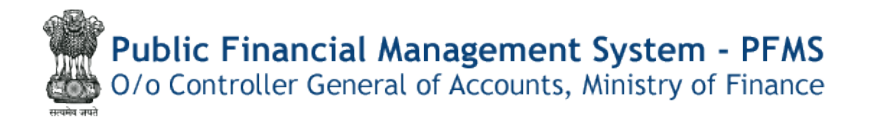

## Clearance of pending Sanctions – DH Level

DH User will login in their account and selects menu option in DDO Change by PAO in Utilities in Pension Module. DH will require to process clearance of the Sanction initially to shift DDO as sanctions are pending in PFMS Sanction Module at any level i.e. DDO, DH, AAO and PAO.

e) Menu>>Pension>>Utilities>>DDO change by PAO

| Public Financial Managem<br>D/a Controller General of Accounts, Minis | ent System-PFMS                                                                                                    | Welcome EDREMERANAM<br>ther Type: DealingHand<br>Financial New: 2022/2024 | LOKESHIK)<br>Change Fas<br>Login H<br>12:15:19 PM English | Logout<br>ssword<br>distory |  |  |  |  |  |  |  |
|-----------------------------------------------------------------------|----------------------------------------------------------------------------------------------------|---------------------------------------------------------------------------|-----------------------------------------------------------|-----------------------------|--|--|--|--|--|--|--|
| BhanitKosh Reports                                                    |                                                                                                    | LOKESH KASANA                                                             |                                                           |                             |  |  |  |  |  |  |  |
| Home                                                                  |                                                                                                    |                                                                           |                                                           |                             |  |  |  |  |  |  |  |
| BharatKosh D                                                          |                                                                                                    | An Error has occured in this page.Please contact administrator            |                                                           |                             |  |  |  |  |  |  |  |
| Bodget D                                                              |                                                                                                    |                                                                           |                                                           |                             |  |  |  |  |  |  |  |
| CAM Reports The following table shows the                             | In following table shows the summary of Agency according to databas and types. To find out what a particular status means, belie your masse over the status name. To find the details of Agency in a |                                                                           |                                                           |                             |  |  |  |  |  |  |  |
| Finance Accounts status, Click on the correspon                       | ane, Cikk on the corresponding status.                                                                                                    |                                                                           |                                                           |                             |  |  |  |  |  |  |  |
| stational recision bystem                                             |                                                                                                    |                                                                           |                                                           |                             |  |  |  |  |  |  |  |
| esanctions D                                                          |                                                                                                    |                                                                           |                                                           |                             |  |  |  |  |  |  |  |
| Hesters                                                               |                                                                                                    | Agency Bank Account Validation Status                                     | <b>.</b>                                                  |                             |  |  |  |  |  |  |  |
| Presiding D Create Pensioner                                          |                                                                                                    |                                                                           |                                                           |                             |  |  |  |  |  |  |  |
| Users D Manage Poinstanor                                             |                                                                                                    |                                                                           |                                                           |                             |  |  |  |  |  |  |  |
| Failed Transaction D EOP Manage Pension                               |                                                                                                    |                                                                           |                                                           |                             |  |  |  |  |  |  |  |
| Sanctions D Souction                                                  |                                                                                                    |                                                                           |                                                           |                             |  |  |  |  |  |  |  |
| Transfer Entry D e-PPO                                                | D                                                                                                    |                                                                           |                                                           |                             |  |  |  |  |  |  |  |
| Renk Reconciliation D Revision Cases                                  |                                                                                                    |                                                                           |                                                           |                             |  |  |  |  |  |  |  |
| Employee Info. System                                                 | 0 Gratuity Becovery head change                                                                                                    |                                                                           |                                                           |                             |  |  |  |  |  |  |  |
| Reports                                                               | MIS Deshboard                                                                                                    |                                                                           |                                                           |                             |  |  |  |  |  |  |  |
| Mestors D                                                             | DDO Change By doo                                                                                                    |                                                                           |                                                           |                             |  |  |  |  |  |  |  |
| mank D                                                                | Hissing Nominee Details                                                                                                    |                                                                           | Activate Windows                                          |                             |  |  |  |  |  |  |  |
| Register/ Truck Issue                                                 | Pension Cases Switch                                                                                                    |                                                                           |                                                           |                             |  |  |  |  |  |  |  |

f) User can view the Controller code and PAO, select the inactive DDO and click on search button

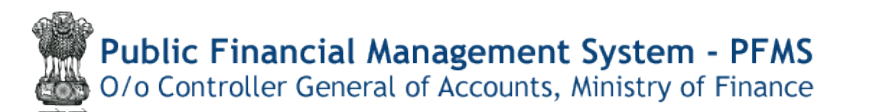

| 🔮 Einal Web Direct St. 🤫 UAT 😸 Pi | M5                                                 |                                                                                                    |                                          |                                |                                                                               |           |                                                         |                          |
|-----------------------------------|----------------------------------------------------|----------------------------------------------------------------------------------------------------|------------------------------------------|--------------------------------|-------------------------------------------------------------------------------|-----------|---------------------------------------------------------|--------------------------|
| Public Fir                        | nancial Managemen<br>General of Accounts, Ministry | af Finance                                                                                                    |                                          |                                | Weitnme: LORESH KASANA<br>User Type: DealingHand<br>Financial Year: 2023-2024 |           | 12:16:50 PM                                             | Login History<br>English |
| BharatKosh Reports                |                                                    |                                                                                                    | Shifting Pension C                       | ase From Inactive              | To Active DDO                                                                 |           |                                                         |                          |
| Homo                              |                                                    | There are a second as a second second second second second second second second second second second second se |                                          |                                |                                                                               |           | Concernant of the                                       |                          |
| BharatKosh D                      | Controller Code:                                   | 032-INFORMATION ¥                                                                                              | PAO Code:                                | 033195 (PAO, NEC,              | ~                                                                             | DDO Code: | Select                                                  |                          |
| Budget D                          | PAR                                                |                                                                                                    | Pension Class:                           | Select                         | ~                                                                             |           | 033195-PAO NIC NEW DELHI<br>101937-NEC, Chattisgarh     |                          |
| CAM Reports                       |                                                    |                                                                                                    |                                          | Search Reset                   |                                                                               |           | 133202-5-0, NIC, CHANDIGARH.<br>133207-5-0, NIC, BHOPAL |                          |
| Finance Accounts                  |                                                    |                                                                                                    |                                          |                                |                                                                               |           | 133208-5.0. NIC,CHENNAL                                 |                          |
| National Pension System           |                                                    |                                                                                                    |                                          |                                |                                                                               |           |                                                         |                          |
| esanctions D                      |                                                    |                                                                                                    |                                          |                                |                                                                               |           |                                                         |                          |
| Masters                           |                                                    |                                                                                                    |                                          |                                |                                                                               |           |                                                         |                          |
| Pension D                         |                                                    |                                                                                                    |                                          |                                |                                                                               |           |                                                         |                          |
| Users D                           |                                                    |                                                                                                    |                                          |                                |                                                                               |           |                                                         |                          |
| Follod Transaction                |                                                    |                                                                                                    |                                          |                                |                                                                               |           |                                                         |                          |
| sauctions D                       |                                                    |                                                                                                    |                                          |                                |                                                                               |           |                                                         |                          |
| Transfer Entry                    |                                                    |                                                                                                    |                                          |                                |                                                                               |           |                                                         |                          |
| Bank Reconciliation D             |                                                    |                                                                                                    |                                          |                                |                                                                               |           |                                                         |                          |
| Employee Info. System             |                                                    |                                                                                                    |                                          |                                |                                                                               |           |                                                         |                          |
| Reports                           |                                                    |                                                                                                    |                                          |                                |                                                                               |           |                                                         |                          |
| Masters D                         |                                                    |                                                                                                    |                                          |                                |                                                                               |           |                                                         |                          |
| Benk D                            |                                                    |                                                                                                    |                                          |                                |                                                                               |           |                                                         |                          |
| Register / Truck Issue            |                                                    |                                                                                                    |                                          |                                |                                                                               |           |                                                         | Windows.                 |
|                                   |                                                    | Shout the 7 Site Man 7 Set                                                                                     | and Balley   Cashed the   \$2000 Buble S | in and al Managan mark Contain | all Makir Deserved                                                            |           |                                                         |                          |

- g) Select Pensioner details and click on Clearance of Sanction once and user will get the message that "Sanction is Cancelled" at PFMS Sanction Module. Now sanctions will be available at Pension >> Sanction >> Failed sanction/returned sanction
- h) Thereafter, DH may search again the status of sanctions and now sanction will be available for shifting of DDO

| Public                  | Financi      | ial Man       | agement Sy           | stem-PFMS                    |                   |                              |                                         | Neicome: LOKESH KASA                               | NA               |                                                    | (LOKESHK) Lo<br>Change Pass |
|-------------------------|--------------|---------------|----------------------|------------------------------|-------------------|------------------------------|-----------------------------------------|----------------------------------------------------|------------------|----------------------------------------------------|-----------------------------|
| 🐺 🛛 🖉                   | iller Genera | al of Account | ts, Ministry of Fina | (benerity CPSNS)<br>1日日      |                   |                              |                                         | User Type: DealingHand<br>Financial tear: 2023-202 | 4                | 12:28:56 PM                                        | English                     |
| Illiaratitosh Reports   |              |               |                      |                              | Shift             | ing Pension C                | ase From Inactive T                     | o Active DDO                                       |                  |                                                    |                             |
| Home<br>NexetHode       | 0            | Control       | er Code: 032         |                              |                   | PA0 Codes                    | 033195 (PAO, NIC, ~                     | i.                                                 | DDO Code:        | 133196-A.0./5.0. # 🗸                               |                             |
| Dudget                  | D            | rik<br>p      | 1962:<br>174         |                              |                   | First Name<br>Pension Class: | -Select- v                              |                                                    | Last Name:       |                                                    |                             |
| CAM Reports             |              |               |                      |                              |                   |                              | Search Reset                            |                                                    |                  |                                                    |                             |
| Finance Accounts        |              |               |                      |                              |                   |                              |                                         |                                                    |                  |                                                    |                             |
| National Pension System | P            |               |                      |                              |                   | 0                            | riginal Pensioner Details               |                                                    |                  |                                                    | 1                           |
| cSanctions              | D Se         | lect PAN      | No Name              | Pension Case                 | End of<br>Service | Withheld<br>Gratuity         | Commutation                             | Amount                                             | G                | ratuity Amount                                     | Service<br>Gratuity         |
| Masters                 | 1            | ADHOT         | 629L Hary Alice T    | Family Pension               | 21/06/2005        | 0.00                         | 6.00                                    |                                                    | z,1000,0         | 00.00 - Payment pending                            | 0.00                        |
| Pension                 | 0 1          |               | 787G (A Sadrafah)    | Superavoluation<br>Pensiton  | 31/08/2020        | 0.08                         | 3,070,633.00 (Pay                       | ment pending                                       | 2,909,0          | 00.00 -Payment pending                             | 0,00                        |
| Users                   | D            |               |                      | novind Superannuation        | 31/07/2029        | 0.00                         | 2.564.395.00 Pays                       | ment pending                                       | 2,000.0          | 00.00 Payment pending                              | 9.00                        |
| Failed Transaction      | D            | ACEPR         | 472P 8 VEHICOTESWO   | RA Superannuation<br>Pemiloo | 31/12/2017        | 0.00                         | 3,465,079.00 -Payment Cano<br>and shift | od(Available for Rapush                            | 2,000,000.00 -Pa | ymont Carcel(Available for Repush<br>and shifting) | 8.00                        |
| Sanctions               | DI           | . ABCEN       | 004A N C VENUGORA    | Superannuation               | 31/12/2017        | 0.00                         | 1,738,440.00 -Poyment Cano<br>and style | al Avaitable for Repush                            | 1,538,530.00 -Pa | vmont Cancel(Available for Repush                  | 0.00                        |
| transfer Entry          | Þ            |               |                      |                              |                   |                              | 1 3                                     |                                                    |                  |                                                    |                             |
| Bank Reconcillation     | D            |               |                      |                              |                   |                              |                                         |                                                    |                  |                                                    |                             |
| Employee Info. System   |              |               |                      |                              |                   | C                            | earance for Sanction                    |                                                    |                  |                                                    |                             |
| Reports                 |              |               |                      |                              |                   |                              |                                         |                                                    |                  |                                                    |                             |
| Masters                 | Þ            |               |                      |                              |                   |                              |                                         |                                                    |                  |                                                    |                             |
| Bank                    | D            |               |                      |                              |                   |                              |                                         |                                                    |                  |                                                    |                             |
| Register/ Track Issue   |              |               |                      |                              |                   |                              |                                         |                                                    |                  |                                                    |                             |

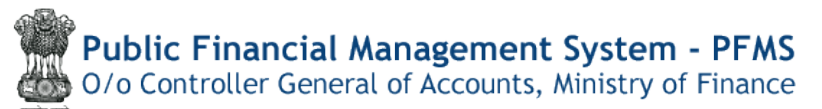

| Public F<br>0/s Controll | inanc<br>er Gener | cial 1<br>rel of A | Manage<br>Accounts, M | ement Systen<br>inistry of Finance | PFMS                                                                                                    |                     |                       |                          | Welcome: LOROSHI KASA<br>User Type: DealingHand<br>Financial Your: 2023-202 | INA<br>14          | 12:29:33 PM                                         | (LOKESHK<br>Change F<br>Login<br>Englisi |
|--------------------------|-------------------|--------------------|-----------------------|------------------------------------|----------------------------------------------------------------------------------------------------|---------------------|-----------------------|--------------------------|-----------------------------------------------------------------------------|--------------------|-----------------------------------------------------|------------------------------------------|
| BharetKosh Reports       |                   |                    |                       |                                    |                                                                                                    | Shift               | ing Pension C         | ase From Inactive        | To Active DDO                                                               |                    |                                                     |                                          |
| Horos                    |                   |                    |                       |                                    |                                                                                                    |                     | Sanction is           | Cancelled                |                                                                             |                    |                                                     |                                          |
| MiserotKush D            |                   |                    | Controller Co         | de: 032-1NFO                       | RMATTON ~                                                                                                    |                     | PAO Code:             | 033195 (PAO, NIC.        | 0                                                                           | DOO Cade:          | 133196-A.0./S.O. N.Y                                |                                          |
| Audget D                 |                   |                    | File No:              |                                    |                                                                                                    |                     | First Name:           |                          |                                                                             | Last Name:         |                                                     |                                          |
| CAH Reports              |                   |                    | PAN                   |                                    |                                                                                                    |                     | Pension Class:        | Select                   | v                                                                           |                    |                                                     |                                          |
| Inance Accounts          |                   |                    |                       |                                    |                                                                                                    |                     |                       | Search Reset             |                                                                             |                    |                                                     |                                          |
| Vational Pension System  |                   |                    |                       |                                    |                                                                                                    |                     | (                     |                          |                                                                             |                    |                                                     |                                          |
| Sanctions                |                   |                    |                       |                                    |                                                                                                    |                     | 0                     | iginal Pensioner Details |                                                                             |                    |                                                     |                                          |
| lestors                  | s                 | elect              | PAN No                | Name                               | Pension Case                                                                                                    | End of<br>Service   | Withheld<br>Gratuity  | Commutai                 | on Amount                                                                   | Gr                 | atuity Amount                                       | Service<br>Gratuity                      |
| saulon D                 |                   |                    | ADMITZKEN.            | Mary Allus T                       | Family Pontion                                                                                                    | 31/08/2025          | 0.00                  | 0.                       | x.                                                                          | 2,000,0            | 00.00 -Payment panting                              | 0.00                                     |
| Isers D                  |                   | 0                  | ABLPA4797G            | A todralah                         | Superantuotion<br>Pensibit                                                                                                    | 31/06/2020          | :0.00                 | 3,079,633,00 -           | aymont pending                                                              | 2,000,0            | 00.00 Payment pending                               | 0.00                                     |
| ailed Transaction D      |                   |                    | ADUPP7610A            | P vooraswamy govind                | Euperannuation<br>Pendon                                                                                                    | 31/07/2020          | 0.00                  | 2,564,393.00 -6          | eynest pending                                                              | 2.000.0            | 00.00 Payment pending                               | 0.00                                     |
| anctions D               |                   | 0                  | AC0PR3473P            | R VENKATESWARA                     | Superantituation<br>Penalers                                                                                                    | 31/12/2017          | 0.00                  | 3,465,079.00 - Payment C | shoel (Available for Repush<br>Ring)                                        | 2,000,000.00 - Par | yment Cancell Available for Repush<br>and chifting) | 0.00                                     |
| rensfor Entry D          |                   | 0                  | ABCPH2094A            | N C VENUGORAL                      | Super annuation<br>Pension                                                                                                    | 31/10/3017          | 0.00                  | 1,738,440.00 Payment C   | ecel (Available for Repush<br>Ring)                                         | 1.531.530.00 -Pw   | whent Cancel Available for Repush                   | 0.00                                     |
| ank Reconcilitation D    |                   |                    |                       |                                    | (1999) (1999) (1 |                     |                       | 1 2                      |                                                                             |                    |                                                     |                                          |
| mployee Infa. System     |                   |                    |                       |                                    |                                                                                                    |                     |                       |                          |                                                                             |                    |                                                     |                                          |
| icports                  |                   |                    |                       |                                    |                                                                                                    |                     | 0                     | carance for Sanction     |                                                                             |                    |                                                     |                                          |
| tasters D                |                   |                    |                       |                                    |                                                                                                    |                     |                       |                          |                                                                             |                    |                                                     |                                          |
| tends D                  |                   |                    |                       |                                    |                                                                                                    |                     |                       |                          |                                                                             |                    |                                                     |                                          |
| Rogister/ Track Issan    |                   |                    |                       |                                    |                                                                                                    |                     |                       |                          |                                                                             |                    |                                                     |                                          |
|                          |                   |                    |                       |                                    | bout Us   Site Mar.   Dri                                                                                                    | vacy Policy   Conta | et La Lagono Public F | randal Hanagement Sustem | All Rights Reserved.                                                        |                    |                                                     |                                          |

| Public Fin<br>@/o Controller | nancia<br>General e | l Manago<br>If Accounts, N | ement Systen<br>linistry of Finance | n-PFMS                                |                   |                         | Viekome: LOKESH KA<br>User Type: Dealingtia<br>Phancial van 2009 2 | SANA<br>nd<br>1024 | 12:36:26 PM                                         | (CORESHIC)<br>Change Pa<br>Login F<br>English |
|------------------------------|---------------------|----------------------------|-------------------------------------|---------------------------------------|-------------------|-------------------------|--------------------------------------------------------------------|--------------------|-----------------------------------------------------|-----------------------------------------------|
| NharatKosh Reports           | 0                   |                            |                                     |                                       | Shift             | ing Pension C           | ase From Inactive To Active DDO                                    |                    |                                                     |                                               |
| Nome<br>BharotKosh D         |                     | Controller C               | ode: 032-1NFO                       | NUMATION ~                            |                   | PAD Coder<br>First Name | 033195 (PAO, NIC, ~                                                | DDO Code:          | 133196-A.0./S.O. F V                                |                                               |
| Nudget:                      |                     | PAN:                       |                                     |                                       |                   | Pension Class:          | Select                                                             |                    |                                                     |                                               |
| Inance Accounts              |                     |                            |                                     |                                       |                   |                         | search Reses                                                       |                    |                                                     |                                               |
| lational Pencien System ()   | 1                   |                            |                                     |                                       |                   | C                       | riginal Pensioner Details                                          |                    |                                                     |                                               |
| same thous                   | Selec               | T PAN No                   | Name                                | Pension Case                          | End of<br>Service | Withheld<br>Gratuity    | Commutation Amount                                                 | G                  | ratuity Amount                                      | Service<br>Gratuity                           |
| asters                       | D                   | ADHPT2529                  | Many Alice T                        | Family Pension                        | 31/08/2035        | 0.00                    | 0.00                                                               | 2,000,0            | 00.00 Payment pending                               | 0.00                                          |
| ension D                     |                     | ADEPA4787G                 | A bedraieh                          | Superannuation<br>Pansion             | 31/08/2020        | 0.00                    | 3,079,633.00 -Payment panding                                      | 2,000,0            | 100.00 -Payment pending                             | 0.90                                          |
| sers D                       |                     | AD1/F970104                | P veersewarry gound                 | Superannuation<br>Pension             | 33/07/2020        | 0.00                    | 2.564.395.00 Peyment Cancel(Available for Repusi<br>and shifting)  | 2.000.000.00 -Pa   | orment Cancel(Available for Repush<br>and shifting) | 0.00                                          |
| illind Transaction           | 0                   | AC89834739                 | R VERKATESWARA<br>RAQ               | Superannuation<br>Penalon             | 31/32/8017        | 0.00                    | 3,465,079.00 Payment Cancel (Available for Repush<br>and shifting) | 2,000,000.00 -Pa   | yment Cancel(Available for Repuel)<br>and shifting) | 0.00                                          |
| anctions D                   | 0                   | 420079120940               | NIC VENIGOPAL                       | Superannuation                        | 33/12/2017        | 0.00                    | 1,738,490.00 -Payment Cancel(Available for Repust<br>and elviting) | 1,531,530.00 -Fe   | wment Cancel(Available for Repush<br>and drifting)  | 0.00                                          |
| unstor Lotry D               |                     | 1                          |                                     | A A A A A A A A A A A A A A A A A A A |                   |                         | 1 2                                                                |                    |                                                     |                                               |
| ank Recurscillation D        | -                   |                            |                                     |                                       |                   |                         |                                                                    |                    |                                                     |                                               |
| mployee Info. System         |                     |                            |                                     |                                       |                   |                         | ShiftDDO                                                           |                    |                                                     |                                               |
| wports                       |                     |                            |                                     |                                       |                   |                         |                                                                    |                    |                                                     |                                               |
| Vestors D                    |                     |                            |                                     |                                       |                   |                         |                                                                    |                    |                                                     |                                               |
| enki D                       |                     |                            |                                     |                                       |                   |                         |                                                                    |                    |                                                     |                                               |
| togistor/ Track Issue        |                     |                            |                                     |                                       |                   |                         |                                                                    |                    |                                                     |                                               |

- i) Now DH will add and view the following details
  - Controller Code, PAO code, DDO code of inactive DDO
  - Default Controller Code, PAO code will be automated for active DDO as well(PAO code and Controller code will be same of active and inactive DDO)
  - Select active DDO code
  - Add remarks
  - click to Forward to AAO

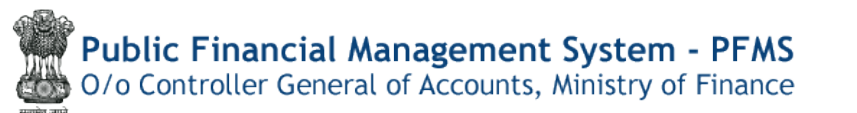

| Public Fir                  | ancial Management System-PFMS<br>General of Accounts, Ministry of Finance | Welsonne; MANTA SUBRANI<br>Uber Type:/ AssistantAccounteOfficer<br>Reancoll Viar: 3023-3024       | (memitas) Legou<br>Change Pasionin<br>Login Hictory<br>01:08:59 PM English ~ |
|-----------------------------|---------------------------------------------------------------------------|---------------------------------------------------------------------------------------------------|------------------------------------------------------------------------------|
| Adhockeports                | Shifting                                                                  | Pension Case From Inactive To Active DDO                                                          |                                                                              |
| BharatKosh Reports          |                                                                           |                                                                                                   |                                                                              |
| Home                        |                                                                           | PAN ADUPP7610A                                                                                    |                                                                              |
| BharatiKosh D               |                                                                           | Resident Resident                                                                                 |                                                                              |
| Budget D                    | Name Pension Case End of Service Withheld Gratuity                        | Commutaion Amount Gratuity A                                                                      | mount Service Gratuity                                                       |
| CAM Reports                 | P veesswaray prvind Supervariation Persion 31/07/2020 0.00                | 2,564,395,00 Reyment Cancel (Available for Report and shifting) [2,000,000,00 Payment Cancel (Ava | lable for Repush and shifting). 0.00                                         |
| Finance Accounts            |                                                                           | Shifting DDO/PAO/Controller Code                                                                  |                                                                              |
| National Pension System     | Controller Code: 032                                                      |                                                                                                   | Controller Code: 032                                                         |
| Usor Manualis               | DDD code: 120196                                                          |                                                                                                   | DDD Code: 233212                                                             |
| esanctions D                | DOD Shifted                                                               |                                                                                                   |                                                                              |
| Hasters                     | Remarks."                                                                 |                                                                                                   |                                                                              |
| Ny Account D                |                                                                           | Forward To PAO                                                                                    |                                                                              |
| Perision D                  | 4                                                                         |                                                                                                   |                                                                              |
| Mark D                      |                                                                           |                                                                                                   |                                                                              |
| Failed Transaction          |                                                                           |                                                                                                   |                                                                              |
| Sanctions D                 |                                                                           |                                                                                                   |                                                                              |
| Transfer Entry              |                                                                           |                                                                                                   |                                                                              |
| Bank Reconciliation         |                                                                           |                                                                                                   |                                                                              |
| Monthly Accounts Processing |                                                                           |                                                                                                   | Actriste Windows                                                             |
| Employee Info. System       |                                                                           |                                                                                                   |                                                                              |
| Reports                     |                                                                           |                                                                                                   |                                                                              |

### **Shifting of Inactive to Active DDO – DHLevel(without clearance)**

DH User will login to their account and selects menu option in DDO Change by PAO in Utilities in Pension Module. No action is required for clearance of sanction to be taken by DH User as no sanction is pending at PFMS Sanction Module.

j) Menu>>Pension>>Utilities>>DDO change by PAO

| Public F<br>0/a Controlia                                                                                      | inancial Managemer<br>er General of Accounts, Ministry                                                                                                    | el Finance                                                                                                    | Wexcense: LCREINE KASABIA<br>Uter Type: Deelfing/fond<br>Financial New: 2023-2024          | 12115:19 PM | DKESHK) Logou<br>Change Password<br>Login History<br>English V |  |  |  |  |  |  |
|----------------------------------------------------------------------------------------------------|----------------------------------------------------------------------------------------------------|----------------------------------------------------------------------------------------------------|--------------------------------------------------------------------------------------------|-------------|----------------------------------------------------------------|--|--|--|--|--|--|
| BharotKosh Reports                                                                                             | 1                                                                                                    |                                                                                                    | LOKESH KASANA                                                                              |             |                                                                |  |  |  |  |  |  |
| Homa                                                                                                    |                                                                                                    |                                                                                                    |                                                                                            |             |                                                                |  |  |  |  |  |  |
| BharatKosh D                                                                                                   | 100                                                                                                    |                                                                                                    | An Error has occured in this page.Please contact administrator                             |             |                                                                |  |  |  |  |  |  |
| nodget D                                                                                                    |                                                                                                    |                                                                                                    |                                                                                            |             |                                                                |  |  |  |  |  |  |
| CAM Reports                                                                                                    | The following table shows the sur-                                                                                                    | In following table shows the summary of Agency according to databa and type. To find our what a particular status many, take your mouse over the atabas name. To find the details of Agency in a |                                                                                            |             |                                                                |  |  |  |  |  |  |
| Finance Accounts                                                                                               | status, click on the corresponding                                                                                                    | status.                                                                                                    |                                                                                            |             |                                                                |  |  |  |  |  |  |
| Bational Pression System                                                                                       |                                                                                                    |                                                                                                    |                                                                                            |             |                                                                |  |  |  |  |  |  |
| eSauctions D                                                                                                   |                                                                                                    |                                                                                                    |                                                                                            |             |                                                                |  |  |  |  |  |  |
| Hesters                                                                                                    |                                                                                                    |                                                                                                    | Agency Bank Account Validation Status                                                      |             |                                                                |  |  |  |  |  |  |
| Pension                                                                                                    | Create Pensioner                                                                                                    | ]                                                                                                    |                                                                                            |             |                                                                |  |  |  |  |  |  |
| there b                                                                                                    | Manage Pensinser                                                                                                    |                                                                                                    |                                                                                            |             |                                                                |  |  |  |  |  |  |
| Failed Transaction                                                                                             | EOP Manage Pension                                                                                                    |                                                                                                    |                                                                                            |             |                                                                |  |  |  |  |  |  |
| Sianctions D                                                                                                   | Soution                                                                                                    |                                                                                                    |                                                                                            |             |                                                                |  |  |  |  |  |  |
| Transfor Entry                                                                                                 | e-PPO D                                                                                                    |                                                                                                    |                                                                                            |             |                                                                |  |  |  |  |  |  |
| Renk Reconciliation                                                                                            | Revision Casas                                                                                                    |                                                                                                    |                                                                                            |             |                                                                |  |  |  |  |  |  |
| Employee Info. System                                                                                          | uninties D                                                                                                    | Gratility Recovery head change                                                                                                    |                                                                                            |             |                                                                |  |  |  |  |  |  |
| Reports                                                                                                    |                                                                                                    | MIS Dashboard                                                                                                    |                                                                                            |             |                                                                |  |  |  |  |  |  |
| Hestors ()                                                                                                    |                                                                                                    | DEO Change By dee                                                                                                    |                                                                                            |             |                                                                |  |  |  |  |  |  |
| stank D                                                                                                    |                                                                                                    | Missing Nominee Dotails                                                                                                    |                                                                                            |             |                                                                |  |  |  |  |  |  |
| Register/ Track Issue                                                                                          |                                                                                                    | Ponsion Cases Switch                                                                                                    |                                                                                            |             |                                                                |  |  |  |  |  |  |
| The second second second second second second second second second second second second second second second s | and a second second s | About Us / Site Map   Pri                                                                                                    | vacy Policy   Contact Us   (22009 Public Financial Management System, All Rights Reserved. |             |                                                                |  |  |  |  |  |  |

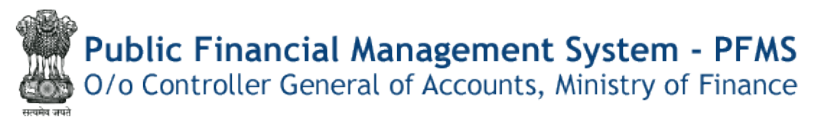

k) User can view the Controller code and PAO, select the inactive DDO and click on search button

| 🔮 Linari Web Direct St. 🔞 UAT 🏾 🖲 REALS                          |                                                                                                    |                              |                                            |                                             |                     |                         |                                                                                                    |                     |
|------------------------------------------------------------------|----------------------------------------------------------------------------------------------------|------------------------------|--------------------------------------------|---------------------------------------------|---------------------|-------------------------|----------------------------------------------------------------------------------------------------|---------------------|
| Public Finan<br>D/n Controller Gen                               | Public Financial Management System-PFMS<br>D/o Controller General of Accounts, Ministry of Finance |                              |                                            |                                             |                     | 12:16:50 PM             | (LORE SHIK) Legen<br>Change Passwor<br>Login Histor<br>English V                                                           |                     |
| SharatKosh Reports                                               |                                                                                                    |                              | Shifting Pension Ca                        | se From Inactive                            | To Active DDO       |                         |                                                                                                    |                     |
| Home                                                             | Controller Code:<br>File No:<br>Pare:                                                              | 032-INFORMATION ¥            | P&O Code:<br>First Name:<br>Pension Class: | 033395 (PAO, NIC,<br>Select<br>Search Reset | •                   | DDO Code:<br>Last Name: | -Select-<br>Select-<br>033195-PAO NIC NEW D<br>101939-NIC, Ditatisgari<br>101939-NIC, Uttarakhan<br>133202-S.O. NIC, BHOPA | elmi<br>a<br>Ngarh. |
| Finance Accounts Hattonal Ponsion Bystem D witanctions D Masters |                                                                                                    |                              |                                            |                                             |                     |                         | 133208-5.0. NIC, CHENN                                                                                                    | AL.                 |
| Persion D<br>Users D<br>Foliot Inscistion                        |                                                                                                    |                              |                                            |                                             |                     |                         |                                                                                                    |                     |
| Sanctions D.<br>Transfer Entry D                                 |                                                                                                    |                              |                                            |                                             |                     |                         |                                                                                                    |                     |
| Benk RecenciBution D<br>Employee Ento, System<br>Reports         |                                                                                                    |                              |                                            |                                             |                     |                         |                                                                                                    |                     |
| Mesters ()<br>Benk ()<br>Register/Truck Issue                    |                                                                                                    |                              |                                            |                                             |                     |                         |                                                                                                    |                     |
|                                                                  |                                                                                                    | About Us   Site Hap   Privat | y Policy   Centact Us   g2000 Public Fit   | tandal Management System.                   | all Rights Reserved |                         |                                                                                                    |                     |

1) Select Pensioner details and click on Shift DDO

| BharatKosh Reports                                                             |                        |                             |                            | Shift             | ing Pension C                              | ase From Inactive To Active DDO                                   |                                                                  |                     |
|--------------------------------------------------------------------------------|------------------------|-----------------------------|----------------------------|-------------------|--------------------------------------------|-------------------------------------------------------------------|------------------------------------------------------------------|---------------------|
| Home:<br>IllinarstKoshi D.<br>Illindiget D.<br>CAM Ruports<br>Finance Accounts | Cantroli<br>File<br>FA | er Code: 032-D<br>No:<br>N: | NFORMATION ~               |                   | PAC Code:<br>First Name:<br>Pencion Class: | 033195 (PAO, NIC, V<br>Select-V<br>Search Reset                   | IDDO Casle: 133211-S.O.NIC,AC V<br>Lost Remo:                    |                     |
| National Ponsion System                                                        | 1                      |                             |                            |                   | 0                                          | Iginal Pensioner Details                                          |                                                                  |                     |
| eGanctions ()                                                                  | Select PAN             | No Name                     | Pension Case               | End of<br>Service | Withheld<br>Gratuity                       | Commutation Amount                                                | Gratuity Amount                                                  | Service<br>Gratuity |
| Hasters                                                                        |                        | ELBC GAURAV                 | Superannuation             | 05029/2020        | 0.00                                       | 1.005.542.00 Payment pending                                      | 1.065.636.00 Payment pending                                     | 0.00                |
| Pension D                                                                      | C ASCR170              | 18991 MITCHAL STINIS        | Extra Ordinary<br>Pansion  | 30/00/2021        | 0.06                                       | 0.00                                                              | 665,445.00 -Payment panding                                      | 0.00                |
| ners D                                                                         | AEDPK4                 | 6300 DELIP KUMAR            | Superiormustion<br>Pension | 30/11/2017        | 0.00                                       | 1.687.309.00 Peyment CanceRAvailable for Repush<br>and abiliting) | L406.405.00 Peyment Cancel(Available for Repush<br>and stuffing) | 0.00                |
| alled Transaction                                                              |                        | F78H GADRAVC                | Reciring Pension           | 30/11/2021        | 0.00                                       | 1,432,446,00 -Payment pending                                     | 1,375,447.00 Payment panding                                     | 0.00                |
| anctions D-<br>Yonstor Entry D-<br>tank Reconciliation Dr                      |                        |                             |                            |                   | Shiftin                                    | shiftano<br>g DDO/PAO/Controller Code                             |                                                                  |                     |
| mplayee Info. System                                                           |                        | Controller Code: 033        |                            |                   |                                            | Controller Code: 032-INFORMATIO                                   | TECHNOLOGY Y                                                     |                     |
| eports                                                                         |                        | PAO Code: 033               | 195                        |                   |                                            | PAO Code: 033195 (PAO, NIC                                        | New Delhi.) v                                                    |                     |
| lasters D                                                                      |                        | DDO code: 133               | 211                        |                   |                                            | 000 Code: 233212-DD0, NIC,                                        | (Headquarters), DELHI 🗸 🗸                                        |                     |
| lanik D                                                                        |                        | Remacles." 00               | o shifting                 |                   |                                            |                                                                   |                                                                  |                     |
| togistor/Track Issue                                                           |                        |                             |                            |                   |                                            | Forward To AAO                                                    | Activate Wind<br>One Setting to a                                | wa<br>toos Watne    |

- m) Add and view the following details
  - Controller Code, PAO code, DDO code of inactive DDO

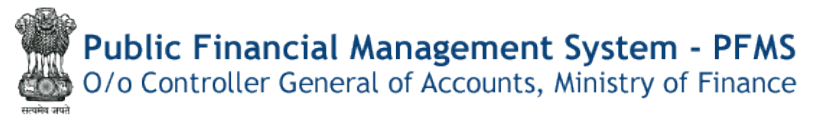

- Default Controller Code, PAO code will be automated for active DDO as well(PAO code and Controller code will be same of active and inactive DDO)
- Select active DDO code
- o Add remarks
- o click to Forward to AAO

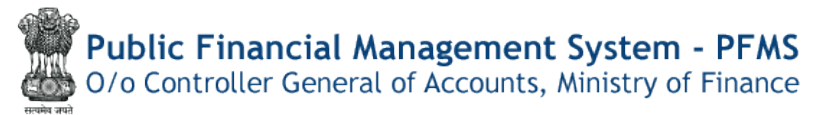

## Shifting of Inactive to Active DDO (AAO Level)

AAO selects a case for which DDO shifting needs to be done and verifies the details of the new DDO.

n) Menu>> Pension >> Utilities>> DDO Change by PAO

| Bruit Web Clean                                                                                                    | 15. 🛞 UAT 😣              | ##MdS                                                  |                                                                                                    |                                                                                             |             |                                                                   |  |  |  |  |
|----------------------------------------------------------------------------------------------------|--------------------------|--------------------------------------------------------|----------------------------------------------------------------------------------------------------|---------------------------------------------------------------------------------------------|-------------|-------------------------------------------------------------------|--|--|--|--|
|                                                                                                    | Public F<br>0/e Controll | inancial Managemer<br>er General of Accounts, Ministry | of Finance                                                                                                    | Webcome: HANTA SUBHANI<br>User Type: AssistantAccountsOfficer<br>Physical Inser: 20225-2024 | 12:23:20 PM | Inventors] Logar<br>Change Pessever<br>Login History<br>English V |  |  |  |  |
| AdbocReports                                                                                                    |                          |                                                        |                                                                                                    | MAMTA SUBNANI                                                                               |             | -                                                                 |  |  |  |  |
| Elioratikosh Rep                                                                                                    | orts                     |                                                        |                                                                                                    |                                                                                             |             |                                                                   |  |  |  |  |
| Home                                                                                                    |                          |                                                        |                                                                                                    | An Error has occured in this page.Please contact administrator                              |             |                                                                   |  |  |  |  |
| Bharatilosh                                                                                                    | þ                        |                                                        |                                                                                                    |                                                                                             |             |                                                                   |  |  |  |  |
| nuclget                                                                                                    | Þ                        | The following table shows the sur                      | The following table shows the summary of Agency according to status and type. To find out what a particular status means, take your mouse over the status name. To find the details of Agency in a |                                                                                             |             |                                                                   |  |  |  |  |
| CAH Reports                                                                                                    |                          | status, cack on the corresponding                      | g datus.                                                                                                    |                                                                                             |             |                                                                   |  |  |  |  |
| Finance Account                                                                                                    | ts                       |                                                        |                                                                                                    |                                                                                             |             |                                                                   |  |  |  |  |
| National Pension                                                                                                    | n system D               |                                                        |                                                                                                    |                                                                                             |             |                                                                   |  |  |  |  |
| tion Menuals                                                                                                    |                          |                                                        |                                                                                                    | Agency Bank Account Validation Status                                                       | 1           |                                                                   |  |  |  |  |
| eSanctions                                                                                                    | D                        |                                                        |                                                                                                    |                                                                                             |             |                                                                   |  |  |  |  |
| Masters                                                                                                    |                          |                                                        |                                                                                                    |                                                                                             |             |                                                                   |  |  |  |  |
| My Account                                                                                                    | D                        | 100-00-0                                               | Ĩ                                                                                                    |                                                                                             |             |                                                                   |  |  |  |  |
| Contraction of the local distance of the local distance of the loc |                          | Hanage Pensioner                                       | -                                                                                                    |                                                                                             |             |                                                                   |  |  |  |  |
| Loided Tenetarti                                                                                                    |                          | COP Manage Pension                                     |                                                                                                    |                                                                                             |             |                                                                   |  |  |  |  |
| Sanctions.                                                                                                    |                          | 54800 T                                                |                                                                                                    |                                                                                             |             |                                                                   |  |  |  |  |
| Transfer Entry                                                                                                    | ,<br>D                   | Utilities D                                            | Cratuity Bocovery head clance                                                                                                    | 1                                                                                           |             |                                                                   |  |  |  |  |
| Bank Reconcilia                                                                                                    | tion D                   |                                                        | MIS Desideneril                                                                                                    |                                                                                             |             |                                                                   |  |  |  |  |
| Monthly Account                                                                                                    | ts Processing D          |                                                        | DDO Change fly poo                                                                                                    |                                                                                             |             |                                                                   |  |  |  |  |
| Employee Into.                                                                                                    | System                   |                                                        | Pension Cases Search                                                                                                    |                                                                                             |             |                                                                   |  |  |  |  |
|                                                                                                    |                          | 1                                                      |                                                                                                    | -                                                                                           |             |                                                                   |  |  |  |  |

#### o) Select Pensioner PAN Number from dropdown

| Public Financia<br>D/a Controller General a                                                                                                    | I Management System-PFMS<br>(f Accounts, Ministry of Finance. | Welcome: MANTA SUBMANI<br>Liter Type: AssistantAccountsOfficer<br>Financial Vier: 2023-2024 | 02:58:54 PM | (manitas) Logisti<br>Change Password<br>Login History<br>English 🗸 |
|----------------------------------------------------------------------------------------------------|---------------------------------------------------------------|---------------------------------------------------------------------------------------------|-------------|--------------------------------------------------------------------|
| AdhocReports                                                                                                    | Shifting                                                      | Pension Case From Inactive To Active DDO                                                    |             |                                                                    |
| BharatKosh Reports                                                                                                    |                                                               |                                                                                             |             |                                                                    |
| Home                                                                                                    |                                                               | Search Benet                                                                                |             |                                                                    |
| BharatKosh D                                                                                                    |                                                               | Reconstruction Reference Colling                                                            |             |                                                                    |
| Buckpet.                                                                                                    |                                                               |                                                                                             |             |                                                                    |
| CAN Reports                                                                                                    |                                                               |                                                                                             |             |                                                                    |
| Finance Accounts                                                                                                    |                                                               |                                                                                             |             |                                                                    |
| Notional Pension System                                                                                                    |                                                               |                                                                                             |             |                                                                    |
| User Hanuols                                                                                                    |                                                               |                                                                                             |             |                                                                    |
| efanctions D                                                                                                    |                                                               |                                                                                             |             |                                                                    |
| Masters                                                                                                    |                                                               |                                                                                             |             |                                                                    |
| My Account D                                                                                                    |                                                               |                                                                                             |             |                                                                    |
| Pension D                                                                                                    |                                                               |                                                                                             |             |                                                                    |
| Users D                                                                                                    |                                                               |                                                                                             |             |                                                                    |
| Failed Transaction                                                                                                    |                                                               |                                                                                             |             |                                                                    |
| Department of the second second secon |                                                               |                                                                                             |             |                                                                    |
| Bank Reconciliation                                                                                                    |                                                               |                                                                                             |             |                                                                    |
| Monthly Accounts Processing                                                                                                    |                                                               |                                                                                             |             |                                                                    |
| Employee Info. System                                                                                                    |                                                               |                                                                                             |             | is<br>ute Wildowid                                                 |
| Reports                                                                                                    |                                                               |                                                                                             |             |                                                                    |

56

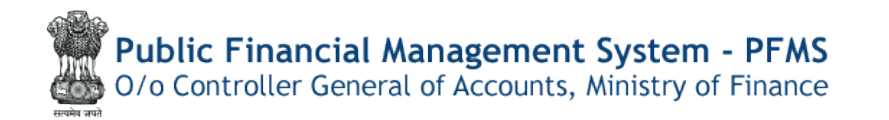

- p) Review the details of pensioner and DDO and add the remarks
- q) Click on Forward to PAO

| Public Fi<br>D/a Controlle  | nancial Management System-PFMS<br>General of Accounts, Ministry of Finance | Welcome - MANT<br>Geor Type - Assist<br>Financial Warr 26 | a SUBNANT<br>antAccountsOfficer<br>123-2024 | Imamitas) Logo<br>Churge Rasero<br>Login Histor<br>02:59:09 PM English V |
|-----------------------------|----------------------------------------------------------------------------|-----------------------------------------------------------|---------------------------------------------|--------------------------------------------------------------------------|
| AdhocReports                |                                                                            | Shifting Pension Case From Inactive To Act                | ive DDO                                     |                                                                          |
| EbaratKosh Reports          |                                                                            |                                                           |                                             |                                                                          |
| House.                      |                                                                            | Streth Rest                                               |                                             |                                                                          |
| BheratKosh D                |                                                                            | Constant Contrast                                         |                                             |                                                                          |
| Budget D                    | Name Pension Case End of Service                                           | - Withheld Gratuity Commutaion Amou                       | nt Gratuity Amount                          | Service Gratuity                                                         |
| CAM Reports                 | GROEVE Superannuation Femalen 30/00/2020                                   | 0.00 \$,085,542.00 Payment pending                        | 1.055.536.00 Payment pending                | 0.00                                                                     |
| Finance Accounts            |                                                                            | Shifting DDO/PAO/Controller Code                          |                                             |                                                                          |
| National Pension System     | Controller Code: 032                                                       |                                                           | Cont                                        | roller Code: 032                                                         |
| User Blamabs                | DDO code: 133211                                                           |                                                           |                                             | DDO Code: 233212                                                         |
| eSenctions D                | prostining                                                                 |                                                           |                                             |                                                                          |
| Mosters                     | Remarks                                                                    |                                                           |                                             |                                                                          |
| My Account                  |                                                                            | Posward To PAO                                            |                                             |                                                                          |
| Pension D                   | L                                                                          |                                                           |                                             |                                                                          |
| thers D                     |                                                                            |                                                           |                                             |                                                                          |
| Failed Transaction          |                                                                            |                                                           |                                             |                                                                          |
| Sanctions D                 |                                                                            |                                                           |                                             |                                                                          |
| Transfer Entry              |                                                                            |                                                           |                                             |                                                                          |
| Bank Hoconciliation         |                                                                            |                                                           |                                             |                                                                          |
| Monthly Accounts Processing |                                                                            |                                                           |                                             |                                                                          |
| Employee Info. System       |                                                                            |                                                           |                                             |                                                                          |
| Reports                     |                                                                            |                                                           |                                             |                                                                          |

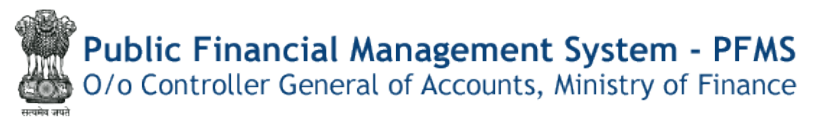

## Shifting of Inactive to Active DDO (PAO Level)

PAO selects a case for which DDO shifting needs to be done and verifies the details of the new DDO.

Menu>> Pension >> Utilities>> DDO Change by PAO

| Public                  | Financial Managemer                                                                                             | nt System-PFMS                                                                                                    | Welcome: MANOE KUMAR: SHARMA<br>User Tyle: FAO                 | 75          | (paenic) Logout<br>Change Password<br>Login History |  |
|-------------------------|----------------------------------------------------------------------------------------------------|----------------------------------------------------------------------------------------------------|----------------------------------------------------------------|-------------|-----------------------------------------------------|--|
|                         | HER DENERAL DI ACCOUNTS, MINISTRY                                                                               | di rinence                                                                                                    | . The second second second                                     | 02:08:25 PM | English 🗸                                           |  |
| AdhocReports            |                                                                                                    |                                                                                                    |                                                                |             |                                                     |  |
| BharatKosh Reports      |                                                                                                    |                                                                                                    |                                                                |             |                                                     |  |
| Home                    |                                                                                                    |                                                                                                    | An Error has occured in this page Please contact administrator |             |                                                     |  |
| BiaratiKosh             | p.                                                                                                    |                                                                                                    |                                                                |             |                                                     |  |
| Budget                  | b status/ type, dick on the ownerping                                                                           | The following table shows the summary of sections according to status and type. To find out what a particular status means, take your means out the status ranks. To find the datalia of sanctions in a<br>status? type, (if we not evenepointing status.) |                                                                |             |                                                     |  |
| CAM Reports             | see all sanctione                                                                                               | See all savetime                                                                                                    |                                                                |             |                                                     |  |
| HSM Utility             | D                                                                                                    |                                                                                                    |                                                                |             |                                                     |  |
| National Pension System | Þ                                                                                                    |                                                                                                    |                                                                |             |                                                     |  |
| User Manuals            |                                                                                                    |                                                                                                    |                                                                |             |                                                     |  |
| 150.                    | 0                                                                                                    |                                                                                                    | Agency Bank Account Validation Status                          |             |                                                     |  |
| eSenctions              | D                                                                                                    |                                                                                                    |                                                                |             |                                                     |  |
| Hosters                 | D                                                                                                    |                                                                                                    |                                                                |             |                                                     |  |
| Pension                 | D Manage Pansioner                                                                                              |                                                                                                    |                                                                |             |                                                     |  |
| Users                   | D EOP Manage Pension                                                                                            |                                                                                                    |                                                                |             |                                                     |  |
| Failed Fransaction      | D Senction D                                                                                                    |                                                                                                    |                                                                |             |                                                     |  |
| Sanctions               | D e-PPO D                                                                                                    |                                                                                                    |                                                                |             |                                                     |  |
| Admin Hester            | D antibles D                                                                                                    | Shifting PAO/DDO                                                                                                    |                                                                |             |                                                     |  |
| NER Corrections         | P.                                                                                                    | Gratisity Recovery head change                                                                                                    |                                                                |             |                                                     |  |
| Transfer Entry          | P                                                                                                    | MIS Deshboard                                                                                                    |                                                                |             |                                                     |  |
| Review Sanctions        | D.                                                                                                    | 000 Change By pay                                                                                                    |                                                                |             |                                                     |  |
|                         | Contraction of the second second second second second second second second second second second second second s | and a company of                                                                                                    |                                                                |             |                                                     |  |

#### r) Select Pensioner PAN Number from dropdown

| Public Financia<br>D/a Controller General o | Accounts, Ministry of Financo |                       | Welcomo: MANOL KUMAR SHARMA<br>User Type: PAD<br>Finencial Veer: 2023-2024 | 03306104 PM | [poonic] Legou<br>Change Password<br>Login History<br>English V |
|---------------------------------------------|-------------------------------|-----------------------|----------------------------------------------------------------------------|-------------|-----------------------------------------------------------------|
| AdhocReports                                | Shifting P                    | ension Case From Inac | tive To Active DDO                                                         |             |                                                                 |
| BharatKosh Reports                          |                               |                       |                                                                            |             |                                                                 |
| Home                                        |                               | Search Reset          |                                                                            |             |                                                                 |
| Bharaticosh D                               |                               | Bistrati Husta        |                                                                            |             |                                                                 |
| Budget D                                    |                               |                       |                                                                            |             |                                                                 |
| CAM Reports                                 |                               |                       |                                                                            |             |                                                                 |
| HSM Milliny D                               |                               |                       |                                                                            |             |                                                                 |
| Notional Pension System                     |                               |                       |                                                                            |             |                                                                 |
| User Manuals                                |                               |                       |                                                                            |             |                                                                 |
| TSA D                                       |                               |                       |                                                                            |             |                                                                 |
| estimations D                               |                               |                       |                                                                            |             |                                                                 |
| Mosters D                                   |                               |                       |                                                                            |             |                                                                 |
| Pension D.                                  |                               |                       |                                                                            |             |                                                                 |
| Ucors                                       |                               |                       |                                                                            |             |                                                                 |
| Failed Transaction                          |                               |                       |                                                                            |             |                                                                 |
| Sanctions ()                                |                               |                       |                                                                            |             |                                                                 |
| NER Connections                             |                               |                       |                                                                            |             |                                                                 |
| Transfor Fairy                              |                               |                       |                                                                            |             |                                                                 |
| Review Sanctions                            |                               |                       |                                                                            |             |                                                                 |
| Bank Reconcillation                         |                               |                       |                                                                            |             |                                                                 |
|                                             |                               |                       |                                                                            |             |                                                                 |

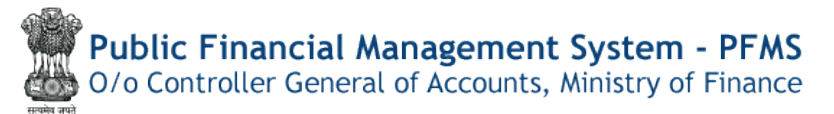

- s) Review the details of pensioner and DDO and add the remarks
- t) If PAOfinds its incorrect, they have to put their remarks and select Return to DH
- u) After clicking on Return to DH, the case will land at DH level and DH will have to review the case with PAO remarks. Thereafter, full process will be carried out again by each user.

| Public Fi<br>D/a Controller | nancial Management System-PFMS<br>General of Accounts, Ministry of Finance |                                 | (paeric) Login<br>Charge Passeer<br>03:06:29 PM English ↓ |                                      |
|-----------------------------|----------------------------------------------------------------------------|---------------------------------|-----------------------------------------------------------|--------------------------------------|
| Adhockeports                |                                                                            | Shifting Pension Case From Inac | tive To Active DDO                                        |                                      |
| BheratKosh Reports          |                                                                            |                                 |                                                           |                                      |
| Home                        |                                                                            | PAIL ASDPS7450C                 | ×                                                         |                                      |
| filioratKosh D              |                                                                            | Search Reset                    |                                                           |                                      |
| Budget D                    | Name Penning Case End of Servi                                             | re Withheld Gratuity Comm       | intaion Annount Gratuity Am                               | ount Service Gratuity                |
| CAN Reports                 | GRURAV Experancuation Penalen 30/09/2022                                   | 0.00 1.065.512.00 Pp            | ymant pending 1,065,636.00 Payment pend                   | ing 0.00                             |
| HSM UTIRY                   |                                                                            | Shifting DDO/PAO/Contro         | oller Code                                                |                                      |
| National Pension System     | Controller Code: 012                                                       |                                 |                                                           | Controller Code: 032                 |
| Lisser Maranalis            | PAO Code: 033193<br>DDO code: 133211                                       |                                 |                                                           | PAO Code: 013195<br>DDO Code: 213212 |
| TSA D                       | DDO Shir                                                                   | ling                            |                                                           |                                      |
| eSanctions D                | SouthOrnes.                                                                |                                 |                                                           |                                      |
| Hasters D                   |                                                                            | Approve Rever                   | rt Te DH                                                  |                                      |
| Pension D                   |                                                                            |                                 |                                                           |                                      |
| thurs D                     |                                                                            |                                 |                                                           |                                      |
| Failed Transaction          |                                                                            |                                 |                                                           |                                      |
| Sanctions D                 |                                                                            |                                 |                                                           |                                      |
| Admin Master D              |                                                                            |                                 |                                                           |                                      |
| NLH Corrections             |                                                                            |                                 |                                                           |                                      |
| Transfer Entry              |                                                                            |                                 |                                                           |                                      |
| Roulew Sanctions            |                                                                            |                                 |                                                           |                                      |
| Basik Reconciliation        |                                                                            |                                 |                                                           |                                      |

- v) If PAO finds its correct, they have to click Approve button
- w) After clicking on Approve button PAO User will have to check the status of sanctions at what stage the same are available i.e. Sanction submission stage or sanction available at Repush failed/returned sanction stage.
- x) If the sanction is available at submission stage, PAO has to submit the sanction

| BilaredKosh         DD0 Code:         233212-DD0, NIC (He v         Case Type:*         Original         ×           BilaredKosh         0         Case Type:*         Original         ×         Case Type:*         Original         × | Persioner Name:" GAURAV (     | 331952000; 4 |
|----------------------------------------------------------------------------------------------------|-------------------------------|--------------|
| tome DDO Code: 233212-DDO, NIC (He v Case Type:" Original v                                                                                                    | Pensioner Name:" GAURAV (     | 331952000; 🗸 |
| BharatKosh D                                                                                                    |                               |              |
| Graduity: RS, 1005030.00                                                                                                    |                               |              |
| adget                                                                                                    | Commutation: Rs. 1085542.00   |              |
| AM Reports Necovery Amt 1 %, 0.00 Payable Antt: N, 100555.00                                                                                                    | Rot Payable Refore 24/05/2023 |              |
| ski ucuny D                                                                                                    |                               |              |
| View Bank Detaile                                                                                                    |                               |              |
| A: D:                                                                                                    |                               |              |
| Sanctions D                                                                                                    |                               |              |
| estors D Status Deba                                                                                                    |                               |              |
| ension ()                                                                                                    |                               |              |
| sees D                                                                                                    |                               |              |
| alled Transaction D                                                                                                    |                               |              |
| antifare D                                                                                                    |                               |              |
| dmin Master U                                                                                                    |                               |              |
| ER LATTOCION C                                                                                                    |                               |              |
| randre Falty                                                                                                    |                               |              |

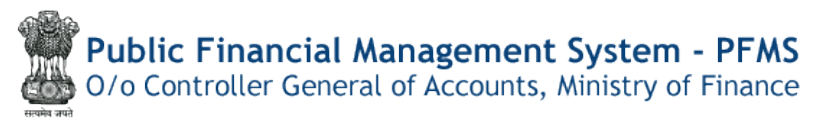

y) If the sanction is available at Repush failed/permanently cancelled sanction, PAO has to repush the sanction

| Bisdget D<br>CAN Reports<br>Hist UNITy D | sulmit     |                |                                   |                                                     |
|------------------------------------------|------------|----------------|-----------------------------------|-----------------------------------------------------|
| User Nonunb<br>TSA D<br>eSenctions D     |            | Status DetAils |                                   |                                                     |
| Masters D                                | 120/10/0   | a Barra Somat  |                                   |                                                     |
| Usons D                                  | EOP M      | anage Pension  |                                   |                                                     |
| Folled Transaction                       | Sanction ( |                | Pension Sanction Generation       |                                                     |
| Sanctions D                              | e-PPO D    |                | Reparabit affect/RetarmedSamation |                                                     |
| Admin Hester D                           | DERIES     | • 1            |                                   |                                                     |
| NER Corrections                          |            |                |                                   |                                                     |
| Transfer Entry D                         |            |                |                                   |                                                     |
| Review Sanctions                         |            |                |                                   |                                                     |
| Bank Roconcillation                      |            |                |                                   |                                                     |
| Nontilly Accounts Processing D           |            |                |                                   |                                                     |
| Employee Line, System                    |            |                |                                   |                                                     |
| Metators D                               |            |                |                                   |                                                     |
| Bank D                                   |            |                |                                   | Activate Windows<br>Certa Attorn to activity Weaker |
| Hughster/ Yrock Essee                    |            |                |                                   |                                                     |

-----\*\*\*\* End of Document\*\*\*\*------